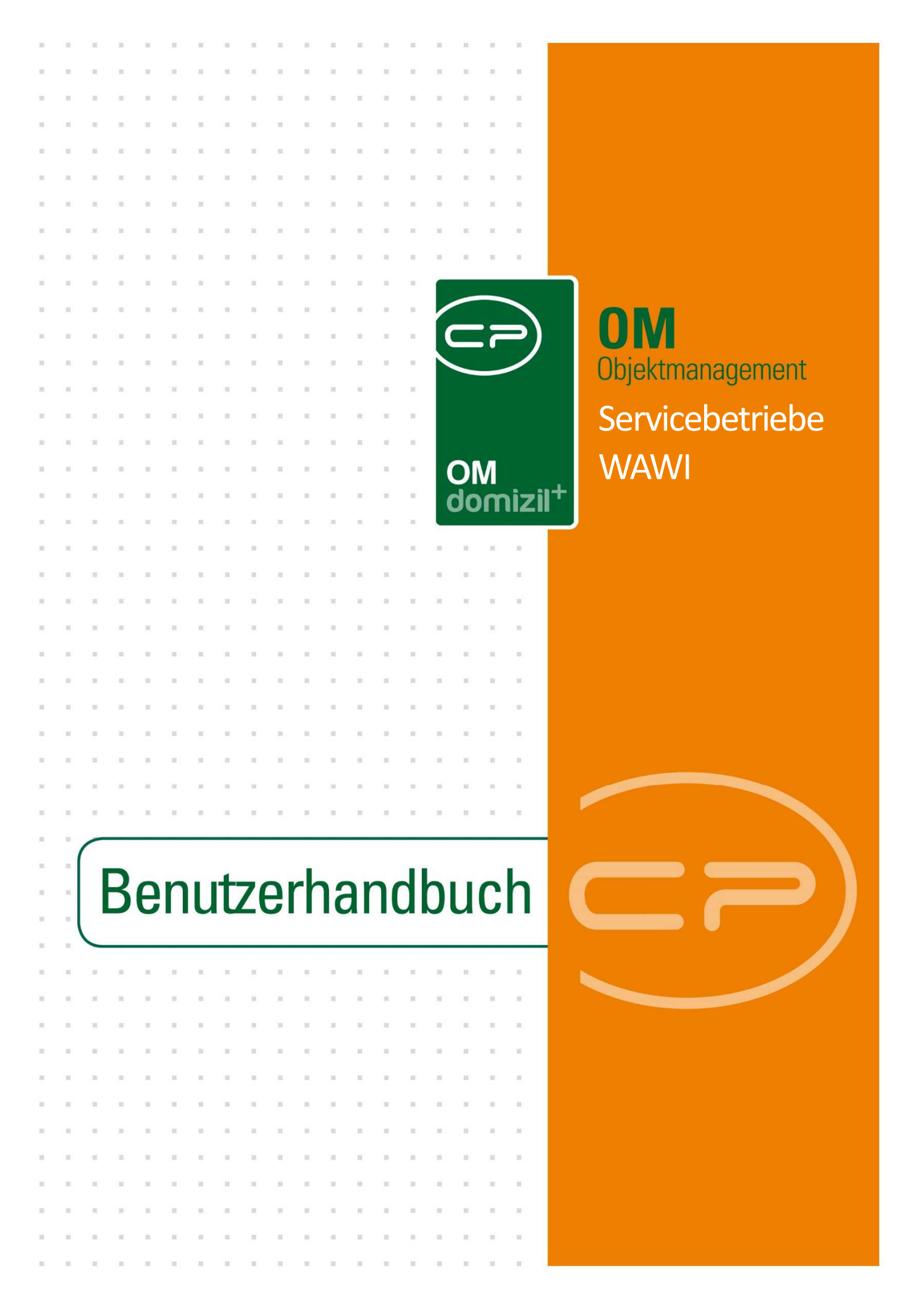

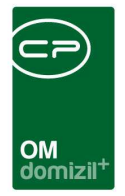

10

## Inhaltsverzeichnis

| 1. | Einführung6                              |
|----|------------------------------------------|
|    | Anwendung von d+ Servicebetriebe (WAWI)6 |
|    | Die Funktionen im Einzelnen: Aufträge6   |
|    | Die Funktionen im Einzelnen: Lager7      |
|    | Die Funktionen im Einzelnen: Fuhrpark7   |
|    | Die Funktionen im Einzelnen: Personal7   |
|    | Die Funktionen im Einzelnen: Basisdaten7 |
|    | Die Funktionen im Einzelnen: Firmen8     |
|    | Benutzeroberfläche9                      |
|    | Universelle Bedienelemente11             |
|    | Suchleisten11                            |
|    | Filter und Sortierung in Tabellen12      |
|    | Aktualisieren14                          |
|    | Dokumente14                              |
|    | Berichte14                               |
|    | Alternative Bedienung mit Tastatur15     |
| 2. | Das Programmmodul Aufträge17             |
|    | Auftragsliste17                          |

. . . .

11

.

.....

10.00

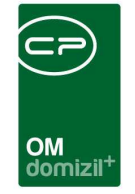

  

| Neuer Auftrag19                             |
|---------------------------------------------|
| Lasche Allgemein21                          |
| Lasche Rechnungsempfänger26                 |
| Lasche Personal26                           |
| Lasche Fahrzeug27                           |
| Lasche <i>bestelltes Material</i> 29        |
| Lasche Ungebuchte Warenein- und -ausgänge30 |
| Lasche Gebuchtes Material31                 |
| Lasche OM Auftrag – Dokumente mitsenden33   |
| Importierte Aufträge33                      |
| Vorhandenen Auftrag bearbeiten34            |
| Rechnungen35                                |
| Stornierungen35                             |
| Berichte                                    |
| Das Programmmodul Lager37                   |
| Artikelliste                                |
| Neue Artikel hinzufügen                     |
| Vorhandene Artikel bearbeiten40             |
| Bestellung Freigabe41                       |
| Bestellliste41                              |
| Neue Bestellung42                           |

3.

.

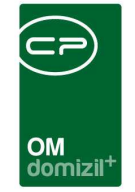

10

10.00

11

1

|    | Warenein- und -ausgangsliste                   | 45 |
|----|------------------------------------------------|----|
|    | Neuer Wareneingang                             | 45 |
|    | Neuer Warenausgang                             | 47 |
|    | Lagerbewegungsliste                            | 49 |
|    | Bestand                                        | 49 |
|    | Berichte                                       | 50 |
|    | Inventurliste                                  | 51 |
|    | Umsatz/Artikel                                 | 51 |
| 4. | Das Programmmodul Fuhrpark                     | 54 |
|    | Fahrzeugliste                                  | 54 |
|    | Neues Fahrzeug anlegen                         | 55 |
|    | Vorhandenes Fahrzeug bearbeiten                | 57 |
|    | Fahrleistung erfassen                          | 57 |
|    | Berichte                                       | 59 |
| 5. | Das Programmmodul Personal                     | 60 |
|    | Arbeitszeiten erfassen                         | 60 |
|    | OSC Cloud Arbeitszeiten erfassen               | 62 |
|    | Mitarbeiterliste                               | 63 |
|    | Neuer Mitarbeiter                              | 64 |
|    | Personenliste                                  | 65 |
|    | Vorhandenen Mitarbeiter oder Person bearbeiten | 66 |

10.00

10

11

.

10

10

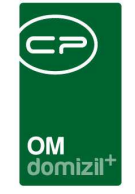

ï

|    | Abteilungen                            |
|----|----------------------------------------|
|    | Berichte                               |
|    | Lohnübersicht MA68                     |
|    | Tagesleistung                          |
|    | Stundenauswertung MA72                 |
|    | Veranstaltungsbetreuung74              |
| 6. | Das Programmmodul Firmen77             |
| 7. | Das Programmmodul Grundeinstellungen78 |
|    | Stati                                  |
|    | Zeitmodelle                            |
|    | Feiertage                              |
|    | Stundensätze                           |
|    | Nummernkreise                          |
|    | Bankkonten                             |
|    | Zahlungsbedingungsliste                |
|    | Orte                                   |
|    | Icon Verwaltung91                      |
|    | Land91                                 |
|    | Kostenstellen                          |
|    | Benutzer94                             |
|    | Währung95                              |

1 1 1

11

 $|\mathbf{x}| = -|\mathbf{x}|$ 

10.00

10

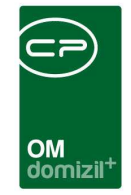

'n

10.00

| 8.  | Konfiguration          | 96  |
|-----|------------------------|-----|
|     | Berechtigungen         | 96  |
|     | Globale Variablen      | 97  |
|     | Konfigurationstabellen | 104 |
| Abb | oildungsverzeichnis    |     |

10

12

11

1 1 1 1 1

N N N

10

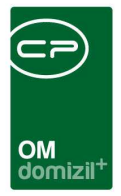

## 1. Einführung

## Anwendung von d+ Servicebetriebe (WAWI)

Die Software d+ Servicebetriebe dient der internen Verwaltung von Servicebetrieben. Dabei stehen verschiedene Module zur Verfügung, zum Beispiel für die Verwaltung von Aufträgen, Lagerbestand, Fahrzeugen und Personal. Die Module sind untereinander vernetzt, um einen größtmöglichen Bedienkomfort zu gewährleisten.

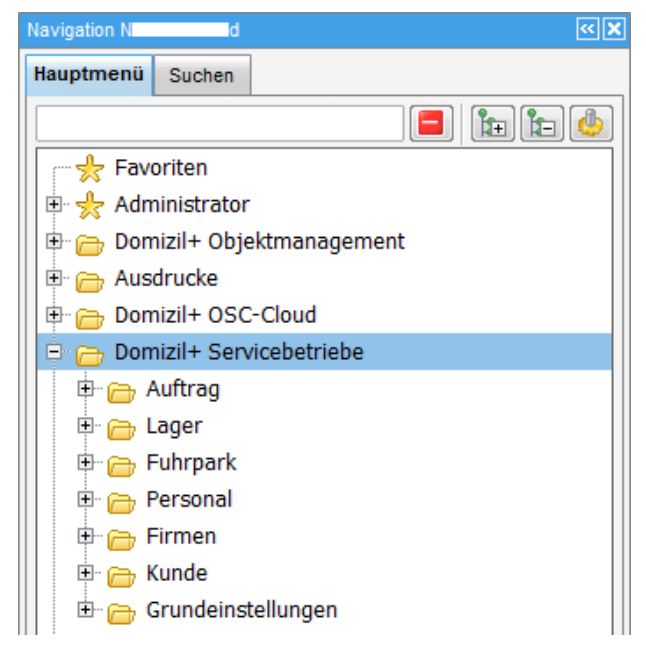

Abbildung 1 - Hauptmenü

Die verschiedenen Module des Programms sind über eine Baumstruktur leicht zu erreichen und dienen jeweils der Verwaltung unterschiedlicher Daten.

### Die Funktionen im Einzelnen: Aufträge

Hier können neue Aufträge erstellt bzw. bestehende Aufträge bearbeitet werden. Dies beinhaltet auch die Zuweisung von Material, Personalaufwand oder die Zuweisung von Fahrzeugen und deren Nutzung zu bestimmten Aufträgen. Außerdem können hier Rechnungen mithilfe der zu den Aufträgen gemachten Angaben schnell und einfach erstellt und verwaltet werden.

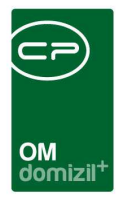

### Die Funktionen im Einzelnen: Lager

Hier werden Artikel verwaltet. Dies beinhaltet neben dem Bestand an Material und Gebrauchsgegenständen auch die Warenein- und -ausgangsverwaltung und die Verwaltung von Bestellungen. So können hier auf einfache Weise Inventurlisten erstellt werden.

### Die Funktionen im Einzelnen: Fuhrpark

In diesem Teil wird der Fahrzeugbestand einer Firma verwaltet. Neben den wichtigsten Angaben zu den Fahrzeugen (wie z.B. Baujahr, Kilometerstand, Nutzlast, etc.) können hier auch Dienstfahrten verwaltet und bestimmten Aufträgen zugeordnet werden, was eine Abrechnung erheblich vereinfacht.

### Die Funktionen im Einzelnen: Personal

Neben der Verwaltung aller Daten von Mitarbeitern und anderen Personen bietet dieser Teil auch Möglichkeiten zur auftragsbezogenen Arbeitszeiterfassung.

### Die Funktionen im Einzelnen: Basisdaten

Hier werden die einzelnen Module konfiguriert. Dies beinhaltet auch die Verwaltung von grundlegenden Daten wie Länderkennzeichnungen, Währungen, Benutzerdaten oder Stundensätzen.

**ACHTUNG!** Wenn Sie das Programm zum ersten Mal benutzen, müssen Sie unter Umständen hier zunächst wichtige Daten konfigurieren, bevor Sie mit der Auftragsverwaltung beginnen können. Module wie zum Beispiel die Zeitmodelle für Ihre Mitarbeiter sind nicht voreingestellt und müssen deshalb von Ihnen eingerichtet werden.

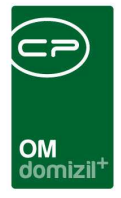

### Die Funktionen im Einzelnen: Firmen

Hier können Firmendaten verwaltet werden.

10

12

1.0

10

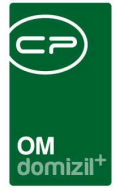

## Benutzeroberfläche

Nach der Anmeldung des Nutzers erscheint die Benutzeroberfläche von d+ Servicebetriebe. Sie gliedert sich in vier Teile:

| domizii+ OMDialogs 2021.14.01                                  |                                                                                                    |  |  |  |  |  |  |  |  |
|----------------------------------------------------------------|----------------------------------------------------------------------------------------------------|--|--|--|--|--|--|--|--|
| Datei Mandant Ansicht Benutzer Administration Einstellungen Wa | artung Applikationen DMS Fenster Hilfe                                                                                                    |  |  |  |  |  |  |  |  |
| 🗋   🍷 21.10.2021 📖 N d 🕶 🖾                                     |                                                                                                    |  |  |  |  |  |  |  |  |
| ▼ CPA_AuftragDe×                                               |                                                                                                    |  |  |  |  |  |  |  |  |
| Navigation N d                                                 |                                                                                                    |  |  |  |  |  |  |  |  |
| Hauptmeni Suchen 🕂 CPA_AuftragDetail «N d>- Neuer Auftrag      |                                                                                                    |  |  |  |  |  |  |  |  |
|                                                                | Neuer Auftrag                                                                                                    |  |  |  |  |  |  |  |  |
| Favoriten                                                      | Allgemein Rechnungsempfänger Personal Fahrzeug bestelltes Material Ungebuchte Wareneingänge Ungebuchte Warenausgänge Gebuchtes Material Umbuchungen Pauschalen                                                                                                    |  |  |  |  |  |  |  |  |
| 🖻 👷 Administrator                                              |                                                                                                    |  |  |  |  |  |  |  |  |
| 🕀 👝 Domizil+ Objektmanagement                                  | Gewerk     Joseph Annual Annual Annua |  |  |  |  |  |  |  |  |
| 🗉 👝 Ausdrucke                                                  | G Auftragsnummer                                                                                                    |  |  |  |  |  |  |  |  |
| 🖲 🛅 Domizil+ OSC-Cloud                                         | Externe Nr      Externe Nr      Externe Nr      Externe Nr                                                                                                    |  |  |  |  |  |  |  |  |
| 🖻 👝 Domizil+ Servicebetriebe                                   | 🔟 Art des Auftraggebers                                                                                                    |  |  |  |  |  |  |  |  |
| 😑 👝 Auftrag                                                    | Auftraggeber                                                                                                    |  |  |  |  |  |  |  |  |
| → Auftragsliste                                                | 🕅 Termin                                                                                                    |  |  |  |  |  |  |  |  |
|                                                                | Auftragsart                                                                                                    |  |  |  |  |  |  |  |  |
| - + Ausgangsrechnungen                                         | Type I Auttrasserfasser HV.                                                                                                    |  |  |  |  |  |  |  |  |
| neue Ausgangsrechnung                                          | Bazelshoung                                                                                                    |  |  |  |  |  |  |  |  |
| 🖻 📜 Ausdrucke                                                  |                                                                                                    |  |  |  |  |  |  |  |  |
| - 🔶 Auswertung Umsatz                                          | Tel Einkauf Verkauf gron fakturiert                                                                                                    |  |  |  |  |  |  |  |  |
| - + Auswertung Rechnung Auftrag                                | Material Lager 0,00 0,00 0,00 125 Status                                                                                                    |  |  |  |  |  |  |  |  |
| 🕀 👝 Lager                                                      | Material Frend         0,00         0,00         0,00         120         Erträge Kleinmaterial         120         LV                                                                                                    |  |  |  |  |  |  |  |  |
| E 👝 Fuhrpark 🧧                                                 | Entrana 0,00 0,00 20 00 00                                                                                                    |  |  |  |  |  |  |  |  |
| 🗄 👝 Personal                                                   | Pauschale 0,00 2 Bis 2 Kaution 2 Kaution                                                                                                    |  |  |  |  |  |  |  |  |
| 🗄 👝 Firmen                                                     | Sonstige 0.00                                                                                                    |  |  |  |  |  |  |  |  |
| 🕀 👝 Kunde                                                      | Summe 0,00 0,00 0,00 Rechnungs Nr Buchungsdatum                                                                                                    |  |  |  |  |  |  |  |  |
| 🗄 👝 Grundeinstellungen                                         | Saldo (Faktura - Einkauf) 0,00 🛐 🗍 Teilrechnungen                                                                                                    |  |  |  |  |  |  |  |  |
| 🗄 📴 Anwendungen                                                | Verkauf Kleinmaterial 0,00 🕅 Raurchal 7:0                                                                                                    |  |  |  |  |  |  |  |  |
| Domizii+ Entwickiertoois                                       |                                                                                                    |  |  |  |  |  |  |  |  |
|                                                                | Auttrapstext                                                                                                    |  |  |  |  |  |  |  |  |
|                                                                |                                                                                                    |  |  |  |  |  |  |  |  |
|                                                                |                                                                                                    |  |  |  |  |  |  |  |  |
|                                                                |                                                                                                    |  |  |  |  |  |  |  |  |
|                                                                |                                                                                                    |  |  |  |  |  |  |  |  |
|                                                                |                                                                                                    |  |  |  |  |  |  |  |  |
|                                                                |                                                                                                    |  |  |  |  |  |  |  |  |
|                                                                |                                                                                                    |  |  |  |  |  |  |  |  |
|                                                                |                                                                                                    |  |  |  |  |  |  |  |  |
|                                                                |                                                                                                    |  |  |  |  |  |  |  |  |
|                                                                | Erfasst am Erfasser Letzte Änderung Benutzer                                                                                                    |  |  |  |  |  |  |  |  |
|                                                                | Feldr 🖪 Neu 🔊 Verwerfen 🗧 Löcchen 💌 Bericht                                                                                                    |  |  |  |  |  |  |  |  |
|                                                                |                                                                                                    |  |  |  |  |  |  |  |  |
| CP Solutions GmbH Release Haut                                 | jserver austandardrich, UMS Server: /standardrich: C D N d                                                                                                    |  |  |  |  |  |  |  |  |

Abbildung 2 - Benutzeroberfläche

Die Navigation innerhalb des Programms erfolgt hauptsächlich über das Hauptmenü (1), das in eine Baumstruktur gegliedert ist. Durch Doppelklick auf einen Menüpunkt wird der ausgewählte Dialog im größten Bereich (2) geöffnet. Es ist zu beachten, dass beim Öffnen eines neuen Dialogfensters die bereits geöffneten Fenster im Hintergrund geöffnet bleiben und nicht automatisch geschlossen werden.

Im Bereich über dem Hauptmenü (4) werden die geöffneten Dialogfenster nebeneinander

aufgelistet: 

Posteingang <<... X Objektliste <<NH... X Ausgangsrechn... X CPA\_AuftragDe... X

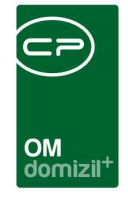

So ist es möglich, zwischen den Fenstern zu wechseln, auch wenn diese einander überdecken. Außerdem können die Fenster hier auch über den X-Button geschlossen werden.

Der Bereich (3) kommt von der d+ Struktur und wird in der dafür vorhandenen Dokumentation beschrieben.

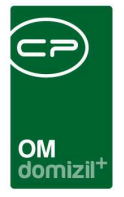

### Universelle Bedienelemente

### Suchleisten

Sämtliche Fenster von Datenlisten sowie das Hauptmenü sind mit Suchleisten ausgestattet, die es auch bei größeren Datenmengen erlauben, den passenden Datensatz schnell zu finden.

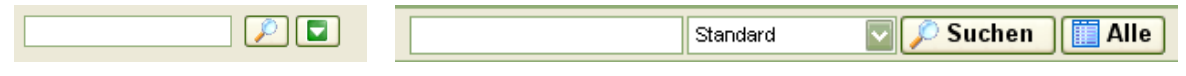

#### Abbildung 3 - Suchleisten

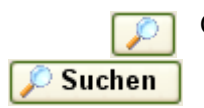

Geben Sie Ihren Suchtext einfach in das dafür vorgesehene Eingabefeld ein und bestätigen Sie mit Enter oder klicken Sie auf den jeweiligen Suchbutton.

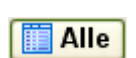

Mit Klick auf Alle werden alle Listeneinträge angezeigt.

Im ersten Suchfeld können Sie \* als Platzhalter verwenden. In der zweiten Variante benötigen Sie keine Platzhalter, da Ihnen hier verschiedene Möglichkeiten zur Suche zur Verfügung stehen:

- Standard: Es wird nach Datensätze gesucht, die in einem der durchsuchten Felder mit dem eingegebenen Suchbegriff beginnen und dahinter noch beliebige andere Zeichen haben können.
- ganze Wörter: Als Ergebnis werden jene Datensätze aufgelistet, in denen das Suchwort in einem der durchsuchten Datenfelder als ganzes und einziges Wort vorkommt, d.
   h. es wird ein 1:1 Vergleich gemacht. Wenn das Datenfeld zusätzliche Wörter, Zahlen o.ä. enthält, wird ein solcher Datensatz also nicht als Suchergebnis angezeigt.
- Volltextsuche: Es wird nach Datensätzen gesuchten, die den Suchbegriff irgendwo in den durchsuchten Feldern beinhalten. Dabei können sowohl vor als auch nach dem Suchbegriff beliebige andere Zeichen stehen.

Die Groß- und Kleinschreibung wird bei der Suche ignoriert.

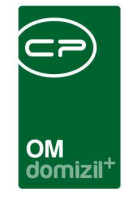

Wenn Sie in einer Spalte mehrere Suchbegriffe suchen, trennen Sie diese bitte mit dem Zeichen "\_". Dieses steht für genau ein beliebiges Zeichen zwischen den beiden Suchbegriffen. Wenn Sie stattdessen ein Leerzeichen eingeben, werden die beiden Suchbegriffe in verschiedenen Spalten gesucht.

Bsp.: St. Pölten müssen Sie bei der Suche also so eingeben: St.\_Pölten.

### Filter und Sortierung in Tabellen

Die Datenanzeige erfolgt in Form einer tabellarischen Übersicht. Je angezeigter Datenspalte kann sortiert (per Klick auf die Titelzeile) oder (mit Taste F7) ein Filter gesetzt werden.

Beim Setzen des Filters ist zu beachten, dass Sie vorher eine Zelle der zu filternden Tabellenspalte markieren müssen (einfacher Linksklick). Dann drücken Sie entweder F7 oder klicken Sie rechts in die Spalte und wählen Sie den Punkt *Filter* des Kontextmenüs per Linksklick aus.

Es erscheint ein Dialog, in dem sie nach dem zu filternden Wert der Spalte gefragt werden:

| Filter        | × |
|---------------|---|
| vvert<br>1861 |   |
| OK Abbrechen  |   |

Abbildung 4 - Filterdialog

Folgende Filter-Syntax steht zur Verfügung (bitte die Werte immer ohne Anführungszeichen eingeben):

| Syntax       | Bedeutung                                                                 |
|--------------|---------------------------------------------------------------------------|
| keine Angabe | ist gleich; Beispiel: "10", Wildcards (Platzhaltersuche) mit *<br>erlaubt |
| +            | oder; Beispiel: "10+15", filtert auf 10, 15 oder beide                    |

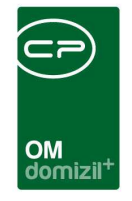

| // | und; Beispiel: "Josef//Franz", filtert alle Datensätze, die die Werte<br>"Josef" UND "Franz" beinhalten (nur in der markierten Spalte!<br>keine Suche nach Vor- und Nachname möglich!) |
|----|----------------------------------------------------------------------------------------------------|
|    | von bis (Intervall); Beispiel: "1015"                                                                                                    |
| \$ | ungleich; Beispiel "<>10"                                                                                                    |
| <  | kleiner; Beispiel "<10"                                                                                                    |
| >  | größer; Beispiel ">10"                                                                                                    |
| >= | größer oder gleich; Beispiel ">=10"                                                                                                    |
| <= | klein oder gleich; Beispiel "<=10"                                                                                                    |

Es ist auch möglich, die Syntaxelemente in Kombination zu benutzen (z.B. "<10+15"). Ein gesetzter Filter wird im Fuß einer Tabellenübersicht mit "F" angezeigt. Außerdem wird der Spaltenkopf jeder gefilterten Spalte optisch gekennzeichnet. Beim Verweilen mit der Maus über dem Spaltenkopf wird die derzeit eingestellte Filterregel angezeigt.

Damit der größtmögliche Nutzen aus dem Filter ausgeschöpft werden kann, beinhalten die Tabellen oftmals eine große Anzahl an Datenspalten, deren Anzeige die Bildschirmgröße überschreiten kann. Die Datenspalten können jedoch ein- oder ausgeblendet, sowie auch per Drag+Drop in ihrer Reihenfolge angepasst werden. Sind Spalten ausgeblendet, wird im Fußbereich der Übersicht "A" eingeblendet.

Zusätzlich können Sie Tabellen nach dem Eintrag jeder beliebigen Spalte sortieren. Klicken Sie dafür einfach in die Titelzeile der gewünschten Spalte. Durch nochmaliges Klicken können Sie zwischen auf- und absteigender Sortierung wechseln. Um eine Mehrfachsortierung vorzunehmen (also zum Beispiel Sortierung nach Land und innerhalb des Landes nach Orten), klicken Sie zunächst die Masterkategorie an (also in dem hier genannten Beispiel das Land) und anschließend klicken Sie mit gehaltener Umschalttaste (Shift) auf die Titelzeile der zweiten Kategorie.

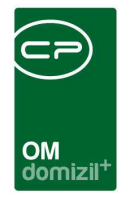

#### Aktualisieren

Außerdem finden Sie an verschiedenen Stellen die Funktion Aktualisieren.

Wenn Sie zum Beispiel einen neuen Auftrag anlegen, dabei aber die Auftragsliste geöffnet bleibt, wird der neue Auftrag nach dem Speichern nicht direkt in der Auftragsliste angezeigt. Erst wenn Sie die Liste *aktualisieren*, wird der neue Auftrag angezeigt.

### Dokumente

Dokumente Zudem gibt es auch hier die Dokumenten-Schaltfläche.

### Berichte

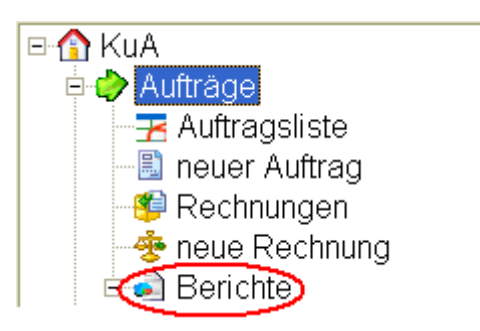

Abbildung 5 - Positionierung der Funktion Berichte im Menü

Als letzter Punkt in jedem Modul erscheint die Funktion *Berichte*. Hier sind, sofern die Module bei Ihnen vorgesehen sind, verschiedene Vordrucke für die Erstellung von Übersichtsberichten hinterlegt. So können Sie zum Beispiel Inventurlisten drucken, eine Lohnübersicht erstellen oder die Tagesleistung Ihrer Mitarbeiter überblicken.

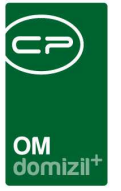

## Alternative Bedienung mit Tastatur

Zur einfachen Bedienung mit der Tastatur stehen Ihnen einige Tastenkombinationen zur Verfügung:

| Tastenkombination     | Funktion                                                                        |
|-----------------------|---------------------------------------------------------------------------------|
| Tab bzw. Enter/Return | Feld vorwärts                                                                   |
| Shift+Tab             | Feld zurück                                                                     |
| STRG+N                | neuen Datensatz anlegen                                                         |
| STRG+D                | Datensatz löschen                                                               |
| Escape (oder STRG+F4) | Dialog schließen                                                                |
| STRG+S                | speichern                                                                       |
| STRG+F12              | speichern und Dialog schließen                                                  |
| STRG+A                | alles auswählen                                                                 |
| STRG+X                | ausschneiden                                                                    |
| STRG+C                | kopieren                                                                        |
| STRG+V                | einfügen                                                                        |
| STRG+G                | aktuellen Dialog als Image in die Zwischenablage<br>kopieren                    |
| F2                    | aktivieren des Bearbeitungsmodus                                                |
| F3                    | Auswahldialog zum aktuellen Eingabefeld (Stati) bzw.<br>Suchen in einer Tabelle |

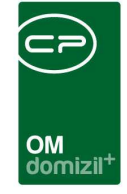

ï

10.00

| F4         | in das Eingabefeld "Feldnr." springen                                |
|------------|----------------------------------------------------------------------|
| F5         | aktualisieren der Daten in der Liste                                 |
| F7         | Filter setzen (in einer Tabelle)                                     |
| F9         | Änderungen/Eingabe verwerfen; bei der Neuanlage<br>Dialog schließen. |
| F10        | Windows-Standard: Aktivieren der Menüleiste                          |
| F11        | navigiert in den Navigationsbaum                                     |
| STRG+F11   | ändern des aktuellen Programm-Verarbeitungsdatums                    |
| STRG+I     | Eingabe-Variablen eines Dialoges anzeigen                            |
| STRG+ALT+D | aktuellen Dialog in der IDE bearbeiten                               |

10

10

10

10

10

10

11 - H

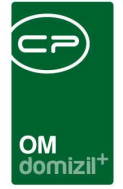

# 2. Das Programmodul Aufträge

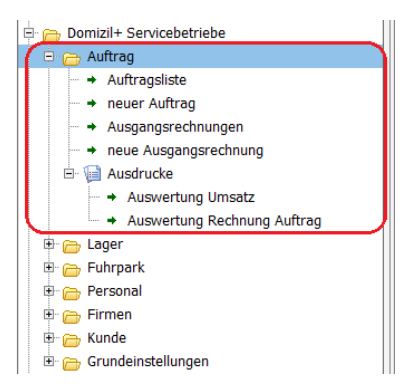

Abbildung 6 - Das Modul Aufträge

Das Modul Aufträge bietet alle Funktionen zur Auftrags- und Rechnungsverwaltung. Hier finden Sie alle bestehenden Aufträge und Rechnungen.

## Auftragsliste

In der Auftragsliste finden Sie alle wichtigen Funktionen und Daten, die zur Erstellung und Bearbeitung von Aufträgen wichtig sind. Im oberen Bereich können Sie nach Datum von - bis einschränken.

| CPA_A      | uftragsLis | ite               |                    |                  |               |        |                |                                                                                                    |                   |              |
|------------|------------|-------------------|--------------------|------------------|---------------|--------|----------------|----------------------------------------------------------------------------------------------------|-------------------|--------------|
| Auft       | rag        | sliste            |                    |                  |               |        |                |                                                                                                    |                   | N            |
| 10.07.20   | 18 📖       | bis 23.01.2024    |                    |                  | beginnt mit   | •      | 🔎 Suchen 🕅 🥅 A | lle) 🔽 Dau                                                                                                    | ueraufträge imr   | mer anzeigen |
| Eingang    | Ablage     | Interne in Arbeit | Erledigt Rechnu    | ung erstellt Sto | niert Pauso   | hal    |                |                                                                                                    |                   |              |
| Auftrag    | snummer    | Bezeichnung       | Text               | Termin           | Art           | Тур    | Externe Nummer | Verrechnet                                                                                                    | Pauschal !        | X Stornieren |
| <b>▶</b> 1 | 100008     | _Reinigung Stgh.  | Reinigung Stgh.    | 14.10.2019       | Arbeitsauftra | 2      | A- 91741       | ✓                                                                                                    | ~                 | Vorschau     |
| S          | 0-000003   | @00000_Servicebet | Sanierung          | 05.11.2020       | Arbeitsauftra | 1      | A- 10          |                                                                                                    | <b>v</b>          |              |
| B⊦         | 9-10004    | Test              |                    | 06.12.2019       | Arbeitsauftra | 1      |                |                                                                                                    | ~                 | Sa Drucken   |
| B          | 3-10003    | 00131_Servic      | Leuchtmittel       | 12.09.201        |               | 1      |                | <ul> <li>Image: A state</li> <li>Image: A state</li> <li>Image: A state<td></td><td></td></li></ul> |                   |              |
| E          | 9-10002    | Glasschaden       | Fenster hat Sprung | 21.05.2019       | Arbeitsauftra | 4      | A- 191740      | ~                                                                                                    | V                 |              |
|            |            |                   |                    |                  |               |        |                |                                                                                                    |                   |              |
|            |            |                   |                    |                  |               |        |                |                                                                                                    |                   |              |
|            |            |                   |                    |                  |               |        |                |                                                                                                    |                   |              |
|            |            |                   |                    |                  |               |        |                |                                                                                                    |                   |              |
|            |            |                   |                    |                  |               |        |                |                                                                                                    |                   |              |
|            |            |                   |                    |                  |               |        |                |                                                                                                    |                   |              |
|            |            |                   |                    |                  |               |        |                |                                                                                                    |                   |              |
|            |            |                   |                    |                  |               |        |                |                                                                                                    |                   |              |
|            |            |                   |                    |                  |               |        |                |                                                                                                    |                   |              |
|            |            |                   |                    |                  |               |        |                |                                                                                                    |                   |              |
|            |            |                   |                    |                  |               |        |                |                                                                                                    |                   |              |
|            |            |                   |                    |                  |               |        |                |                                                                                                    |                   |              |
|            |            |                   |                    |                  |               |        |                |                                                                                                    |                   |              |
|            | Datensä    | itze: 5           |                    |                  |               |        |                | Zuletzt                                                                                                    | aktualisiert: 23. | .01          |
|            |            |                   |                    |                  | Auswert       | ung    |                |                                                                                                    |                   | *            |
|            |            |                   |                    |                  |               |        | 2544-          |                                                                                                    |                   |              |
| Heuer      | Auftrag    | 🛛 🛛 Auftra        | ag anzeigen        | auftrag löscl    | nen 🗌         | 🔁 Aktu | alisieren      | Auftrag ko                                                                                                    | pieren            | Dokumente 🕺  |

Abbildung 7 - WAWI Auftragsliste

.....

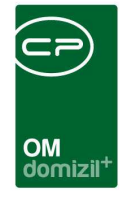

Zunächst sind die Aufträge nach Status sortiert. Neue und importierte Aufträge finden Sie im *Eingang*. Aufträge, bei denen noch nicht alle Positionen verrechnet wurden, werden auch in der Lasche, zu welcher der Auftrag laut den Kriterien momentan zugehörig ist, angezeigt. Außerdem gibt es die Checkbox *Daueraufträge immer anzeigen*. Wenn diese angehakt ist, gilt die Datumseinschränkung für Daueraufträge nicht. Zudem gibt es die Lasche *Pauschal*. Hier werden alle Aufträge gelistet, bei denen die Checkbox *Pauschal* gesetzt ist. Diese Aufträge werden nur in dieser Lasche angezeigt.

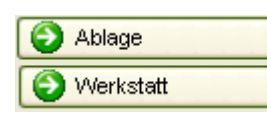

Von dort können sie in die *Ablage* oder in die *Werkstatt* (Lasche *in Arbeit*) verschoben werden.

Nach Erstellen einer Rechnung wird der Status des Auftrags automatisch verändert und er wird in die Lasche *Rechnung erstellt* verschoben.

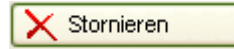

Beim Stornieren ist zu beachten, dass die dazugehörende Rechnung, sofern bereits eine vorhanden ist, zusätzlich storniert werden muss. Wurde ein Auftrag storniert, wird er in die entsprechenden Laschen verschoben.

🌺 Drucken

Über den *Drucken* Button kann der Auftrag gedruckt werden. Nach dem Öffnen der Vorschau im Auftragsdetail und nach dem Drucken in der Auftragsliste erscheint ein Auswahldialog:

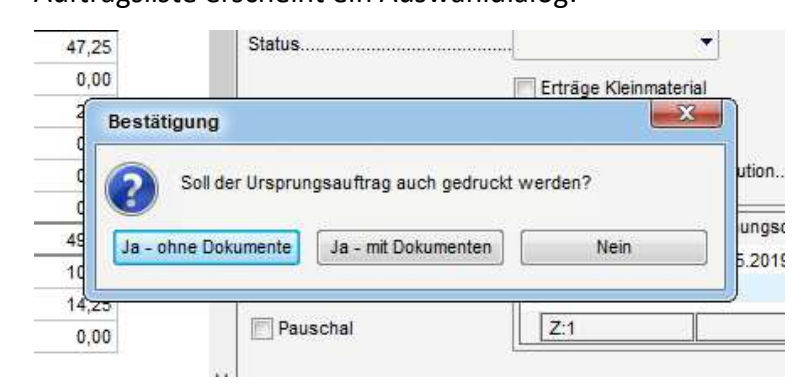

Bei Auswahl *Ja – mit Dokumenten* kommt ein Zwischendialog mit den Dokumenten aus der Lasche *Dokumente mitsenden* im d+ OM Auftrag, um diese auch drucken zu können.

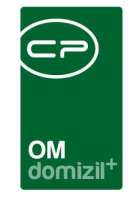

Vorschau

Mit dem Button *Vorschau* können Sie sich zunächst die zu druckenden Dokumente anzeigen lassen, bevor Sie sie drucken.

Wenn Sie die Detailansicht eines Auftrags geöffnet haben, können Sie über den Button *Bericht* ebenfalls den Auftrag drucken.

| rbeiten | <ul> <li>Bericht</li> </ul> | ] 🛛 🕞 🗹 🔀 |
|---------|-----------------------------|-----------|
|         | Auftrag                     |           |

## Neuer Auftrag

neuer Auftrag
 Um einen neuen Auftrag zu erstellen, klicken Sie entweder auf die Funktion
 neuer Auftrag im Hauptmenü oder nutzen Sie den Button Neuer Auftrag im
 Dialogfenster der Auftragsliste.

Nun erscheint ein Dialogfeld, in dem sämtliche Einstellungen zum Auftrag gemacht werden können.

| Neuel Autilac                    | 1        |              |                 |                                                                               |                                                                                                    |               |                          |                    |  |
|----------------------------------|----------|--------------|-----------------|-------------------------------------------------------------------------------|----------------------------------------------------------------------------------------------------|---------------|--------------------------|--------------------|--|
| Igemein Rechnungsempf            | änger Pe | ersonal   Fa | ahrzeug bes     | telltes Material                                                              | Ungebuchte Waren                                                                                   | ieingänge   U | Ingebuchte Warenausgänge | Gebuchtes Material |  |
|                                  | e e      | Verkauf      | davon fakturier | 00 Ol<br>00 Er<br>10 Pe<br>11 Ko<br>12 Sa<br>13 Ar<br>14 Li<br>15 Vi<br>16 St | ojekt<br>nheit<br>vrson<br>sotenstelle<br>achbearbeiter<br>uftragserfasser HV<br>sferort<br>erweis | I Erträge     | E Kleinmaterial          |                    |  |
| Aaterial Lager<br>Aaterial Fremd | 0,00     | 0,00         | ,0<br>,0        | 00 <u>19</u> V(                                                               | on                                                                                                 |               |                          |                    |  |
| Personal                         | 17.4364  | 0,00         | 0,1             | 00 20 Bi                                                                      | 8                                                                                                  |               | Kaution                  |                    |  |
| ahrzeug                          |          | 0,00         | 0,              | 00 🔽 Re                                                                       | echnung                                                                                            | Rechnungs     | Nr Buchungsdatum         |                    |  |
| Sonstige                         |          |              | 0,              | 00                                                                            | -                                                                                                  | •             | ( C                      | zur Rechnung       |  |
| Summe                            | 0,00     | 0,00         | 0,              | 00                                                                            |                                                                                                    | 117           |                          | Neue Rechnung      |  |
| Saldo (Faktura - Einkauf)        |          |              | 0,              | 00                                                                            |                                                                                                    |               |                          | Alduelieieren      |  |
| /erkauf Kleinmaterial            |          |              | 0;              | 00                                                                            |                                                                                                    |               |                          | Antualisieren      |  |
|                                  |          |              |                 | 5                                                                             | Auftragstext                                                                                       |               |                          |                    |  |

Abbildung 8 - Dialogfeld Neuer Auftrag

Die Einstellungen in den einzelnen Laschen werden in den folgenden Abschnitten näher erläutert.

In der Fußzeile finden Sie außerdem zusätzliche Buttons.

| Feldnr. | 🛨 Neu 🔊 Verv        | werfen Eischen Verlicht |  |
|---------|---------------------|-------------------------|--|
|         | Neuer Auftrag       |                         |  |
|         | Neuer Zusatzauftrag |                         |  |

Wenn Sie im Feld *Feldnr*. beim Erstellen eines Auftrags eine Zahl eintragen, wird ihr Cursor automatisch in dem entsprechenden Feld gesetzt.

Mit dem Button *Neu* können Sie einen weiteren neuen Hauptauftrag oder einen neuen *Zu-satzauftrag* erstellen. Wenn für einen Auftrag ein Zusatzauftrag erstellt wurde, verändert sich der Dialog für den Hauptauftrag. Dort sind dann nur noch die ersten beiden Laschen aufgeführt, während sämtliche Material-, Personal- und Fahrzeugzuteilungen dann über verknüpfte Zusatzaufträge gebucht werden müssen.

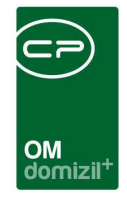

Mit Klick auf *Verwerfen* werden alle gemachten Änderungen wieder zurückgesetzt. Der Button *Löschen* löscht den Auftrag komplett. Allerdings ist das nur möglich, wenn dem Auftrag noch kein Material, Personal oder Fahrzeug zugeordnet wurde und Sie die entsprechenden Nutzerrechte haben.

Die Funktion Bericht erstellt eine Druckvorschau gemäß der Vorlage.

Wenn Sie alle Einstellungen zu dem neuen Auftrag vorgenommen haben, bestätigen Sie mit dem grünen Häkchen 📝 am rechten unteren Fensterrand. Wenn Sie nur zwischenspeichern wollen ohne den Dialog zu schließen, klicken Sie auf das Diskettensymbol 🗊. Beim Klick auf das rote X 💓 werden alle Änderungen verworfen und der Dialog geschlossen.

### Lasche Allgemein

In der Lasche *Allgemein* werden zunächst die Grunddaten für einen Auftrag hinterlegt. Hinter den Eingabefeldern *Gewerk* und *Typ* können Sie sich durch Klick auf den Informationsbutton i über die hier gebotenen Auswahlmöglichkeiten informieren. Bei anderen Eingabefeldern werden Eingabehilfen angeboten. Über die roten Buttons können Sie Eingaben löschen. Bitte beachten Sie, dass *Objekt, Einheit* und *Person* nicht editiert werden können.

Die *Auftragsnummer* wird automatisch generiert und kann im Menü *Basisdaten – Nummernkreise* konfiguriert werden. Sie wird vom gewählten Gewerk bestimmt. Falls der Auftrag importiert wurde, steht die entsprechende Nummer des Fremdauftrags im Feld *Externe Nummer*. In diesem Fall sind auch *Auftraggeber*, *Objekt*, *Einheit* und *Person* (entspricht Bestandnehmer) bereits eingetragen. Als *Auftragserfasser HV* wird die Person eingetragen, die den Auftrag ursprünglich erstellt hat.

Den *Auftraggeber* können Sie aus der Debitorenliste auswählen. Im Feld darüber können Sie die *Art des Auftraggebers* (Mandant, Firma oder Person) auswählen. Diese Auswahl hat Einfluss darauf, aus welcher Liste Sie den *Auftraggeber* auswählen können.

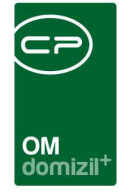

Im Feld *Termin* tragen Sie bitte den Fertigstellungstermin ein. Bei Veranstaltungen muss hier der Veranstaltungstermin eingetragen werden.

Bei der *Auftragsart* haben Sie die Wahl aus verschiedenen Optionen (z.B. interner Auftrag, Schadensmeldung, etc.).

Weiterhin können Sie einen *Typen* für die Abrechnung festlegen. Hier gibt es verschiedene Optionen für die Verrechnung des Personals. So können städtische Mitarbeiter bei Aufträgen von der Stadt zum Beispiel mit reduziertem Stundensatz verrechnet werden. Die Typen 2 und 6 geben interne Leistungsverrechnungen an, die auch zusätzlich mit einem Häkchen im Feld *ILV* markiert werden. Der *Typ* eines Auftrags bestimmt außerdem, welcher Umsatzsteuersatz bei der Abrechnung verwendet wird. Nähere Informationen dazu finden Sie bei den Konfigurationen.

Zur einfachen Verarbeitung können Sie dem Auftrag zusätzlich zur Auftragsnummer auch eine *Bezeichnung* geben und Erläuterungen im Feld *Auftragstext* eintragen. Bitte beachten Sie aber, dass diese Inhalte auch auf dem Ausdruck erscheinen.

Die Kostenstelle wird über die Eingabehilfe aus der entsprechenden Liste ausgewählt. Die Konfiguration der Kostenstellenliste kann im Menü *Basisdaten – Kostenstellen* vorgenommen werden (siehe Seite 93).

Darunter gibt es das Feld *Sachbearbeiter*, um dort den zuständigen Mitarbeiter hinterlegen zu können. Aufträge, welche einem Mitarbeiter zugewiesen sind und noch nicht erledigt wurden, werden online angezeigt.

Die Checkbox *ILV* markiert den Auftrag für die interne Leistungsverrechnung.

Mit *Erträge Kleinmaterial* wird ein so genannter Kleinmaterialauftrag markiert. Kleinmaterial (wie z.B. Schrauben) wird pauschal berechnet und über Kleinmaterialaufträge (pro Abteilung) nachbestellt. Über die Felder *Von* und *Bis* wird das verbrauchte Kleinmaterial eines bestimmten Zeitraums summiert. So können die Summen vom Einkauf und Verkauf des Kleinmaterials verglichen und kontrolliert werden.

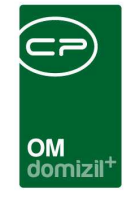

Die *Kaution*, zum Beispiel bei Saalvermietungen, kann im so bezeichneten Feld eingetragen werden. Dieser Betrag wird dann in der Rechnung gutgeschrieben.

| 22 Rechnung | • | Rechnungs Nr | Buchungsdatum | <ul> <li>zur Rechnung</li> <li>Neue Rechnung</li> <li>Aktualisieren</li> </ul> |
|-------------|---|--------------|---------------|--------------------------------------------------------------------------------|
|             |   |              |               |                                                                                |

Abbildung 9 - Bereich Rechnungen im Auftragsdialog

Wenn dem Auftrag eine *Rechnung* zugeordnet wird, erscheint die entsprechende Rechnungsnummer in dieser Tabelle. Über den Button *Neue Rechnung* kann eine Rechnung hinzugefügt werden. Eine Rechnung kann auch aus mehreren Teilen bestehen. Sind bereits Rechnungen gelistet, können diese per Doppelklick oder über den Button *zur Rechnung* angezeigt werden. Weitere Informationen zum Erstellen und Bearbeiten von Rechnungen finden Sie im Kapitel Rechnungen.

Weiters besteht die Möglichkeit, dass bei einem WAWI-Auftrag der als "pauschal" markiert ist, Positionen direkt beim Anlegen als verrechnet gekennzeichnet werden, wenn für den Zeitpunkt der Position bereits eine Pauschale verrechnet wurde. Die Logik kann mit der globalen Variable GLOBAL\_WAWI\_AUFTRAG\_PAUSCHAL\_POSITIONEN\_VERRECHNET aktiviert bzw. deaktiviert werden.

Außerdem gibt es die Checkbox "Teilrechnungen". Wenn diese angehakt ist, wird dieser Auftrag in der Auftragsliste in der Lasche "in Arbeit" angezeigt (oder in der Lasche "Erledigt", wenn der Status "erledigt" ist), auch wenn schon alle Positionen verrechnet wurden.

**ACHTUNG!** Nach Erstellen einer Rechnung wird der Status des Auftrags automatisch verändert und er wird in die Lasche *Rechnung erstellt* verschoben.

Des Weiteren finden Sie auf der linken Spalte eine Übersicht zu allen Kosten und Einnahmen des Auftrags. Generell gilt: Ist der Auftrag ein Hauptauftrag, werden alle Positionen der untergeordneten Zusatzaufträge übernommen.

Die Auswertung des Auftrags im Einzelnen setzt sich wie folgt zusammen:

Benutzerhandbuch OSC Konfiguration

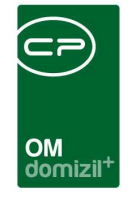

 Material Lager: Diese Position beinhaltet die Summe aller gebuchten Lagerartikel, die in der Lasche Gebuchtes Material (siehe Seite 31) eingetragen wurden.
 In der Spalte Einkauf steht die Summe aller Produkte aus Einkaufspreis und Menge der

gebuchten Lagerartikel.

In der Spalte *Verkauf* steht die Summe aller Verkaufspreise (Preis mit Zuschlag x Menge) der gebuchten Lagerartikel.

In der Spalte *davon fakturiert* steht die Summe der entsprechenden Nettobeträge der Rechnungen zu diesem Auftrag. Dabei handelt es sich um die Nettobeträge über Lagerartikel der Gruppe *Material*.

 Material Fremd: Diese Position beinhaltet die Summe aller gebuchten Fremdartikel, die in der Lasche Gebuchtes Material (siehe Seite 31) eingetragen wurden.
 In der Spalte Einkauf steht die Summe aller Produkte aus Einkaufspreis und Menge der gebuchten Fremdartikel.

In der Spalte *Verkauf* steht die Summe aller Verkaufspreise (Preis mit Zuschlag x Menge) der gebuchten Fremdartikel.

In der Spalte *davon fakturiert* steht die Summe der entsprechenden Nettobeträge der Rechnungen zu diesem Auftrag. Dabei handelt es sich um die Nettobeträge über Fremdartikel der Gruppe *Material*.

- 3. Personal: Diese Position beinhaltet die entstandenen Personalkosten. Diese werden in der Spalte Verkauf zusammengefasst. Die geleisteten Stunden werden dafür mit den hinterlegten Stundensätzen der Mitarbeiter (siehe Basisdaten Stundensätze, Seite 84) multipliziert und, wenn mehrere Mitarbeiter beteiligt waren, addiert. Je nach Auftragstypus wird dabei der normale oder der Overhead-Stundensatz verrechnet. Auch das *KZ* (siehe Seite 26) wird bei der Berechnung berücksichtigt. In der Spalte davon fakturiert steht die Summe der entsprechenden Nettobeträge der Rechnungen zu diesem Auftrag. Dabei handelt es sich um die Nettobeträge der Gruppen Personal und Personal-OH.
- 4. *Fahrzeug:* Diese Position beinhaltet die entstandenen Kosten für die Fahraufträge zu einem Auftrag (Lasche *Fahrzeug*). Der Betrag der Spalte *Verkauf* wird aus dem Fahrtenbuch

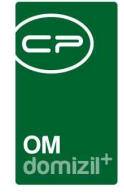

übernommen und basiert auf dem Stundensatz der verwendeten Fahrzeuge (siehe Basisdaten - Stundensätze, Seite 84).

In der Spalte *davon fakturiert* steht die Summe der entsprechenden Nettobeträge der Rechnungen zu diesem Auftrag. Dabei handelt es sich um die Nettobeträge der Gruppe *Fahrzeug*.

- Sonstige: Hier steht in der Spalte davon fakturiert die Summe der entsprechenden Nettobeträge der Rechnungen zu diesem Auftrag. Dabei handelt es sich um die Nettobeträge der Gruppe Sonstige.
- Summe: Hier werden die Summen der drei Spalten angezeigt.
   In der Spalte davon fakturiert werden alle Netto-Rechnungsbeträge des Auftrags addiert, wobei die Positionen der Gruppen Kleinmaterial, Vermietung, BAG und Kaution nicht mit verrechnet werden.
- 7. *Saldo:* Hier wird die Differenz zwischen fakturierten Beträgen und Einkaufssumme berechnet und eingetragen.
- 8. *Verkauf Kleinmaterial*: Sofern mind. einer Rechnung der Posten *Kleinmaterial* hinzugefügt wurde, wird hier die Summe aller *Kleinmaterial*-Positionen der Rechnungen des Auftrags angegeben. Dies gilt aber nur, wenn im Auftragsdialog der Haken *Erträge Kleinmaterial* nicht gesetzt ist.

Ist der Haken *Erträge Kleinmaterial* gesetzt, handelt es sich um einen so genannten Kleinmaterialauftrag. Kleinmaterial (wie z.B. Schrauben) wird pauschal berechnet und über Kleinmaterialaufträge (pro Abteilung) nachbestellt. Über die Felder *Von* und *Bis* wird das verbrauchte Kleinmaterial eines bestimmten Zeitraums summiert. So können die Summen vom Einkauf und Verkauf des Kleinmaterials verglichen und kontrolliert werden. In diesem Fall wird in der Spalte *davon fakturiert* der Nettobetrag aller Rechnungen für Aufträge aufgeführt, die dieselbe Kostenstelle haben. Dabei werden nur die Posten der Gruppe *Kleinmaterial* berücksichtigt. Weiterhin werden in dem Fall nur Rechnungen berücksichtigt, deren Buchungsdatum im Zeitraum *Erträge Kleinmaterial von … bis …* liegen. Des Weiteren kann hier auch der Haken bei *Storniert* gesetzt werden.

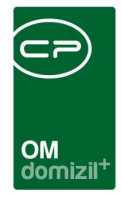

### Lasche Rechnungsempfänger

In der Lasche *Rechnungsempfänger* werden automatisch die Adressdaten des in der Lasche *Allgemein* angegebenen Auftraggebers eingetragen. Es ist aber trotzdem möglich, diese noch zu verändern und, zum Beispiel, einen anderen Rechnungsempfänger einzutragen.

### Lasche Personal

In der Lasche *Personal* werden Daten aus der Zeiterfassung der Mitarbeiter, die an den ausgewählten Auftrag gebunden sind, angezeigt.

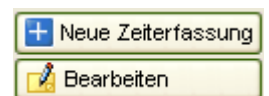

Mit den Buttons *Neue Zeiterfassung* bzw. *Bearbeiten* können neue Arbeitszeitdaten hinzugefügt oder bestehende Zuteilungen zu diesem Auftrag

bearbeitet werden.

Es erscheint folgender Dialog:

| CPA_Zeit                                   | อนุธรร  | ung - Be    | neiledu                   | KuA>>        |               |                 |          |           |            |           |          | L     |         |
|--------------------------------------------|---------|-------------|---------------------------|--------------|---------------|-----------------|----------|-----------|------------|-----------|----------|-------|---------|
| Zeiterf                                    | ass     | ung         |                           |              |               |                 |          |           |            |           |          |       |         |
| 01 Mitarbeiter<br>102 Datum<br>Tag / Woche | ·       | 03.0<br>Don | 3.2011 🔜 【<br>nerstag / 9 |              | Arbeitsz      | eit: 00:00      |          |           |            |           |          |       |         |
| B Auftrag<br>Kostenstelle                  |         | SCH         | /SP-2011-10000            | )3 🔳         | 🕂 Neu 🕻       | 🔰 zum Auftrag   | ab       | cdef      |            |           |          |       |         |
|                                            |         |             |                           |              | Schmutz-I     | Erschwernis- un | d Gefahi | renzulaqe | 2          |           |          |       |         |
| 04 Datum                                   | -       | 05 V        | on 🚺 bis                  | Stunden      | 07 S          | ich 🧧 E         | 09 G     |           | 1          | 10 KZ     |          |       |         |
| 03.03.2011                                 |         | 00:0        | 0 00:00                   | 0            |               |                 |          |           |            | UZ        |          |       |         |
| 11 Beschreib                               | ung der | ausgeführ   | en Tätigkeit              |              |               |                 |          |           |            |           |          |       |         |
|                                            |         |             |                           |              |               |                 |          |           | Hinzufüg   | ien 🔀 i   | Ersetzen | E     | tfernen |
| Mitarbeiter                                | ОН      | Datum       | Auftrag                   | Auftrag Beso | chreibung     | Kostenstelle    | von      | bis       | Arbeitszei | tSchmutz. | Ersch    | Gefah | . KZ    |
|                                            | ×       |             |                           |              |               |                 |          |           |            |           |          |       |         |
|                                            |         |             |                           |              |               |                 |          |           |            |           |          |       |         |
|                                            |         |             |                           |              |               |                 |          |           | _          |           | _        | _     | -       |
|                                            |         |             |                           |              |               |                 |          |           |            |           |          |       |         |
|                                            |         |             |                           |              |               |                 |          |           |            |           |          |       |         |
|                                            |         |             |                           |              |               |                 |          |           |            |           |          |       |         |
| 1                                          |         |             |                           |              |               |                 |          | -8-8      |            | l -       | S-1      | S-11  |         |
| <                                          | - 00    |             |                           | 24           |               |                 | 100      | 10        | 14         | ÷ (       | 12       | 12    |         |
| Erfasst am                                 |         |             | Erfasser.                 |              | Letzte Än     | derung          |          |           | Benutzer   |           |          |       |         |
| Feldnr.                                    |         |             | 🔊 Bearbeite               | en 🔡 Neu     | ie Fahrleisti | ing             |          |           |            |           |          |       | 3 🗙     |

Abbildung 10 - Hinzufügen von Arbeitsstunden zu einem Auftrag

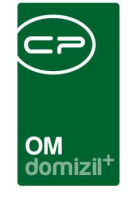

Für die Auswahl der *Mitarbeiter* steht Ihnen eine Volltextsuche nach Namen oder Personalnummer zur Verfügung. Arbeitsstunden, in denen *Schmutz-, Erschwernis- und Gefahrzulagen* erarbeitet wurden, können hier separat eingetragen werden (z. B. in der Form 1,5). Eine *Beschreibung* der getätigten Arbeit kann zusätzlich ergänzt werden. Das Kennzeichen *KZ* gibt an, welche Art von Arbeitsstunden erbracht wurde. Der Informationsbutton *i* rechts neben der Auswahlbox enthält eine Erklärung der Abkürzungen. Ausgehend von den Einstellungen für den ausgewählten Mitarbeiter werden Stundensatz und Betrag (also Arbeitsstunden x Stundensatz) automatisch ergänzt. Die Stundensätze können unter *Basisdaten - Stundensätze* eingegeben werden (siehe Seite 84).

Über die Buttons *Hinzufügen, Ersetzen* und *Entfernen* legen Sie fest, ob ein Datensatz neu in die Liste übernommen wird, einen markierten Datensatz ersetzen soll oder gelöscht werden soll.

🛨 Hinzufügen 🛛 📝 Ersetzen 🛛 🗧 Entfernen

Wenn Sie alle Einstellungen vorgenommen haben, bestätigen Sie mit dem grünen Häkchen am rechten unteren Fensterrand. Wenn Sie nur zwischenspeichern wollen ohne den Dialog zu schließen, klicken Sie auf das Diskettensymbol Anderungen verworfen und der Dialog geschlossen.

### Lasche Fahrzeug

Die Lasche *Fahrzeug* enthält Angaben über die Nutzung von Fahrzeugen für den ausgewählten Auftrag.

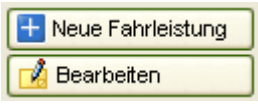

Mit den Buttons *Neue Fahrleistung* bzw. *Bearbeiten* können neue Fahrleistungen hinzugefügt oder bestehende zu diesem Auftrag bearbeitet

werden.

Es erscheint der Fahrtenbuchdialog:

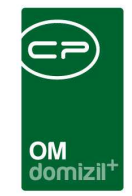

|                                        | ich - Bearbeiten - | < <aux>&gt;&gt;</aux> |          |               |           |                   |               |             |            |                |              |
|----------------------------------------|--------------------|-----------------------|----------|---------------|-----------|-------------------|---------------|-------------|------------|----------------|--------------|
| Fahrtenbu                              | ıch                |                       |          |               |           |                   |               |             |            |                |              |
| 01 Fahrzeug<br>02 Datum<br>Tag / Woche | 03.03.2011         |                       | Fahrze   | eit: 00:00    | )         |                   |               |             |            |                |              |
| G Auftrag                              | SCH/SP-2011-10     | 10003                 | 🧿 zum .  | Auftrag       | abcdef    |                   |               |             |            |                |              |
| 05 Start                               | 05 Ziel            | 07 von                | 08 bis   | 🞯 Km S        | tand vorh | 10 Km Stand nachh | ı.            |             |            |                |              |
|                                        |                    | 00:00                 | 00:00    |               |           |                   |               |             |            |                |              |
| 11 Beschreibung                        |                    |                       | 10       | 1 Karani Alla |           | Encataria I 📖 E   |               |             |            |                |              |
|                                        | 10-<br>10-         | 8                     |          | + Hinzutug    | jen 🛛     | Ersetzen          | tternen       |             | <i>W</i> . | N <sup>1</sup> | 58           |
| Auftrag                                | Fahrer             | Start                 | Ziel     | Von           | Bis       | Km Stand Beginn   | Km Stand Ende | Stundensatz | Betrag     | Verrechnet     | Beschreibung |
|                                        |                    |                       |          |               |           |                   |               |             |            | ×              |              |
|                                        |                    |                       |          |               |           |                   |               |             |            |                |              |
|                                        |                    |                       |          |               |           |                   |               |             |            |                |              |
|                                        |                    |                       |          |               |           |                   |               |             |            |                |              |
|                                        |                    |                       |          |               |           |                   |               |             |            |                |              |
|                                        |                    |                       |          |               |           |                   |               |             |            |                |              |
|                                        |                    |                       |          |               |           |                   |               |             |            |                |              |
|                                        |                    |                       |          |               |           |                   |               |             |            |                | r.           |
|                                        |                    |                       | j.       |               |           |                   |               |             | ]          |                |              |
| Crissel an                             | Extense            |                       | ]        |               | 306       |                   |               |             |            |                |              |
| CErfasst am                            | Erfass             | ser                   | Letzte . | Änderung      |           | Be                | nutzer        |             | ][         |                |              |

Abbildung 11 - Fahrtenbuchdialog

Für die Auswahl des *Fahrzeugs* steht Ihnen eine Volltextsuche zur Verfügung. Beim *Datum* ist das aktuelle Datum voreingestellt. Die *Auftragsnummer* wird automatisch eingetragen, es ist aber auch möglich, einen anderen Auftrag auszuwählen. Den *Fahrer* wählen Sie aus der Mitarbeiterliste aus. Auch hier besteht die Möglichkeit, eine Volltextsuche zu nutzen. Tragen Sie den *Kilometerstand* vor dem Auftrag und nach Ausführen des Auftrags ein. Die Kilometerleistung wird dann automatisch ergänzt. Die Stundensätze für Fahrzeuge können unter *Basisdaten - Stundensätze* eingegeben werden (siehe Seite 84).

Über die Buttons *Hinzufügen, Ersetzen* und *Entfernen* legen Sie fest, ob ein Datensatz neu in die Liste übernommen wird, einen markierten Datensatz ersetzen oder gelöscht werden soll.

🕂 Hinzufügen 📝 E<u>r</u>setzen 🔚 Entfernen

Wenn Sie alle Einstellungen vorgenommen haben, bestätigen Sie mit dem grünen Häkchen am rechten unteren Fensterrand. Wenn Sie nur zwischenspeichern wollen ohne den Dialog zu schließen, klicken Sie auf das Diskettensymbol Änderungen verworfen und der Dialog geschlossen.

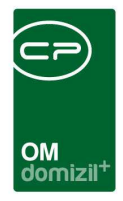

### Lasche bestelltes Material

In der Lasche *bestelltes Material* sind Artikel aufgeführt, die bestellt wurden und noch für die Abarbeitung des Auftrags fehlen.

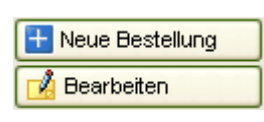

Mit den Buttons *Neue Bestellung* bzw. *Bearbeiten* können neue Bestellungen in Auftrag gegeben werden oder bestehende Bestellungen zu diesem Auftrag bearbeitet werden.

Es erscheint ein Dialogfeld, in dem sämtliche Einstellungen zur Bestellung gemacht werden können:

| CPA_AriikelBestellung - Neue E                                          | estellung <         |                           |                             | 🛛                        |  |  |  |  |  |  |
|-------------------------------------------------------------------------|---------------------|---------------------------|-----------------------------|--------------------------|--|--|--|--|--|--|
| Neue Bestellung                                                         |                     |                           |                             |                          |  |  |  |  |  |  |
| Bestellung Wareneingang Status                                          |                     |                           |                             |                          |  |  |  |  |  |  |
| Bestellung Nr BST-00292                                                 |                     |                           | Datum                       |                          |  |  |  |  |  |  |
| @ Firma                                                                 |                     |                           |                             |                          |  |  |  |  |  |  |
| 🕞 Auftrag 🔄 🖶 🜍 zum Auftrag 🗌 geschätzten Preis in Bestellung andrucken |                     |                           |                             |                          |  |  |  |  |  |  |
| 05 Artikelart 06 Artikel                                                | Menge Maßeinhe      | it Geschätzter Preis Ziel |                             |                          |  |  |  |  |  |  |
| Lagerartikel                                                            |                     | La                        | ger 🔽 🗄 Hinzufügen 📝 E      | rsetzen                  |  |  |  |  |  |  |
| Position Artikel                                                        | Menge Maßeinheit    | Einzelpreis Lieferschein  | Lieferschein Menge Itz. Ben | utzer Itz. Änderung Ziel |  |  |  |  |  |  |
|                                                                         |                     |                           |                             |                          |  |  |  |  |  |  |
|                                                                         |                     |                           |                             |                          |  |  |  |  |  |  |
|                                                                         |                     |                           |                             |                          |  |  |  |  |  |  |
|                                                                         |                     |                           |                             |                          |  |  |  |  |  |  |
|                                                                         |                     |                           |                             |                          |  |  |  |  |  |  |
| Bestelltext                                                             |                     |                           |                             |                          |  |  |  |  |  |  |
| Destement                                                               |                     |                           |                             |                          |  |  |  |  |  |  |
|                                                                         |                     |                           |                             |                          |  |  |  |  |  |  |
|                                                                         |                     |                           |                             |                          |  |  |  |  |  |  |
| L.<br>Erfasstam Erfa                                                    | asser Letzte        | e Änderung                | Benutzer                    |                          |  |  |  |  |  |  |
| Feldnr Neu                                                              | rwerfen 📄 📒 Löschen | Drucken (                 | Freigabe anfordern Sreigebe | en 📄 🛃 💥                 |  |  |  |  |  |  |

Abbildung 12 - Dialogfenster für neue Bestellung

Die *Bestellnummer* wird automatisch erzeugt und kann über *Basisdaten - Nummernkreise* konfiguriert werden. Beim *Datum* wird automatisch das aktuelle Datum eingetragen. Die *Firma* 

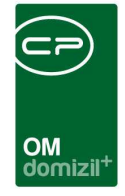

kann aus der Firmenliste ausgewählt werden. Der dazu gehörende Auftrag ist hier schon automatisch eingetragen, kann aber noch editiert werden.

Eine Bestellung kann durchaus aus mehreren Artikeln bestehen, die in der Tabelle angezeigt werden. Aus der Artikelliste wird der zu bestellende *Artikel* ausgewählt (von der Artikelliste aus kann natürlich auch ein neuer Artikel erstellt werden) und Menge und der geschätzte Preis eingegeben. Beim *Ziel* stellen Sie ein, ob der Artikel zunächst ins Lager verbracht werden soll oder direkt bei Ankunft auf den Auftrag gebucht wird.

Über die Buttons *Hinzufügen, Ersetzen* und *Entfernen* legen Sie fest, ob ein Datensatz neu in die Liste übernommen wird, einen markierten Datensatz ersetzen soll oder gelöscht werden soll.

🔏 E<u>r</u>setzen

🕂 Hinzufügen

In der Lasche *Status* werden automatisch die Veränderungen des Status der Bestellung eingetragen. Beim Eingang der Waren im Lager, kann dies über die Lasche *Wareneingang* zusammen mit der Lieferscheinnummer eingetragen werden. Nähere Details hierzu finden Sie im Kapitel Das Programmodul Lager.

Entfernen

Wenn Sie alle Einstellungen zu der Bestellung vorgenommen haben, bestätigen Sie mit dem grünen Häkchen 📝 am rechten unteren Fensterrand. Wenn Sie nur zwischenspeichern wollen ohne den Dialog zu schließen, klicken Sie auf das Diskettensymbol 🗊. Beim Klick auf das rote X 💓 werden alle Änderungen verworfen und der Dialog geschlossen.

### Lasche Ungebuchte Warenein- und -ausgänge

Die Laschen *Ungebuchte Wareneingänge* und *Ungebuchte Warenausgänge* geben Auskunft über Material, das zwar bereits dem Auftrag zugeteilt ist, aber noch nicht gebucht wurde. Im Gegensatz zu gebuchtem Material können diese Einträge noch editiert werden. Sobald Sie das Material aber mit dem Button Buchen buchen, erscheint es in der nächsten Lasche als *gebuchtes Material*. Nähere Details hierzu finden Sie im Kapitel Das Programmodul Lager.

Letzte Änderung: 01/2024

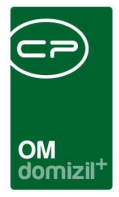

### Lasche Gebuchtes Material

In der Lasche *Gebuchtes Material* können Sie den Materialaufwand an gebuchtem Material für den ausgewählten Auftrag überblicken.

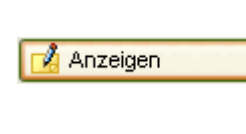

Zwar können Sie mit dem Button *Anzeigen* noch die Details des Warenausgangs einsehen. Jedoch ist es nicht mehr möglich, darin noch Veränderungen vorzunehmen.

🗦 Material umbuchen

Sie können aber Material umbuchen.

Beim Umbuchen werden Sie nach der zu stornierenden Menge gefragt und können den Stückpreis nochmals eingeben. Wenn der Artikel ursprünglich aus dem Lager kam, wird die stornierte Menge nun wieder in die Lagerbestandsliste aufgenommen. Wenn das Material direkt aus dem Wareneingang zum Auftrag kam, werden Sie nach einem anderen Auftrag gefragt, dem das umgebuchte Material hinzugefügt werden soll.

🛨 Neuer Warenausgang

Über *Neuer Warenausgang* können Sie dem Auftrag einen neuen Artikel aus dem Lager zuweisen.

Sie gelangen zu folgendem Dialogfenster:

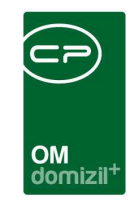

| CPA_Warenausgan       | g - Neuer Warena   | nedani | j ⊲⊲KuA:   | ~~               |               |               |               |                     |            |
|-----------------------|--------------------|--------|------------|------------------|---------------|---------------|---------------|---------------------|------------|
| Neuer Ware            | nausgang           |        |            |                  |               |               |               |                     |            |
| Nummer                | WAR-00128          |        |            | gebucht am       |               |               |               |                     |            |
| Lieferscheinnummer    | WAR-00128          |        |            | gebucht von      |               | 7             |               |                     |            |
| 01 Lieferschein Datum | 03.03.2011 🔜       |        |            |                  |               |               |               |                     |            |
| a auftrag             | SCH/SP-2011-100003 |        | 🛨 Neu (    | 🔵 zum Auftrag    |               |               |               |                     |            |
| 3 Artikelart 04 Ar    | tikel              | Mende  | Preis/Me   | Zuschlag % N     | laßeinheit Zi | iel           |               |                     |            |
| Lagerartikel          |                    |        |            |                  |               | Auftrag 🔽     | 🛨 Hinzufügen  | 🛃 E <u>r</u> setzen | Entfernen  |
| Position Artikel      |                    | Menge  | Maßeinheit | Preis/Maßeinheit | Zuschlag in % | Itz. Benutzer | ltz. Änderung | gebucht Ziel        | Verrechnet |
| •                     |                    | -      |            |                  | -             |               |               |                     |            |
|                       |                    |        |            |                  |               |               |               |                     |            |
|                       |                    |        |            |                  |               |               |               |                     |            |
|                       |                    |        |            |                  |               |               |               |                     |            |
|                       |                    |        |            |                  |               |               |               |                     |            |
|                       |                    |        |            |                  |               |               |               |                     |            |
|                       |                    |        |            |                  |               |               |               |                     |            |
|                       |                    |        |            |                  |               |               |               |                     |            |
|                       |                    |        |            |                  |               |               |               |                     |            |
|                       |                    |        |            |                  |               |               |               |                     |            |
| Erfasst am            | Erfasser           |        | Letzte     | Änderung         | JL            | Benutzer      |               |                     |            |
| Feldnr. 🔄 🛨 Neu       | Verwerfer          |        | Löschen    | Drucken          | 🛃 Bu          | chen          |               | (                   |            |

Abbildung 13 - Dialog für neuen Warenausgang

Hier können Sie nun den *Artikel* aus der Artikelliste auswählen, die *Menge* und *Maßeinheit* angeben und den *Preis*, der automatisch aus der Artikelliste übernommen wurde, editieren. Auch das *Datum* des Lieferscheins können Sie noch verändern. Automatisch wird hier das aktuelle Datum eingetragen.

Über die Buttons *Hinzufügen, Ersetzen* und *Entfernen* legen Sie fest, ob ein Artikel neu in die Liste übernommen wird, einen markierten Datensatz ersetzen soll oder gelöscht werden soll.

🛨 Hinzufügen 🛛 🧖 Ersetzen 🛛 🧧 Entfernen

Anschließend können Sie den Warenausgang entweder nur mit Klick auf den grünen Haken oder das Diskettensymbol speichern. Der Eintrag über das Material erscheint dann in der Lasche *Ungebuchter Warenausgang* des Auftrags.

🛃 Buchen

Wenn Sie den Warenausgang zusätzlich *Buchen* erscheint der Eintrag in der Liste des gebuchten Materials.

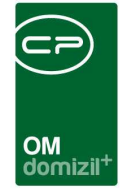

Nach dem Buchen können Sie Warenausgänge nicht mehr löschen. Lediglich Umbuchungen von Material sind noch möglich.

Beim Klick auf das rote X 🐹 werden alle Änderungen verworfen und der Dialog geschlossen.

### Lasche OM Auftrag – Dokumente mitsenden

| emein Rechnungsempfänge         | r Personal Fah | rzeug bestell | tes Material Unge | buchte Wareneir | gänge Ungebuchte Ware | enausgänge Gebuch        | htes Material Umbuchungen | Pauschalen | OM Auftrag - Dokumente mitse |
|---------------------------------|----------------|---------------|-------------------|-----------------|-----------------------|--------------------------|---------------------------|------------|------------------------------|
| b                               | eginnt mit 👘 🦷 | Suchen        | Alle              | kein Filter     | - 🕑                   |                          |                           |            | Heu Neu                      |
| Dateiname                       | Art            | Benutzer      | Zeitstempel       | Ersteller       | Erstellt Datum        | Dateigröße (Bytes)       | Dateigröße (MB)           | ^          | Datei aus QMS                |
| Auftragsschreiben.docx          | Auftrag        | C D           | 15.12.2022 12:0   | 1:2 C D         | 15.12.2022 12:01:23   | 11430                    | 0,01                      |            | Löschen                      |
| Angebot Firma.docx              | Auftrag        | C D           | 15.12.2022 12:0   | 1:2 C D         | 15.12.2022 12:01:23   | 11425                    | 0,01                      |            |                              |
| egleitschreiben digitaler Postv | ersanc Auftrag | C D           | 15.12.2022 12:0   | 1:2 C D         | 15.12.2022 12:01:23   | 11446                    | 0,01                      |            | Aktualisieren                |
|                                 |                |               |                   |                 |                       |                          |                           |            | Zum Container                |
|                                 |                |               |                   |                 |                       |                          |                           |            |                              |
|                                 |                |               |                   |                 |                       |                          |                           |            |                              |
|                                 |                |               |                   |                 |                       |                          |                           |            |                              |
|                                 |                |               |                   |                 |                       |                          |                           |            |                              |
|                                 |                |               |                   |                 |                       |                          |                           |            |                              |
|                                 |                |               |                   |                 |                       |                          |                           |            |                              |
|                                 |                |               |                   |                 |                       |                          |                           |            |                              |
|                                 |                |               |                   |                 |                       |                          |                           |            |                              |
|                                 |                |               |                   |                 |                       |                          |                           |            |                              |
|                                 |                |               |                   |                 |                       |                          |                           |            |                              |
|                                 |                |               |                   |                 |                       |                          |                           |            |                              |
|                                 |                |               |                   |                 |                       |                          |                           |            |                              |
|                                 |                |               |                   |                 |                       |                          |                           |            |                              |
|                                 |                |               |                   |                 |                       |                          |                           |            |                              |
|                                 |                |               |                   |                 |                       |                          |                           |            |                              |
|                                 |                |               |                   |                 |                       |                          |                           |            |                              |
|                                 |                |               |                   |                 |                       |                          |                           |            |                              |
|                                 |                |               |                   |                 |                       |                          |                           |            |                              |
|                                 |                |               |                   |                 |                       |                          |                           |            |                              |
|                                 |                |               |                   |                 |                       |                          |                           | )          |                              |
|                                 |                |               |                   |                 |                       |                          |                           |            |                              |
|                                 |                |               |                   |                 |                       |                          | E E                       | ~          |                              |
| Anzahl Datansätza: 2            |                |               |                   | Ausgehlendete   | Snalten               | Zuletzt aktualisiert: 15 | 12 2022 12:01:33          |            | Vorschau Nein                |

Abbildung 14 - Lasche OM Auftrag-Dokumente mitsenden

Hier werden jene Dokumente angezeigt, die sich im d+ OM-Auftrag in der Lasche *Dokumente mitsenden* befinden. In der Lasche sind die Schaltflächen Neu, Datei aus DMS und *Löschen* ausgegraut, da es im WAWI-Auftrag nur um die Anzeige der Dokumente geht.

## Importierte Aufträge

Außerdem gibt es die Möglichkeit, dass Aufträge aus der Hausverwaltung oder Technik (d+ OM) importiert wurden. Diese sind am Nutzer *Autoimport* zu erkennen. Hier ist allerdings zu beachten, dass das Feld *Externe Nr.* dann nicht editierbar ist. Weiterhin ist der Sachbearbeiter des

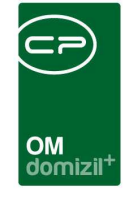

Ursprungsauftrags der Hausverwaltung hier automatisch als Auftragserfasser HV eingetragen. Auch die Daten zu Objekt, Einheit und Bestandnehmer sind in diesem Fall schon eingetragen, im Unterschied zum Auftragsersteller können diese Daten aber noch bearbeitet werden. Zudem wird vor dem Stornieren eines OM-Auftrags geprüft, ob es im WAWI-Auftrag schon verrechnete Positionen gibt. Wenn es schon welche gibt, wird das Stornieren verhindert.

## Vorhandenen Auftrag bearbeiten

Natürlich ist es auch möglich, nach dem Erstellen des Auftrags noch Änderungen vorzunehmen. Dies tun Sie ausgehend von der Auftragsliste.

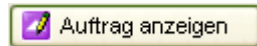

Wählen Sie dafür den Auftrag durch Doppelklick aus der Auftragsliste aus oder markieren Sie den Auftrag in der Liste mit Einfachklick und klicken Sie anschließend auf den Button *Auftrag anzeigen*.

Nun erscheinen zunächst alle Daten zum ausgewählten Auftrag.

🔊 Bearbeiten

Um die Eintragungen zu editieren, klicken Sie auf den Button *Bearbeiten* ganz unten im Fenster. Jetzt werden die editierbaren Felder freigegeben und Sie können Änderungen vornehmen.

In der Fußzeile finden Sie außerdem zusätzliche Buttons.

| Feldnr. | 🛨 Neu 📉 Verv        | werfen 🗧 Löschen 🔽 Bericht |  |
|---------|---------------------|----------------------------|--|
|         | Neuer Auftrag       |                            |  |
|         | Neuer Zusatzauftrag |                            |  |

Wenn Sie im Feld *Feldnr*. eine Zahl eintragen, wird ihr Cursor automatisch in dem entsprechenden Feld gesetzt.

Mit dem Button *Neu* können Sie einen weiteren neuen Hauptauftrag oder einen neuen *Zu-satzauftrag* erstellen. Wenn für einen Auftrag ein Zusatzauftrag erstellt wurde, verändert sich der Dialog für den Hauptauftrag. Dort sind dann nur noch die ersten beiden Laschen verzeichnet,

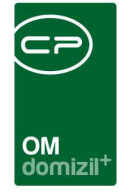

während sämtliche Material-, Personal- und Fahrzeugzuteilungen dann über verknüpfte Zusatzaufträge gebucht werden müssen.

Mit Klick auf *Verwerfen* werden alle gemachten Änderungen wieder zurückgesetzt. Der Button *Löschen* löscht den Auftrag komplett. Allerdings ist das nur möglich, wenn dem Auftrag noch kein Material, Personal oder Fahrzeug zugeordnet wurde und Sie die entsprechenden Nutzerrechte haben. Die Funktion *Bericht* erstellt eine Druckvorschau gemäß der Vorlage.

Die Bedeutung der einzelnen Laschen und Eingabefelder entnehmen Sie bitte den Beschreibungen im Kapitel Neue Aufträge erstellen ab Seite 21.

### Rechnungen

Mit Doppelklick auf *Rechnungen* im Menü *Aufträge* erscheint eine Liste aller gestellten Rechnungen mit den dazugehörigen Daten (Datum, Status, Kunde, etc.).

Weitere Informationen dazu finden Sie im Benutzerhandbuch zur Ausgangsrechnung.

## Stornierungen

Es ist möglich, sowohl Rechnungen als auch Aufträge zu stornieren. Für eine problemlose Abrechnung ist es aber wichtig, beide zu stornieren. Ansonsten kann es bei der Erstellung von Berichten zu Fehlern und falschen Abrechnungen kommen.

Bei stornierten Aufträgen sind außerdem die *Neu*-Schaltflächen in den einzelnen Laschen deaktiviert. Mit den *Bearbeiten*-Schaltflächen können bestehende Datensätze zwar geöffnet werden, jedoch kann in den einzelnen Dialogen nicht mehr in den Bearbeiten-Modus gewechselt werden. Somit können in den einzelnen Dialogen auch keine Datensätze zum WAWI-Auftrag hinzugefügt werden.
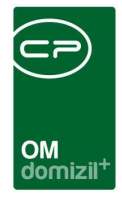

### Berichte

Als letzter Punkt in jedem Modul erscheint die Funktion *Berichte*. Hier sind, sofern die Module bei Ihnen vorgesehen sind, verschiedene Vordrucke für die Erstellung von Übersichtsberichten hinterlegt.

In den Rechnungsberichten gibt es einen Parameter mit dem gesteuert wird, ob die Rechnungseingangsnummer oder die Ausgangsrechnungsnummer mit dem QR-Code bzw. Barcode dargestellt wird. Beim Export in der Ausgangsrechnungsliste wird dieser Parameter entsprechend gesetzt. Beim Export für RDB wird die Rechnungseingangsnummer dargestellt und beim normalen Export die Ausgangsrechnungsnummer. Dies trifft nur auf Kunden zu, bei denen im Bericht bisher schon ein QR-Code oder Barcode mit der Ausgangsrechnungsnummer angedruckt wurde. Beim CSV-Export der Rechnungen wird die Spalte "Buchungstext" von 30 auf maximal 100 Ziechen erweitert, wenn im d+ RW die globale Variable BU\_BUDIKOMP auf 0 gesetzt ist.

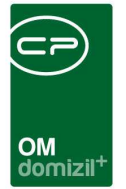

# 3. Das Programmodul Lager

| 🖻 🗁 Domizil+ Servicebetriebe |
|------------------------------|
| 🕀 👝 Auftrag                  |
| 😑 👝 Lager                    |
| → Artikelliste               |
| → neuer Artikel              |
| → Bestellung Freigabe        |
| → Bestellliste               |
| → neue Bestellung            |
| → Wareneingangsliste         |
| → neuer Wareneingang         |
|                              |
| → neuer Warenausgang         |
| Bestand                      |
|                              |
| 🖻 뒢 Ausdrucke                |
| + Inventurliste              |
| - Vmsatz Artikel             |

Abbildung 15 - Das Modul Lager

Im Modul *Lager* finden Sie Artikellisten und können den Warenein- und -ausgang verwalten. Hier können Sie außerdem Bestellungen erstellen und Lagerbewegungen überblicken.

#### Artikelliste

Die *Artikelliste* enthält eine Aufstellung aller angelegten Artikel mitsamt ihren wichtigsten Daten. Über die entsprechenden Buttons können Artikel hinzugefügt, bearbeitet oder gelöscht werden.

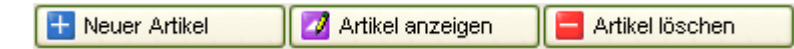

Natürlich können Sie auch hier die Suchfunktion über der Tabelle zum schnellen Navigieren nutzen.

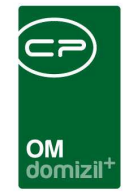

| tikel Nummer       Frendm.       Artikelbezeichnung       Bezeichnung lang       Gruppe       Untergruppe       Lager       Lagerau.       Minimu       in Aus       Lagerbezeichnung         RT-001001       Frankreich 150/250       Frankreich 150/25       Frankreich 150/25       Frankreich 150/25       Frankreich 150/25       Frankreich 150/25       Frankreich 150/25       Frankreich 150/25       Frankreich 150/25       Frankreich 150/25       Frankreich 150/25       Frankreich 150/25       Frankreich 150/25       Frankreich 150/25       Frankreich 150/25       Frankreich 120/Fahnen       Lager1       35       5       5       5       5       5       5       5       5       5       5       5       5       5       5       5       5       5       5       5       5       5       5       5       5       5       5       5       5       5       5       5       5       5       5       5       5       5       5       5       5       5       5       5       5       5       5       5       5       5       5       5       5       5       5       5       5       5       5       5       5       5       5       5       5       5       <                                                                                                    |                 | Standard                     | 🔎 Suchen [           | Alle         |                  |            |         |        |        |          |
|----------------------------------------------------------------------------------------------------|-----------------|------------------------------|----------------------|--------------|------------------|------------|---------|--------|--------|----------|
| RT-001001Frankreich 150/250Frankreich 150/25FahnenLager135Image:135Image:135I                                                                                                    | tikel Nummer Fr | emdn Artikelbezeichnung      | Bezeichnung lang     | Gruppe       | Untergruppe      | Lager      | Lagerzu | Minimu | in Aus | Lagerbes |
| RT-001002Flachpinsel Sorte 507/F 3"Flachpinsel SorteHilfsmaterieLager135MMRT-001003Einstemmschloss gege 121 ZREinstemmschlossTischlerLager135MMRT-001004Senkschraube Din963 M6x40Senkschraube DinBefestigungLager135MMRT-001005Deutschland 120/400Deutschland 120/FahnenLager135MMRT-001006Argentinien 150/250Argentinien 150/2FahnenLager135MMRT-001007Polen 80/200Folnen verz.SischlerLager135MMRT-001008Tischband verz.Stada 150/250FahnenLager135MMRT-001009Estland 150/250Estland 150/250wertwertetnicht zugeordnetLager135MMRT-001010Schweiz 150/250Schweiz 150/250FahnenLager135MMMRT-001012Metaltürdrücker 117/G 22Metaltürdrücker 1TischlerLager1135MMMRT-001013Bi. Steiermark 120/400Bi. Steiermark 122Spenglernicht zugeordnetnicht zuge35MMMRT-001014Torbandschraube Din603 M8x6TorbandschraubeBefestigungLager1135MMMRT-001015Bandblech verz 100/3000/05Bandblech verz 1Spenglernicht zuge35MMMMRT-001016Norwegen 1                                                                                                    | RT-001001       | Frankreich 150/250           | Frankreich 150/25    | Fahnen       |                  | Lager1     | 35      |        |        |          |
| RT-001003Einstemmschloss gege 121 ZREinstemmschlossTischlerLager135MMMRT-001004Senkschraube Din963 M6x40Senkschraube DirBefestigungLager135MMMRT-001005Deutschland 120/400Deutschland 120/FahnenLager135MMMRT-001006Argentinien 150/250Argentinien 150/2FahnenLager135MMMRT-001007Polen 80/200Polen 80/200FahnenLager135MMMRT-001008Tischband verz. S168 300x45Tischban verz. STischlerLager135MMMRT-001009Estland 150/250Schweiz 150/250FahnenLager135MMMMRT-001012Metalltürdrücker 117/G 22Metalltürdrücker 1TischlerLager1135MMMMRT-001013Bl. Steiermark 120/400Bl. Steiermark 120Spenglernicht zugeordnetnicht zuge35MMMMRT-001014Torbandschraube Din603 M8x6TorbandschraubeBefestigungLager1135MMMMMMMMMMMMMMMMMMMMMMMMMMMMMMMMMMMMMMMMMMMMMM <td>RT-001002</td> <td>Flachpinsel Sorte 507/F 3"</td> <td>Flachpinsel Sorte</td> <td>Hilfsmateria</td> <td></td> <td>Lager1</td> <td>35</td> <td></td> <td></td> <td></td>                                                                                                    | RT-001002       | Flachpinsel Sorte 507/F 3"   | Flachpinsel Sorte    | Hilfsmateria |                  | Lager1     | 35      |        |        |          |
| RT-001004Senkschraube Din963 M6x40Senkschraube Din BerestigungLager135MMMRT-001005Deutschland 120/400Deutschland 120/FahnenLager135MMMRT-001006Argentinien 150/250Argentinien 150/2FahnenLager135MMMRT-001007Polen 80/200Polen 80/200FahnenLager135MMMRT-001008Tischband verz. S 168 300x45Tischban verz. STischlerLager135MMMRT-001009Estland 150/250Estland 150/250Vertwertnicht zugeordnetLager135MMMRT-001010Schweiz 150/250Schweiz 150/250FahnenLager135MMMMRT-001012Metalfürdrücker 117/G 22Metalfürdrücker 1TischlerLager135MMMMRT-001013BI. Steiermark 120/400BI. Steiermark 120SenfastchraubeSenfastchraubSenfastchraubSenfastchraubSenfastchraubLager135MMMRT-001014Torbandschraube Din603 M8x6TorbandschraubSenfastchraubSenfastchraubSenfastchraubLager135MMMMRT-001015Bandblech verz 100/3000/00, K8Norwegen 150/25FahnenLager135MMMMRT-001016Norwegen 150/250Norwegen 150/25FahnenLager1135MMM </td <td>RT-001003</td> <td>Einstemmschloss gege 121 Z</td> <td>R Einstemmschloss</td> <td>Tischler</td> <td></td> <td>Lager1</td> <td>35</td> <td></td> <td></td> <td></td>                                                                                                    | RT-001003       | Einstemmschloss gege 121 Z   | R Einstemmschloss    | Tischler     |                  | Lager1     | 35      |        |        |          |
| RT-001005Lager1Lager1SinLager1SinSin <th< td=""><td>RT-001004</td><td>Senkschraube Din963 M6×40</td><td>) Senkschraube Dir</td><td>Befestigung</td><td></td><td>Lager1</td><td>35</td><td></td><td></td><td></td></th<>                                                                                                    | RT-001004       | Senkschraube Din963 M6×40    | ) Senkschraube Dir   | Befestigung  |                  | Lager1     | 35      |        |        |          |
| RT-001006Argentinien 150/250Argentinien 150/2FahnenLager135MMMRT-001007Polen 80/200Polen 80/200FahnenLager135MMMRT-001008Tischband verz. S168 300x45Tischban verz. STischlerLager135MMMRT-001009Estland 150/250Estland 150/250Estland 150/250vertwertetnicht zugeordnetLager135MMMRT-001010Schweiz 150/250Schweiz 150/250FahnenLager135MMMMRT-001012Metaltürdrücker 117/G 22Metaltürdrücker 1TischlerLager135MMMMRT-001013Bi. Steiermark 120/400Bi. Steiermark 120Spenglernicht zugeordnetnicht zuge35MMMMRT-001014Torbandschraube Din603 M&6TorbandschraubeSpenglernicht zugeordnetLager135MMMMRT-001015Bandblech verz 100/30000/05Bandblech verz 1SpenglerNorwegen 150/25FahnenLager135MMMMRT-001014Morwegen 150/250Norwegen 150/25FahnenLager1Lager135MMMMMMMMMMMMMMMMMMMMMMMMMMMMMMMMM <td< td=""><td>RT-001005</td><td>Deutschland 120/400</td><td>Deutschland 120/</td><td>Fahnen</td><td></td><td>Lager1</td><td>35</td><td></td><td></td><td></td></td<>                                                                                                    | RT-001005       | Deutschland 120/400          | Deutschland 120/     | Fahnen       |                  | Lager1     | 35      |        |        |          |
| RT-001007Polen 80/200Polen 80/200FahnenLager1GasCompositionRT-001008Tischband verz. S168 300x45Tischban verz. STischlen verz. STischlen verz. SLager1GasGas                                                                                                    | RT-001006       | Argentinien 150/250          | Argentinien 150/2    | Fahnen       |                  | Lager1     | 35      |        |        |          |
| RT-001008Ischband verz. S 168 300x4sTischban verz. S<br>Tischban 150/250TischlerLager135MMMRT-001009Estland 150/250Estland 150/250Estland 150/250FahnenLager135MMMRT-001010Schweiz 150/250Schweiz 150/250FahnenLager135MMMRT-001012Metaltürdrücker 117/G 22Metaltürdrücker 1TischlerLager135MMMRT-001013Bl. Steiermark 120/400Bl. Steiermark 120Spenglernicht zugeordnetnicht zuge35MMMRT-001014Torbandschraube Din603 M&6TorbandschraubeBefestigungNorwegen1Lager135MMMRT-001015Bandblech verz 100/30000/0,5Bandblech verz 1SpenglerNorwegen1Lager135MMMRT-001016Norwegen 150/250Norwegen 150/25FahnenLager1Lager135MMMRT-001017E-Schlüssel (Schatterkasten)E-Schlüssel (SchTischlerLager1Lager135MMMRT-001019Argentinien 80/200Argentinien 80/200FahnenLager1Lager135MMMRT-001020Fichtenholz 25mm IIIFichtenholz 25mm TischlerLager1Lager135MMMRT-001021Rundeisen Önorm 3116 6mmRundeisen ÖnormSpenglerLager1Lager135MMM                                                                                                    | RT-001007       | Polen 80/200                 | Polen 80/200         | Fahnen       |                  | Lager1     | 35      |        |        |          |
| RT-001009Estland 150/250Estland 150/250vertwertet<br>incht zugeordnetLager13.51MetallMetallRT-001010Schweiz 150/250Schweiz 150/250FahnenLager13.55Metall                                                                                                    | RT-001008       | Tischband verz. S 168 300x4  | 15 Tischban verz. S  | Tischler     |                  | Lager1     | 35      |        |        |          |
| RT-001010Schweiz 150/250Schweiz 150/250FahnenLager135RT-001012Metalltürdrücker 117/G 22Metalltürdrücker 1TischlerLager135<                                                                                                    | RT-001009       | Estland 150/250              | Estland 150/250      | wertwertet   | nicht zugeordnet | Lager1     | 35      |        |        |          |
| RT-001012       Metalltürdrücker 117/G 22       Metalltürdrücker 1       Tischler       Lager1       35       Image: 1       1000000000000000000000000000000000000                                                                                                    | RT-001010       | Schweiz 150/250              | Schweiz 150/250      | Fahnen       |                  | Lager1     | 35      |        |        | -:       |
| RT-001013II. Steiermark 120/400II. Steiermark 120Spenglernicht zugeordnetnicht zugenicht zuge </td <td>RT-001012</td> <td>Metalltürdrücker 117/G 22</td> <td>Metalltürdrücker 1</td> <td>Tischler</td> <td></td> <td>Lager1</td> <td>35</td> <td></td> <td></td> <td></td>                                                                                                    | RT-001012       | Metalltürdrücker 117/G 22    | Metalltürdrücker 1   | Tischler     |                  | Lager1     | 35      |        |        |          |
| RT-001014Torbandschraube Din603 M8x6TorbandschraubeBefestigungLager13.5RT-001015Bandblech verz 100/30000/0,5Bandblech verz 1SpenglerLager13.5                                                                                                    | RT-001013       | Bl. Steiermark 120/400       | BI. Steiermark 120   | Spengler     | nicht zugeordnet | nicht zuge | 35      |        |        | 1        |
| RT-001015         Bandblech verz 100/30000/0,5 Bandblech verz 1         Spengler         Lager1         35         6           RT-001016         Norwegen 150/250         Norwegen 150/25         Fahnen         Vermietur         35         5         5           RT-001017         E-Schlüssel (Schatterkasten)         E-Schlüssel (Schatterkasten)         E-Schlüssel (Schatterkasten)         Fachlüssel (Schatterkasten)         Fachlüssel (Schatterkasten) <t< td=""><td>RT-001014</td><td>Torbandschraube Din603 M8</td><td>x6 Torbandschraube</td><td>Befestigung</td><td></td><td>Lager1</td><td>35</td><td></td><td></td><td></td></t<> | RT-001014       | Torbandschraube Din603 M8    | x6 Torbandschraube   | Befestigung  |                  | Lager1     | 35      |        |        |          |
| RT-001016Norwegen 150/250Norwegen 150/25FahnenVermietur35RT-001017E-Schlüssel (Schatterkasten)E-Schlüssel (Schatterkasten)E-Schlüssel (Schatterkasten)Fachlüssel (Schatterkasten)Lager1351000000000000000000000000000000000000                                                                                                    | RT-001015       | Bandblech verz 100/30000/0   | ,55 Bandblech verz 1 | Spengler     |                  | Lager1     | 35      |        |        |          |
| RT-001017E-Schlüssel (Schalterkasten)E-Schlüssel (SchTischlerLager135RT-001019Argentinien 80/200Argentinien 80/20FahnenLager135RT-001020Fichtenholz 25mm IIIFichtenholz 25mm TischlerLager1351RT-001021Rundeisen Önorm 3116 6mmRundeisen ÖnormSpenglerLager135RT-001022Schleifband K80Schleifband K80HilfsmateriaLager135RT-001023Flachpinsel Sorte 507/F 0,5"Flachpinsel SorteHilfsmateriaLager135RT-001024Spanplattenschr. verz. 5x120Spanplattenschr.TischlerLager1351                                                                                                    | RT-001016       | Norwegen 150/250             | Norwegen 150/25      | Fahnen       |                  | Vermietur  | 35      |        |        |          |
| RT-001019       Argentinien 80/200       Argentinien 80/20       Fahnen       Lager1       35       1000000         RT-001020       Fichtenholz 25mm III       Fichtenholz 25mm Tischler       Lager1       35       1000000000000000000000000000000000000                                                                                                    | RT-001017       | E-Schlüssel (Schalterkasten) | E-Schlüssel (Sch     | Tischler     |                  | Lager1     | 35      |        |        |          |
| RT-001020       Fichtenholz 25mm III       Fichtenholz 25mm Tischler       Lager1       35         RT-001021       Rundeisen Önorm 3116 6mm       Rundeisen Önorm       Spengler       Lager1       35         RT-001022       Schleifband K80       Schleifband K80       Hilfsmateria       Lager1       35         RT-001023       Flachpinsel Sorte 507/F 0,5"       Flachpinsel Sorte       Hilfsmateria       Lager1       35       1         RT-001024       Spanplattenschr. verz. 5x120       Spanplattenschr.       Tischler       Lager1       35       1                                                                                                    | RT-001019       | Argentinien 80/200           | Argentinien 80/20    | Fahnen       |                  | Lager1     | 35      |        |        |          |
| RT-001021       Rundeisen Önorm 3116 6mm       Rundeisen Önorm       Spengler       Lager1       35         RT-001022       Schleifband K80       Schleifband K80       Hilfsmateria       Lager1       35       1000000000000000000000000000000000000                                                                                                    | RT-001020       | Fichtenholz 25mm III         | Fichtenholz 25mm     | Tischler     |                  | Lager1     | 35      |        |        |          |
| RT-001022     Schleifband K80     Schleifband K80     Hilfsmateria     Lager1     35       RT-001023     Flachpinsel Sorte 507/F 0,5"     Flachpinsel Sorte     Hilfsmateria     Lager1     35     1       RT-001024     Spanplattenschr. verz. 5x120     Spanplattenschr.     Tischler     Lager1     35     1                                                                                                    | RT-001021       | Rundeisen Önorm 3116 6mm     | Rundeisen Önorm      | Spengler     |                  | Lager1     | 35      |        |        |          |
| RT-001023       Flachpinsel Sorte 507/F 0,5"       Flachpinsel Sorte       Hilfsmateria       Lager1       35       4         RT-001024       Spanplattenschr. verz. 5x120       Spanplattenschr.       Tischler       Lager1       35       4                                                                                                    | RT-001022       | Schleifband K80              | Schleifband K80      | Hilfsmateria |                  | Lager1     | 35      |        |        |          |
| RT-001024 Spanplattenschr. verz. 5x120 Spanplattenschr. Tischler Lager1 35                                                                                                    | RT-001023       | Flachpinsel Sorte 507/F 0,5" | Flachpinsel Sorte    | Hilfsmateria |                  | Lager1     | 35      |        |        | 1        |
|                                                                                                    | RT-001024       | Spanplattenschr. verz. 5x120 | Spanplattenschr.     | Tischler     |                  | Lager1     | 35      |        |        |          |

Abbildung 16 - Artikelliste

### Neue Artikel hinzufügen

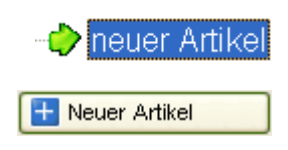

Um einen neuen Artikel zu erstellen, klicken Sie entweder auf die Funktion *neuer Artikel* im Hauptmenü oder nutzen Sie den Button *Neuer Artikel* im Dialogfenster der Artikelliste.

Nun erscheint ein Dialogfeld, in dem sämtliche Einstellungen zum Artikel gemacht werden können:

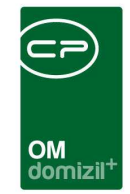

| CPA_ArtikelDetail - Ar   | zeigen < <n d="">&gt;</n>                                 |            |
|--------------------------|-----------------------------------------------------------|------------|
| Artikel                  |                                                           |            |
| Artikel Detail Lagerbewe | gung                                                      |            |
| Artikelnummer            | ART-02128 inaktiv                                         |            |
| Fremdnummer              | 1234                                                      |            |
| Bezeichnung              | Zylinderschloss EFFA                                      |            |
| Bezeichnung lang         | . EFFA 23452 Sicherheitsschloss Klasse 1                  |            |
| Fabrikat                 | - <u> </u>                                                |            |
| Serie                    | interne Bernerkungen                                      |            |
| Тур                      |                                                           | <b>^</b>   |
| Gruppe                   |                                                           |            |
| Untergruppe              |                                                           |            |
| Läger                    |                                                           |            |
| Lagerzuschlag in %       | 35                                                        |            |
| Einheit                  | Stück                                                     |            |
| Minimum Stückzahl        | aufLager                                                  |            |
| Festpreis/VK Preis       | . 2,00 verwenden                                          |            |
| 🕡 in Auswertung berück:  | ichtigen                                                  |            |
| _agerbestand             | -2,00 Aktualisieren                                       |            |
| bestellt                 | . 6,00 Aktualisieren                                      |            |
| letzter Ek Preis         | . 12,00 El Aktualisieren                                  |            |
| Ek Preis im Ds           | Aktualisieren                                             |            |
| Lagerwert                | 22,50 Aktualisieren                                       |            |
| rfasst am05.01.201       | 11:40:19 Erfasser C Q Letzte Änderung 21.11.2019 14:22:54 | Benutzer C |
| eldnr. 🔄 🔠 Neu           | 🖾 Bearbeiten 🗧 Löschen 🗸 Aktionen                         |            |

Abbildung 17 - Dialogfeld Neuer Artikel

Hier wird nun die *Artikelnummer* automatisch vergeben. Daneben können Sie den Lagerartikel über Aktivierung der entsprechenden Checkbox als *inaktiv* kennzeichnen. Die *Bezeichnung* wird bei einer Suche in der Artikelliste genutzt, während die *Bezeichnung lang* zusätzliche Informationen enthalten kann.

Die Auswahlmöglichkeiten für *Gruppe, Untergruppe* und *Lager* können über *Basisdaten – Stati* editiert werden. Dafür müssen Sie in dem Dialog die Tabelle *Artikel* auswählen und können dann die einzelnen Gruppen bearbeiten. Nähere Informationen hierzu finden Sie im Abschnitt Stati im Kapitel Basisdaten ab Seite 78.

Beim *Lagerzuschlag* können sie den entsprechenden Zuschlag in % für den Wiederverkaufspreis eingeben. Dieser wird dann bei der Rechnung automatisch zum Einkaufspreis hinzugerechnet. Allerdings gilt das nur für Artikel, die im Lager waren. Der Preis für Wareneingänge, die direkt auf

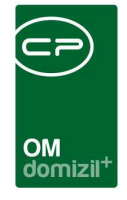

einen Auftrag gebucht werden, kann bei der Buchung festgelegt werden. Den voreingestellten Standardwert für den Lagerzuschlag können Sie in den globalen Variable einstellen.

Wenn Sie das Häkchen bei *in Auswertung berücksichtigen* setzen, wird dieser Artikel für Lagerberichte berücksichtigt.

Außerdem können Sie einen Mindestbestand (*Minimum Stückzahl*) für den Artikel eingeben. Beim späteren Aufrufen des Artikels werden im unteren Teil die Bestände angezeigt, so dass Sie mit einem Blick sehen können, ob ein Artikel nachbestellt werden muss. In der Lasche *Lagerbewegungen* können Sie außerdem Warenein- und -ausgänge des Artikels nach einem bestimmten Datum anzeigen.

Wenn Sie alle Einstellungen zu dem neuen Artikel vorgenommen haben, bestätigen Sie mit dem grünen Häkchen 📝 am rechten unteren Fensterrand. Wenn Sie nur zwischenspeichern wollen ohne den Dialog zu schließen, klicken Sie auf das Diskettensymbol 🗊. Beim Klick auf das rote X 💓 werden alle Änderungen verworfen und der Dialog geschlossen.

#### Vorhandene Artikel bearbeiten

Natürlich ist es auch möglich, nach dem Erstellen des Artikels noch Änderungen vorzunehmen.

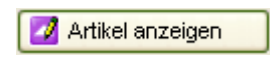

Wählen Sie dafür den Artikel durch Doppelklick aus der Artikelliste aus oder markieren Sie den Artikel in der Liste mit Einfachklick und klicken Sie anschließend auf den Button *Artikel anzeigen*.

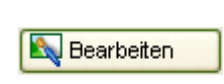

Nun erscheinen zunächst alle Daten zum ausgewählten Artikel. Um die Eintragungen zu editieren, klicken Sie auf den Button *Bearbeiten* ganz unten im Fenster.

Die Bedeutung der einzelnen Laschen und Eingabefelder entnehmen Sie bitte dem Kapitel Neue Artikel hinzufügen ab Seite 38.

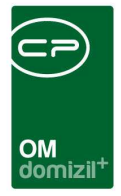

#### Bestellung Freigabe

Mit Doppelklick auf den Punkt *Bestellung Freigabe* wird eine Liste von Bestellungen sortiert nach Status geöffnet. Neue Bestellungen sind in der ersten Lasche zu finden und anzulegen. Es erscheint ein Dialogfeld, in dem sämtliche Einstellungen zur Bestellung gemacht werden können. Nähere Erläuterungen dazu finden Sie im Kapitel Neue Bestellung.

S Freigabe anfordern Wenn eine Bestellung vollständig ist, wird deren Freigabe angefordert.

Sie wird nun in die Lasche *Freigabe anfordern* verschoben. Der Nutzer mit den entsprechenden Rechten kann nun die Freigabe ablehnen, die Bestellung komplett stornieren oder die Bestellung freigeben. Die Bestellung wird dann weiter in die entsprechenden Lasche verschoben. In der Lasche *Freigegeben* kann nun ausgewählt werden, ob die Bestellung per Mail, Brief oder Fax versendet werden soll.

Ist ein Versand der Bestellung nicht notwendig, gibt es auch die Option Freigabe anf.+ n.Vers. Freigabe anfordern ohne Versand.

Die Bestellung wird dann nach Freigabe in die Lasche Freigegeben nicht versendet verschoben.

**ACHTUNG!** Bis zur Freigabe der Bestellung ist es noch möglich Änderungen vorzunehmen. Danach können Sie einer Bestellung nichts mehr hinzufügen oder Einstellungen ändern.

#### Bestellliste

Benutzerhandbuch OSC Konfiguration

In der *Bestellliste* finden Sie alle Bestellungen, allerdings ohne eine spezielle Sortierung nach deren Status.

41

|    |                |                    |                   | OM<br>domi   | izil <sup>+</sup> |          |       |         |           |             |           |
|----|----------------|--------------------|-------------------|--------------|-------------------|----------|-------|---------|-----------|-------------|-----------|
| E  | C _Bestellli   | ste                |                   |              |                   |          |       |         |           |             |           |
|    | Bestell        | lliste 🗉 Nur d     | offene Positionen | anzeigen     |                   |          |       |         |           |             |           |
| Γ  | 21.09.2022     |                    | Standa            | ard          | 🗕 🎾 Su            | chen     | A     | le      |           |             |           |
| r  | Artikelnummer  | Artikelbezeichnung | bestellte Menge   | eingetroffen | Datum             | Bestellu | ng Nr | Firma   |           | Freigegeben | Freigab 🔺 |
|    | ART-0 29       | Test B             | 8,00              | 0,00         | 21.09.2022        | BST-0    | 5     | A       | G         |             |           |
|    | ART-02 8       | Zylinderschloss FA | 52,00             | 0,00         | 21.09.2022        | BST-0    | 4     | к       | М         |             |           |
| Ι. |                |                    |                   |              |                   |          |       |         |           |             |           |
|    |                |                    |                   |              |                   |          |       |         |           |             |           |
|    |                |                    |                   |              |                   |          |       |         |           |             |           |
|    |                |                    |                   |              |                   |          |       |         |           |             |           |
| Ŀ  |                |                    |                   |              |                   |          |       |         |           |             |           |
| Ľ  |                |                    |                   |              |                   |          |       |         |           |             |           |
|    | Z:2            |                    |                   |              |                   |          |       |         |           |             |           |
|    | (              | л                  |                   |              |                   | JL       |       | JL      |           |             | >         |
|    | + Neue Bestell | ung 🛛 📝 Best       | ellung anzeigen   |              | Bestellung lö     | schen    |       | 🔁 Aktua | llisieren |             |           |

Abbildung 18 - Bestellliste

Bitte beachten Sie, dass der Status einer Bestellung hier nicht verändert werden kann. Lediglich die Anforderung der Freigabe ist möglich.

Wenn aber eine Lieferung eingetroffen ist, kann die entsprechende Bestellung in dieser Liste gesucht und geöffnet werden, um die Lieferscheinnummer einzutragen. Dabei ist es möglich, sowohl nach Firmenname, als auch nach Auftragsnummer und Bestellnummer zu suchen.

Außerdem können Bestellungen hier mit den entsprechenden Buttons neu hinzugefügt, bearbeitet

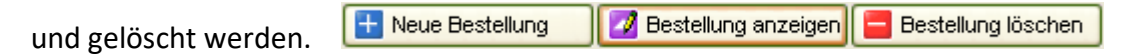

#### Neue Bestellung

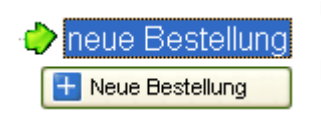

Um eine neue Bestellung zu erstellen, klicken Sie entweder auf die Funktion *neue Bestellung* im Hauptmenü oder nutzen Sie den Button *Neue Bestellung* im Dialogfenster der Bestellliste.

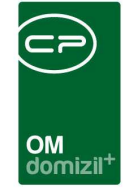

Es erscheint ein Dialogfeld, in dem sämtliche Einstellungen zur Bestellung gemacht werden können.

| CPA_ArtikelBestellung    | - Neue Bestellung 👒 | <kua>&gt;</kua>      |                      |                              |                    |
|--------------------------|---------------------|----------------------|----------------------|------------------------------|--------------------|
| Neue Bestellu            | ng                  |                      |                      |                              |                    |
| Bestellung Wareneingang  | Status              |                      |                      |                              |                    |
| 01 Bestellung Nr BST-0   | 0292                |                      | 🚾 Datum              | 03.03.2011 🔜                 |                    |
| 🔟 Firma                  |                     |                      |                      | _                            |                    |
| 📴 Auftrag                |                     | zum Auftrag          | geschatzten P        | reis in Bestellung andrucken |                    |
| 05 Artikelart 06 Artikel | Menge               | Maßeinheit Geschätzt | er Preis Ziel        |                              |                    |
| Lagerartikel             |                     |                      |                      | Hinzufügen 🛛 🔀 Ersetze       | n Entfernen        |
| Position Artikel         | Menge Ma            | Beinheit Einzelpreis | Lieferschein Liefers | schein Menge Itz. Benutzer   | Itz. Änderung Ziel |
|                          |                     |                      |                      |                              |                    |
|                          |                     |                      |                      |                              |                    |
|                          |                     |                      |                      |                              |                    |
|                          |                     |                      |                      |                              |                    |
|                          |                     |                      |                      |                              |                    |
| Bestelltext              | <u> </u>            | <u>.</u>             |                      | N.C.                         |                    |
|                          |                     |                      |                      |                              |                    |
|                          |                     |                      |                      |                              |                    |
|                          |                     |                      |                      |                              |                    |
| Erfasst am               | Erfasser            | Letzte Änderung      | Ber                  | nutzer                       |                    |
| Feldnr Neu               | Verwerfen 📒         | Löschen 🛛 🍓 Druc     | ken 🛛 🜍 Freigabe ar  | nfordern 🜍 Freigeben         |                    |

Abbildung 19 - Dialogfenster für neue Bestellung

Die *Bestellnummer* wird automatisch erzeugt und kann über *Basisdaten - Nummernkreise* konfiguriert werden. Beim *Datum* wird automatisch das aktuelle Datum eingetragen. Die *Firma* kann aus der Firmenliste ausgewählt werden. Der dazu gehörende *Auftrag* kann über den Auswahlbutton eingetragen werden. Wenn die Bestellung nicht auftragsgebunden ist, kann dieses Feld auch frei bleiben.

Eine Bestellung kann durchaus aus mehreren Artikeln bestehen, die in der Tabelle angezeigt werden. Aus der Artikelliste wird der zu bestellende *Artikel* ausgewählt und die Menge und der geschätzte Preis eingegeben. Beim *Ziel* stellen Sie ein, ob der Artikel zunächst ins Lager verbracht werden soll oder direkt bei Ankunft auf den Auftrag gebucht wird.

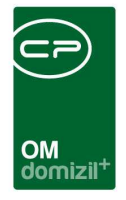

Über die Buttons *Hinzufügen, Ersetzen* und *Entfernen* legen Sie fest, ob ein Datensatz neu in die Liste übernommen wird, einen markierten Datensatz ersetzen oder gelöscht werden soll.

Beim Eingang der Waren im Lager kann dies über die Lasche *Wareneingang* zusammen mit der Lieferscheinnummer eingetragen werden. Ein Wareneingang kann aber auch über die Wareneingangsliste oder über die Funktion *neuer Wareneingang* im Hauptmenü eingetragen werden (Näheres dazu finden Sie im Kapitel neuer Wareneingang ab Seite 45). Der Lagerbestand des bestellten Artikels ändert sich natürlich erst nach Eingang der Bestellung und Buchung des Wareneingangs, nicht bereits wenn die Bestellung erstellt wird.

In der Lasche *Status* werden automatisch die Veränderungen des Status der Bestellung eingetragen.

Wenn Sie alle Einstellungen zu der Bestellung vorgenommen haben, bestätigen Sie mit dem grünen Häkchen 🖾 am rechten unteren Fensterrand. Wenn Sie nur zwischenspeichern wollen ohne den Dialog zu schließen, klicken Sie auf das Diskettensymbol 🗔. Beim Klick auf das rote X 💓 werden alle Änderungen verworfen und der Dialog geschlossen.

Wenn eine Bestellung vollständig ist, wird deren Freigabe angefordert: Streigabe anfordern

Die weiteren Statusveränderungen entnehmen Sie bitte dem Kapitel Bestellung Freigabe auf Seite 41.

Bis zur Freigabe der Bestellung ist es noch möglich, Änderungen vorzunehmen.

Wählen Sie dafür die Bestellung durch Doppelklick aus der Bestellliste aus oder markieren Sie die Bestellung in der Liste mit Einfachklick und klicken Sie anschließend auf den Button *Bestellung anzeigen*.

Nun erscheinen zunächst alle Daten zur ausgewählten Bestellung. Um die Eintragungen zu editieren, klicken Sie auf den Button *Bearbeiten* ganz unten im Fenster. Jetzt werden die editierbaren Felder freigegeben und Sie können Änderungen vornehmen.

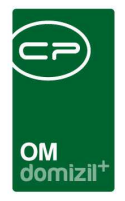

#### Warenein- und -ausgangsliste

Die Warenein- und -ausgangslisten verzeichnen gebuchte und ungebuchte Warenein- und ausgänge. Per Doppelklick auf einen Posten werden alle Informationen zu dem jeweiligen Warenein- bzw. -ausgang angezeigt.

#### Neuer Wareneingang

-≣ neuer Wareneingang <u>⊞ Neu</u> Um einen neuen Wareneingang anzulegen, klicken Sie entweder auf die Funktion *neuer Wareneingang* im Hauptmenü oder nutzen Sie den Button *Neu* im Dialogfenster der Wareneingangsliste.

Sie werden nun zunächst gefragt, ob Sie den neuen Wareneingang einer Bestellung zuordnen wollen. Wenn Sie dies verneinen, erscheint das leere Dialogfeld für den neuen Wareneingang, in dem sämtliche Einstellungen gemacht werden können.

| OM<br>domizil <sup>+</sup> |  |
|----------------------------|--|

| CPA_Wareneingan     Neuer Ware                  | g - Neger Warene<br>neingang | ingang   | < <kua>:</kua> | a <sup>11</sup>                  |               |               |               |                     |            |
|-------------------------------------------------|------------------------------|----------|----------------|----------------------------------|---------------|---------------|---------------|---------------------|------------|
| Nummer                                          | WARE-00441                   |          | <u>01</u> D    | atum                             | 17.03.2011    |               | gel<br>gel    | oucht am            |            |
| Iteferscheinnummer           Iteferschein Datum |                              |          | 66 R           | echnungsnummer.<br>echnung Datum | 338           |               |               |                     |            |
| 07 Auftrag<br>188 Bestellung                    |                              |          | 🛨 Neu 🌘        | zum Auftrag                      |               |               |               |                     |            |
| Artikelart     Ar     Lagerartikel              | tikel                        | Menge    | Preis/Me       | Zuschlag % M                     | aßeinheit Zie | ager 💟        | Hinzufügen    | 🛃 E <u>r</u> setzen | Entfernen  |
| Position Artikel                                |                              | Menge    | Maßeinheit     | Preis/Maßeinheit                 | Zuschlag in % | ltz. Benutzer | ltz. Änderung | gebucht Ziel        | Verrechnet |
|                                                 |                              |          |                |                                  |               |               |               |                     |            |
|                                                 |                              |          |                |                                  |               |               |               |                     |            |
| Erfasst am                                      | Erfasser                     |          | Letzte .       | Änderung                         |               | Benutzer      |               |                     |            |
| Feldnr Heu                                      | Verwerfe                     | <u> </u> | Löschen        | Drucken                          | Buc           | hen           |               |                     |            |

Abbildung 20 - Dialogfenster Neuer Wareneingang

Die Nummer des Wareneingangs wird automatisch erzeugt und kann unter Basisdaten -Nummernkreise konfiguriert werden. Das aktuelle Datum wird standardmäßig eingetragen. Die liefernde Firma können Sie per Klick auf den Auswahlbutton aus der Firmenliste auswählen. Lieferschein- und Rechnungsnummer sowie die Daten sind ebenfalls einzutragen. Über die Auswahl von Auftrag und Bestellung können Sie den Wareneingang jeweils zuordnen. Bitte achten Sie insbesondere bei der Auswahl einer Bestellung darauf, dass die Bestellliste unter Umständen eingeschränkt dargestellt wird. Links oben können Sie Datum und Suchbegriffe entsprechend einstellen.

Ein Wareneingang kann durchaus aus mehreren Artikeln bestehen, die in der Tabelle angezeigt werden. Aus der Artikelliste (mit Klick auf ) wird der angekommene *Artikel* ausgewählt und die Menge und der Preis eingegeben. Beim Ziel stellen Sie ein, ob der Artikel zunächst ins Lager verbracht werden soll oder direkt zum Auftrag. Im zweiten Fall wird kein Lagerzuschlag berechnet.

Über die Buttons *Hinzufügen, Ersetzen* und *Entfernen* legen Sie fest, ob ein Datensatz neu in die Liste übernommen wird, einen markierten Datensatz ersetzen soll oder gelöscht werden soll.

🛨 Hinzufügen 🛛 🛃 E<u>r</u>setzen 🛛 🔚 Entfernen

Letzte Änderung: 01/2024

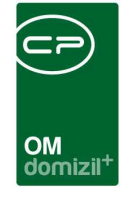

Wenn Sie die anfängliche Frage nach der Zuordnung des Wareneingangs zu einer Bestellung bejahen, wird die Liste aller offenen Bestellungen geöffnet, aus der Sie dann die gewünschte Bestellung per Doppelklick auswählen können. Firma, Auftrags- und Bestellnummer und die Artikel werden dann automatisch im Dialog für den neuen Wareneingang eingetragen. Sie müssen nur Lieferschein- und Rechnungsnummer und die entsprechenden Daten eintragen. Falls der Wareneingang nicht mit der Bestellung übereinstimmt (wenn etwa mehr oder weniger geliefert wurde), können Sie die Artikelliste entsprechend ergänzen oder verkürzen.

🛃 Buchen

**ACHTUNG!** Erst wenn Sie den Wareneingang *buchen*, wird der Bestand des Artikels im Lager entsprechend erhöht.

Wenn Sie alle Einstellungen zum Wareneingang vorgenommen haben, bestätigen Sie mit dem grünen Häkchen am rechten unteren Fensterrand. Wenn Sie nur zwischenspeichern wollen ohne den Dialog zu schließen, klicken Sie auf das Diskettensymbol . Beim Klick auf das rote X werden alle Änderungen verworfen und der Dialog geschlossen.

#### Neuer Warenausgang

Um einen neuen Warenausgang anzulegen, klicken Sie entweder auf die Funktion *neuer Warenausgang* im Hauptmenü oder nutzen Sie den Button *Neu* im Dialogfenster der Warenausgangsliste.

Nun wird zunächst die Auftragsliste geöffnet, aus der Sie den Auftrag wählen, auf den der Warenausgang gebucht werden soll. Nach Auswahl eines Auftrags erscheint das Dialogfenster für den Warenausgang.

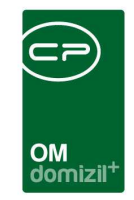

| 🕒 CPA_Warenausgan                                  | ig - Neuer Warena                    | nedand | j ⊲⊲KuA:   | >>                        |               |                  |               |                    |               |
|----------------------------------------------------|--------------------------------------|--------|------------|---------------------------|---------------|------------------|---------------|--------------------|---------------|
| Neuer Ware                                         | nausgang                             |        |            |                           |               |                  |               |                    |               |
| Nummer<br>Lieferscheinnummer<br>Lieferschein Datum | WAR-00139<br>WAR-00139<br>17.03.2011 |        | 🕂 Neu 🕻    | gebucht am<br>gebucht von |               |                  |               |                    |               |
| G Artikelart O4 Ar<br>Lagerartikel                 | rtikel                               | Menge  | Preis/Me   | Zuschlag % M              | 1aßeinheit Z  | iel<br>Auftrag 🔽 | Hinzufügen    | 🛃 E <u>r</u> setze | n 📒 Entfernen |
| Position Artikel                                   |                                      | Menge  | Maßeinheit | Preis/Maßeinheit          | Zuschlag in % | Itz. Benutzer    | ltz. Änderung | gebucht Zi         | el Verrechnet |
|                                                    |                                      |        |            |                           |               |                  |               | ×                  |               |
|                                                    |                                      |        |            |                           |               |                  |               |                    |               |
|                                                    |                                      |        |            |                           |               |                  |               |                    |               |
|                                                    |                                      |        |            |                           |               |                  |               |                    |               |
|                                                    |                                      |        |            |                           |               |                  |               |                    |               |
|                                                    |                                      |        |            |                           |               |                  |               |                    |               |
|                                                    |                                      |        |            |                           |               |                  |               |                    |               |
|                                                    |                                      |        |            |                           |               |                  |               |                    |               |
|                                                    |                                      |        |            |                           |               |                  |               |                    |               |
|                                                    |                                      |        |            |                           |               |                  |               |                    |               |
| Erfasst am                                         | Erfasser                             |        | Letzte     | Änderung                  |               | Benutzer         |               |                    |               |
| Feldnr Neu                                         | Verwerfer                            |        | Löschen    | Carl Drucken              | 🛃 Bu          | chen             |               |                    |               |

Abbildung 21 - Dialogfenster Neuer Warenausgang

Warenausgangsnummer, Lieferscheinnummer und Auftragsnummer sind nun schon eingetragen. Sie können unter Basisdaten - Nummernkreise konfiguriert werden. Als Datum des Lieferscheins wird das aktuelle Datum eingetragen. Sie können aber das Datum noch ergänzen.

**ACHTUNG!** Das richtige Datum des Warenausgangs unter Umständen für automatisch erstellte Berichte kann sehr wichtig sein. Zum Beispiel werden die Berichte für Veranstaltungsbetreuung nach dem Datum des Warenausgangs erstellt, nicht nach dem Datum des Auftrags.

Ein Warenausgang kann durchaus aus mehreren Artikeln bestehen, die in der Tabelle angezeigt werden. Aus der Artikelliste (mit Klick auf ) wird der gewünschte *Artikel* ausgewählt und die Menge und der Preis eingegeben. Der vorher eingestellte Lageraufschlag wird außerdem berechnet. Das Ziel Auftrag steht bei einem Lagerausgang natürlich fest.

Über die Buttons *Hinzufügen, Ersetzen* und *Entfernen* legen Sie fest, ob ein Datensatz neu in die Liste übernommen wird, einen markierten Datensatz ersetzen soll oder gelöscht werden soll.

🛨 Hinzufügen 🛛 📝 E<u>r</u>setzen 🛛 🔚 Entfernen

Letzte Änderung: 01/2024

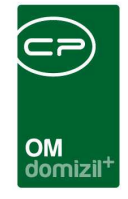

ACHTUNG! Erst wenn Sie den Warenausgang *buchen*, wird der Bestand des Artikels im Lager entsprechend verringert.

Wenn Sie alle Einstellungen zum Warenausgang vorgenommen haben, bestätigen Sie mit dem grünen Häkchen 📝 am rechten unteren Fensterrand. Wenn Sie nur zwischenspeichern wollen ohne den Dialog zu schließen, klicken Sie auf das Diskettensymbol 🗊. Beim Klick auf das rote X 💓 werden alle Änderungen verworfen und der Dialog geschlossen.

#### Lagerbewegungsliste

Die Lagerbewegungsliste gibt einen Überblick über Warenein- und -ausgänge nach einem bestimmten Datum. Dieses können Sie in der linken oberen Ecke des Fensters einstellen. Per Doppelklick auf einen Posten werden alle Informationen zu dem jeweiligen Warenein- bzw. ausgang angezeigt.

| b: 01.02.2011 |                      | Standa     | ard        | 🗸 🔎 Such    | en 🚺   | Alle       |                  |           |            |  |
|---------------|----------------------|------------|------------|-------------|--------|------------|------------------|-----------|------------|--|
| rtikelnummer  | Artikel              | Lagerzugan | Gebucht am | Gebucht von | Menge  | Maßeinheit | Preis/Maßeinheit | Lagerwert | Verrechnet |  |
| RT-001025     | BI. Salzburg 120/400 | 1          | 28.02.2011 | CPAMIZ      | -12,00 | Stk        | 11               | -132,00   | ~          |  |
| RT-001005     | Deutschland 120/400  | 1          | 10.03.2011 | JAS         | 2,00   | Stk        | 55               | 110,00    |            |  |
| RT-001001     | Frankreich 150/250   | -          | 10.03.2011 | JAS         | -5,00  | Stk        | 3                | -9,00     | ~          |  |
| RT-001001     | Frankreich 150/250   | 1          | 10.03.2011 | JAS         | 2,00   | Stk        | 3                | -9,00     |            |  |
| RT-001016     | Norwegen 150/250     | -          | 22.02.2011 | CPAMIZ      | 1,00   | Stk        | 9                | -44,56    |            |  |
| RT-001016     | Norwegen 150/250     | 1          | 28.02.2011 | CPAMIZ      | -1,00  | Stk        | 11,14            | -44,56    | ~          |  |
| RT-001010     | Schweiz 150/250      | 1          | 01.02.2011 | CPAMIZ      | -3,00  | Stk        | 10               | -210,00   |            |  |
| RT-001010     | Schweiz 150/250      | 1          | 01.02.2011 | CPAMIZ      | 1,00   | Stk        | 10               | -210,00   |            |  |
| RT-001010     | Schweiz 150/250      | 1          | 10.03.2011 | CPAMIZ      | 1,00   | Stk        | 10               | -210,00   |            |  |
| RT-02046      | zzz bez              | 1          | 04.02.2011 | CPAMIZ      | -11,00 | Stk        | 2,66             | -29,26    |            |  |
|               |                      |            |            |             |        |            |                  |           |            |  |

Abbildung 22 – Lagerbewegungsliste

#### Bestand

In dieser Liste kann schnell der Lagerbestand eines Artikels abgefragt werden. Wiederum kann die Suchfunktion zur Navigation genutzt werden.

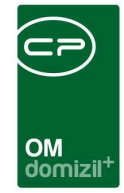

|               | Standard 💽 🔎                   | Suchen  | Alle       |                  |                |  |
|---------------|--------------------------------|---------|------------|------------------|----------------|--|
| Artikelnummer | Artikel                        | Menge   | Maßeinheit | Letzter Ek Preis | Ek Preis im Ds |  |
| ART-001409    | Baufolie Type 100/0,05         | -10,00  | m²         | 25               | 25,00          |  |
| ART-001046    | Bayern 120/600                 | -104,00 | Stk        | 30,85            | 30,84          |  |
| ART-001025    | Bl. Salzburg 120/400           | -12,00  | Stk        | 11               | 11,00          |  |
| ART-001013    | Bl. Steiermark 120/400         | 12,00   | eeeee      | 46               | 46,00          |  |
| ART-001041    | Drahtglas                      | 30,00   | m²         | 34,4             | 19,82          |  |
| ART-001191    | Einbohrbd, 3-DIM, 20/FALZ FE52 | 1,00    | Stk        |                  |                |  |
| ART-02041     | Fassadenfarbe Weiß             | 1,00    | I          |                  |                |  |
| ART-001037    | Fichtenholz 25mm I             | 22,00   | m²         | 2,34             | 2,02           |  |
| ART-001020    | Fichtenholz 25mm III           | 10,00   | m²         | 23,65            | 23,65          |  |
| ART-001047    | Flacheisen Önorm 3116 30/8     | 7,00    | kg         | 11,12            | 218,48         |  |
| ART-001023    | Flachpinsel Sorte 507/F 0,5"   | 10,00   | Stk        | 20               | 20,00          |  |
| ART-001185    | Formrohr Din 2395 40/40/2      | 3,00    | Lfm        | 35               | 35,67          |  |
| ART-001034    | Freiburg 120/600               | 33,00   | Stk        | 1,9              | 1,55           |  |
| ART-001678    | Lafargezement                  | -10,00  | kg         | 12               | 12,00          |  |
| ART-001012    | Metalltürdrücker 117/G 22      | 10,00   | Stk        | 5                | 5,00           |  |
| ART-001016    | Norwegen 150/250               | -4,00   | Stk        | 11,14            | 11,14          |  |
| ART-001007    | Polen 80/200                   |         | Stk        | 12               | 12,00          |  |
| ART-001040    | Portugal 120/600               | 13,00   | Stk        | 4                | 1,21           |  |
| ART-001022    | Schleifband K80                | 4,00    | Lfm        | 12,5             | 12,50          |  |
| ART-001010    | Schweiz 150/250                | -22,00  | Stk        | 10               | 10,00          |  |
| ART-001004    | Senkschraube Din963 M6x40      | -1,61   | Stk        | 0                | 1,19           |  |
| ART-001024    | Spanplattenschr. verz. 5x120   | 1,00    | Stk        | 10               | 10,00          |  |
| ART-001014    | Torbandschraube Din603 M8x60   | 1,00    | Stk        | 22,7             | 22,69          |  |

Abbildung 23 - Lagerbestandsliste

💋 Artikel anzeigen

Durch Doppelklick auf den Artikel oder Einfachklick auf den Artikel und anschließendes Klicken auf den Button *Artikel anzeigen* werden die Details zu dem ausgewählten Artikel eingeblendet und können bearbeitet werden.

Die Bedeutung der einzelnen Laschen und Eingabefelder entnehmen Sie bitte dem Kapitel Neue Artikel hinzufügen ab Seite 38.

#### Berichte

Als letzter Punkt in jedem Modul erscheint die Funktion *Berichte*. Hier sind, sofern die Module bei Ihnen vorgesehen sind, verschiedene Vordrucke für die Erstellung von Übersichtsberichten hinterlegt.

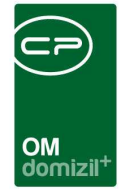

#### Inventurliste

Mit Doppelklick auf den Menüpunkt *Inventurliste* wird eine solche aus der Artikelliste erstellt.

| h 👬 🔍 1009      | * - 🧠 💷     | 🗉 🖽 🖬 📲 🚺 🖬 🕴 1                      | ► ►I Schle | eßen             |                                       |                |                             |           |       |
|-----------------|-------------|--------------------------------------|------------|------------------|---------------------------------------|----------------|-----------------------------|-----------|-------|
|                 |             |                                      |            |                  |                                       |                |                             |           |       |
| to all los or a | le su ce la |                                      |            |                  | -                                     | VERMIET 000.04 | MTS Arel                    | 1175 59   | 3     |
| tadt inns       | Druck       |                                      |            |                  | • •                                   | VERMIET-00027  | MZS Arz                     | -3597.93  | .21 - |
|                 |             |                                      |            |                  |                                       | VERMIET-00034  | M7S Hitting, großer Sael    | 393       |       |
| wontur          | Zähllie     | to                                   |            | cer Stadt Innson | eset scharben.<br>Jok                 | VERMIET 00033  | M7S Hötting großer Saal     | 1973.6    |       |
| iventur         |             | sie                                  | Deb        | um: 12.05.2011   |                                       | VERMIET 00036  | M7S Hötting kleiner Seel    | 104       | ~ -   |
|                 |             |                                      | Set        | te:1             |                                       | VERMIET 00026  | M72 Hötting Monor Coal      | 610.0     | 10 -  |
|                 |             |                                      | 10000000   | 0.100            | 11000                                 | VERMIET 00032  | M7S M(mar)                  | -510,0    | 1 1   |
| immer           | Frema-Nr.   | bezechnung                           | Lagerwert  | Soll-Stand       | Ist-Stand                             | VERMIET-00031  | M7S M0hau                   | -510.6    | -     |
| RMIET-00076     |             | BGM Tarif                            | -1564      | -4               | <u></u>                               | VERMIET 00046  | MZE O Darf                  | 606       | ~ -   |
| RMIET-00004     |             | großer Stadtsaal mit Foyer           | -1337      | -1               |                                       | VERMIET 00045  | MZS 0 Dowf                  | 1549.98   |       |
| RMET-00002      |             | großer Stadtsaal mit Foyer           | -5123      | -10              |                                       | VERMIET-00045  | MZS 0-Dorf                  | 305       |       |
| RMET-00003      |             | großer Stadtsaal mit Foyer           | 205        | 3                |                                       | VERMILT-00038  | MZS O Don                   | 395       |       |
| RMIET-00059     |             | großer und kleiner Stadtsaal         | 0          | 0                |                                       | VERMIET-00041  | M25 0-001                   | 19        | 1.1   |
| RMIET-00060     |             | großer und kleiner Stadtsaal         | 268        | -1               |                                       | VERMIET-00042  | MZS C-DOT                   | 44        | 1 -   |
| RMIET-00061     |             | großer und kleiner Stadtsaal         | -13731,76  | -8               | · · · · · · · · · · · · · · · · · · · | VERMIET-00037  | MZS 0-Dorf                  | -314      | -2 -  |
| RMIET-00068     |             | Halbjahrespauschale                  | 0          | 0                |                                       | VERMIET-00047  | MZS O-Dort, Foyer           | 0.        | 0 –   |
| RMIET-00018     | 831119      | HM Bacher groß                       | -240       | -3               |                                       | VERMIET-00043  | MZS O-Dorf, Foyer           | 9         | 1 =   |
| RMET-00017      | 831119      | HM Bacher klein                      | 55         | 3                |                                       | VERMIET-00039  | MZS O-Dorf, Foyer           | 0         | 0 -   |
| RMIET-00009     | 831068      | HM Bichler groß                      | -2240      | -28              | 10 20                                 | VERMIET-00044  | MZS O-Dort, Foyer           | 21        | 1     |
| RMIET-00010     | 831068      | HM Bichler klein                     | -55        | -1               |                                       | VERMIET-00040  | MZS O-Dorf, Foyer           | 190       |       |
| RMIET-00077     | 832010      | HM Bruch groß                        | 0          | 0                |                                       | VERMIET-00048  | MZS O-Dorf, Foyer           | 298       | 1 -   |
| RMIET-00078     | 832010      | HM Bruch klein                       | 55         | 1                |                                       | VERMIET-00065  | Stadtsäle, Filmleinwand     | 74        | 1 -   |
| RMIET-00026     |             | HM Haslacher groß                    | 80         | 1                |                                       | VERMIET-00062  | Stadtsäle, Foyer            | 202       | 1 -   |
| FMIET-00025     |             | HM Haslacher klein                   | 55         | 1                |                                       | VERMIET-00064  | Stadtsäle, Foyer            | 434       | 1 -   |
| RMIET-00073     | 832009      | HM Krismer groß                      | 0          | 0                |                                       | VERMIET-00063  | Stadtsäle, Foyer            | 66        | 1 -   |
| RMIET-00072     | 832009      | HM Krismer klein                     | 0          | 1                |                                       | VERMIET-00066  | Stadtsäle, Klavier, Orgel   | 303       | 1 -   |
| RMIET-00016     | 126487      | HM Lenzi groß                        | 80         | 1                |                                       | VERMIET-00070  | Stornogebühr 10%            | 0         | 0 _   |
| RMIET-00015     | 126487      | HM Lenzi klein                       | 55         | 1                |                                       | VERMIET-00075  | Vorplatz Bürgerservice      | -100      | -1 _  |
| RMIET-00007     | 125845      | HM Monz groß                         | -240       | -3               |                                       | VERMIET-00054  | Weiherburg Ausstellungsraum | 46        | 1 _   |
| RMIET-00005     | 125845      | HM Monz klein                        | 55         | 1                |                                       | VERMIET-00051  | Weiherburg Kamin zimmer     | 276       | 1 _   |
| RMET-00013      | 116219      | HM Ottmann groß                      | -880       | -11              |                                       | VERMIET-00052  | Weiherburg Kapelle          | 101       | 1 _   |
| RMET-00011      | 116219      | HM Ottmann klein                     | 55         | 1                |                                       | VERMIET-00049  | Weiherburg Maximiliansaal   | 520       | 1     |
| RMET-00020      | 126486      | HM Pfeithofer groß                   | 0          | 0                |                                       | VERMIET-00050  | Weiherburg Maximiliansaal   | 308       | 1 _   |
| RMET-00019      | 126486      | HM Pfeithofer klein                  | 0          | 0                |                                       |                |                             | -40816,08 |       |
| RMIET-00022     | 128001      | HM Tassenbacher groß                 | 0          | 0                |                                       |                |                             |           |       |
| RMET-00021      | 128001      | HM Tassenbacher klein                | 0          | 0                |                                       |                |                             |           |       |
| RMET-00024      | 128545      | HM Thielmann groß                    | n          | 0                |                                       |                |                             |           |       |
| RMET-00023      | 128545      | HM Thielmoon klein                   | 55         | 1                |                                       |                |                             |           |       |
| RMET-00067      | 120010      | Jahrespauschale                      | 0          | 0                |                                       |                |                             |           |       |
| BMET-00057      |             | kleiner Stadtsaal mit Enver          | -268       | 2                |                                       |                |                             |           |       |
| EMIET_00058     |             | kleiper Stact saal mit Fover         | .200       | - 3              |                                       |                |                             |           |       |
| 1041L 1-030 30  |             | NUMBER OF STREET OF STREET OF STREET | -2000      | -2               |                                       |                |                             |           |       |

Abbildung 24 - Inventurliste

Mit dieser Liste können Sie dann eine Inventur schnell und bequem durchführen. Sie können sie über das typische Windows-Symbol zum Drucken 🖾 ausdrucken oder auch speichern.

#### Umsatz/Artikel

Mit Doppelklick auf den Menüpunkt Umsatz/Artikel wird zunächst ein Auswahldialog geöffnet:

|                 | isatz/Artikel |  |
|-----------------|---------------|--|
| ]Zeitraum       |               |  |
|                 | 01.05.2011    |  |
|                 | 31.05.2011    |  |
| bestimmte Artik |               |  |
|                 | Artikelnummer |  |
| alle Artikel    |               |  |

Abbildung 25 - Auswahldialog für den Bericht Umsatz/Artikel

Hier haben Sie die Möglichkeit auszuwählen, ob Sie einen Bericht über *alle Artikel* erstellen wollen oder ob nur bestimmte Artikel einbezogen werden sollen. Bestimmte Artikel können Sie entweder basierend auf ihrem Namen oder der Artikelnummer auswählen.

Außerdem können Sie den *Zeitraum* für die Übersicht festlegen. Beachten Sie bitte, dass der Zeitraum auch aktiviert (also angehakt) sein muss, damit der Bericht entsprechend auf einen Zeitraum eingeschränkt werden kann.

Wenn Sie alle Einstellungen getroffen haben, können Sie wählen, ob Sie den Bericht direkt *drucken* wollen oder ob Sie sich erst eine *Vorschau* anzeigen lassen wollen. Außerdem haben Sie die Möglichkeit, den Bericht als pdf-Datei zu drucken.

| OM<br>domizil <sup>+</sup> |  |
|----------------------------|--|

|                               |           |            | Umsat            | tz / Artik | el               |        |                | Datun<br>Seite | 1 12.05.2011   |
|-------------------------------|-----------|------------|------------------|------------|------------------|--------|----------------|----------------|----------------|
| Artikelbezeichnung            | Nr        | Maßeinheit | Einkauf<br>Menge | Betrag     | Verkauf<br>Menge | Betrag | Saldo<br>Menge | Betrag         | akt. Lagerwert |
| 3 Schichtplatten              | ART-00932 | m²         | 10,15            | 157,33     |                  |        | 10,15          | 157 ,33        | 157,32         |
| Aab org 150/250               | ART-00003 | Stk        |                  |            |                  | -      | 0,00           | 0,00           | 0,00           |
| Aalborg 120/600               | ART-00004 | Stk        |                  |            |                  |        | 0,00           | 0,00           | 0,00           |
| Abdeckband 2cm                | ART-00005 | Stk        |                  |            | 3,00             | 3,87   | -3 ,00         | -3 ,87         | 425,70         |
| Abdeckband 5 cm               | ART-00006 | Stk        |                  |            | 4,00             | 10,60  | -4,00          | -10,60         | 219,95         |
| Ablaufrohr verz. 2 M120       | ART-00007 | Lfm        |                  |            |                  |        | 0,00           | 0,00           | 23,88          |
| Ablaufrohr verz. 3 M100       | ART-00008 | Lfm        |                  |            |                  |        | 0,00           | 0,00           | 60,75          |
| Ablaufrohr verz: 3 M120       | ART-00009 | Lfm        |                  |            |                  |        | 0,00           | 0,00           | 9,72           |
| Aceton                        | ART-00010 | 1          |                  |            |                  |        | 0,00           | 0,00           | 28,05          |
| Ägypten 120/600               | ART-00011 | Stk        |                  |            |                  |        | 0,00           | 0,00           | 2,50           |
| Agypten 150/250               | ART-00012 | Stk        |                  |            |                  |        | 0,00           | 0,00           | 0,00           |
| Akemi Kitt 500g               | ART-00902 | Stk        |                  |            | 1,00             | 9,90   | -1,00          | -9,90          | 59,40          |
| Alu elektr. Castolin XHD 2100 | ART-00013 | Stk        |                  |            |                  |        | 0,00           | 0,00           | 50,05          |
| Alublech 2000/1000/1 mm       | ART-00014 | kg         |                  |            |                  |        | 0,00           | 0,00           | 15,55          |
| Alublech 2000/1000/2 mm       | ART-00015 | kg         |                  |            |                  |        | 0,00           | 0,00           | 291,17         |
| Alublech 2000/1000/3 mm       | ART-00016 | kg         |                  |            |                  |        | 0,00           | 0,00           | 31,50          |
| Alublech2000/1000/1,5 mm      | ART-00886 | kg         |                  |            |                  |        | 0,00           | 0,00           | 129,20         |
| Aluschaufeln f. Müllfahrz.    | ART-00017 | Stk        |                  |            |                  |        | 0,00           | 0,00           | 63,81          |
| Andorra 120/400               | ART-00018 | Stk        |                  |            |                  |        | 0,00           | 0,00           | 0,00           |
| Andorra 120/600               | ART-00019 | Stk        |                  |            |                  |        | 0,00           | 0,00           | 0,00           |
| Andorra 150/250               | ART-00020 | Stk        |                  |            |                  |        | 0,00           | 0,00           | 0,00           |
| Andorra 80/200                | ART-00021 | Stk        |                  |            |                  |        | 0,00           | 0,00           | 0,00           |
| Anschlagtafeln                | ART-00022 | Stk        |                  |            |                  |        | 0,00           | 0,00           | 236,85         |
| Argentinien 120/400           | ART-00023 | Stk        |                  |            |                  |        | 0,00           | 0,00           | 0,00           |
| Argentinien 120/600           | ART-00024 | Stk        |                  |            |                  |        | 0,00           | 0,00           | 0,00           |
| Argentinien 150/250           | ART-00025 | Stk        |                  |            |                  |        | 0,00           | 0,00           | 0,00           |

Abbildung 26 - Vorschau des Berichts Umsatz/Artikel

In der Vorschau können Sie den Bericht über das typische Windows-Symbol 😅 ausdrucken oder auch speichern.

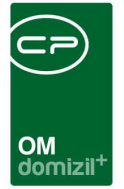

## 4. Das Programmmodul Fuhrpark

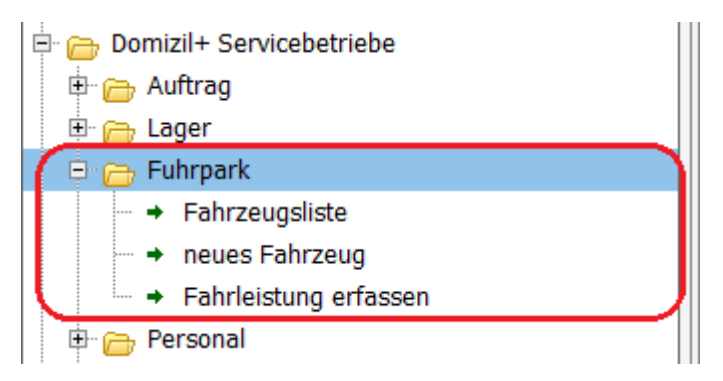

Abbildung 27 - Das Modul Fuhrpark

Im Modul Fuhrpark finden Sie sämtliche Informationen zur Fahrzeugverwaltung.

#### Fahrzeugliste

In der Fahrzeugliste sind alle angelegten Fahrzeuge mit ihren wichtigsten Daten aufgeführt.

| - CPA_Fahrz  | eugliste ⊲⊲KuA> | ~>                    |           |                                                                                                    |            |                   |             |          |                |          |
|--------------|-----------------|-----------------------|-----------|----------------------------------------------------------------------------------------------------|------------|-------------------|-------------|----------|----------------|----------|
| Fahrze       | eugliste        |                       |           |                                                                                                    |            |                   |             |          |                | KUA      |
|              | Stand           | lard 🛛 🔽 🔎 Suc        | hen 🚺 Al  | le 🗌 Inaktiv                                                                                                    | e anzeigen |                   |             |          |                |          |
| Nummer       | Bezeichnung     | Verechnungskate Bau   | jahr      | Zulassung                                                                                                    | Abmeldung  | Fahrgestellnummer | Motornummer | Nutzlast | Kilometerstand | 1        |
| L 970 GT     | GOLF III        |                       | 1996      | 03.09.2010                                                                                                    | 09.09.2010 | 56585             | 65465446    | 2.000,00 | 196.000,00     |          |
| 12           | 1123            | Audi 1 / 9,9          | 1534      | 10.01.2011                                                                                                    | 16.01.2011 | 0240              | 2450        | 24,00    | 2.475.047,00   |          |
| UL-300B      | Audi A6         |                       |           |                                                                                                    |            |                   |             |          |                |          |
| IL CP 2010   | TestFahrzeug    | stundensatz 1 / 123   | 2005      | 05.10.2010                                                                                                    | 14.10.2010 | test              | test        | 1.200,00 | 1.300,00       |          |
|              |                 |                       |           |                                                                                                    |            |                   |             |          |                |          |
|              |                 |                       |           |                                                                                                    |            |                   |             |          |                |          |
|              |                 |                       |           |                                                                                                    |            |                   |             |          |                |          |
| 1            |                 |                       |           | in the second second se |            | I                 |             |          |                |          |
| 🔠 Neues Fahr | zeug 🛛 💋 Fahrze | ug anzeigen 🔚 Fahrzeu | g löschen | Aktualisieren                                                                                                    |            |                   |             |          |                | <b>X</b> |

Abbildung 28 - Fahrzeugliste

🗾 Fahrzeug anzeigen

Über die Schaltfläche *Fahrzeug anzeigen* können Sie zusätzliche Daten des Fahrzeugs einsehen und bearbeiten.

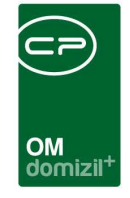

Inaktive anzeigen Über die Funktion Inaktive anzeigen rechts neben der Suchleiste können auch inaktive Fahrzeuge angezeigt werden.

Inaktive sind solche Fahrzeuge, die nicht mehr genutzt werden, aber nicht gelöscht werden können, weil sie zum Beispiel mit Aufträgen verknüpft sind.

#### Neues Fahrzeug anlegen

neues Fahrzeug
 Um ein neues Fahrzeug zu erstellen, klicken Sie entweder auf die Funktion
 neues Fahrzeug
 im Dialogfenster der Fahrzeugliste.

Es erscheint ein Dialogfeld, in dem sämtliche Einstellungen zum Fahrzeug gemacht werden können.

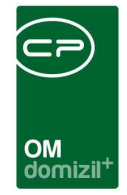

| - CPA_FahrzeugDetail -                                 | - Neues Fahrzeug | < <kua>&gt;</kua> |          |
|--------------------------------------------------------|------------------|-------------------|----------|
| Fahrzeug Det                                           | ail              |                   |          |
| Daten Fahrtenbuch                                      |                  |                   |          |
| 01 Bezeichnung                                         |                  | Inaktiv           |          |
| Nummer (Kennzeichen)     Pflegeauftrag                 |                  |                   |          |
| M Kostenstelle                                         |                  |                   |          |
| <ul> <li>Typ</li> <li>Verrechnungskategorie</li> </ul> |                  |                   |          |
| 07 Baujahr                                             |                  |                   |          |
| Zulassung     Abmeldung                                |                  |                   |          |
| Fahrgestellnummer                                      |                  |                   |          |
| 11         Motornummer           12         Nutziast   |                  |                   |          |
| 🔢 Anfangs Km Stand                                     |                  |                   |          |
| Erfasst am                                             | Erfasser         | Letzte Änderung   | Benutzer |
| Feldnr. 🔄 🕕 Neu                                        | Verwerfen        | Cischen Aktionen  |          |

Abbildung 29 - Dialogfeld für ein neues Fahrzeug

Hier können Sie das Fahrzeug benennen, das *Kennzeichen* eintragen, einen *Pflegeauftrag* erteilen (über die Auftragsliste), eine Kostenstelle zuweisen (Siehe Abschnitt Kostenstellen im Kapitel Basisdaten auf Seite 93) und statistische Daten eintragen. Außerdem können Sie dem Fahrzeug eine Verrechnungskategorie zuweisen (wird unter *Basisdaten - Stundensätze* konfiguriert, siehe Seite 84). Wenn Sie bei der *Abmeldung* ein Datum eingeben, wird das Fahrzeug automatisch auf den Status inaktiv gesetzt.

In der Lasche *Fahrtenbuch* können sämtliche Fahrten eingetragen werden. Hier können auch neue Fahraufträge angelegt werden. Nähere Informationen dazu finden Sie auf der nächsten Seite.

Wenn Sie alle Einstellungen zu dem neuen Fahrzeug vorgenommen haben, bestätigen Sie mit dem grünen Häkchen 📝 am rechten unteren Fensterrand. Wenn Sie nur zwischen-speichern wollen

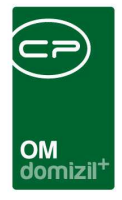

ohne den Dialog zu schließen, klicken Sie auf das Diskettensymbol 😡. Beim Klick auf das rote X 💓 werden alle Änderungen verworfen und der Dialog geschlossen.

#### Vorhandenes Fahrzeug bearbeiten

Natürlich ist es auch möglich, nach dem Erstellen des Fahrzeugs noch Änderungen vorzunehmen.

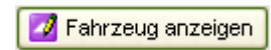

Wählen Sie dafür das Fahrzeug durch Doppelklick aus der Fahrzeugliste aus oder markieren Sie das Fahrzeug in der Liste mit Einfachklick und klicken Sie anschließend auf den Button *Fahrzeug anzeigen*.

Nun erscheinen zunächst alle Daten zum ausgewählten Fahrzeug.

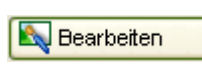

Um die Eintragungen zu editieren, klicken Sie auf den Button *Bearbeiten* ganz unten im Fenster.

Jetzt werden die editierbaren Felder freigegeben und Sie können Änderungen vornehmen.

#### Fahrleistung erfassen

Die Funktion *Fahrleistung erfassen* ist eine weitere Möglichkeit, um die Fahrten eines KFZ ins Fahrtenbuch einzutragen.

Es erscheint der Fahrtenbuchdialog:

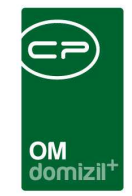

| CPA_Fahrtenb                            | uch - Bearbeiten 👒        | >      |         |            |           |                    |                |             |        |            |               |
|-----------------------------------------|---------------------------|--------|---------|------------|-----------|--------------------|----------------|-------------|--------|------------|---------------|
| Fahrtenbu                               | uch                       |        |         |            |           |                    |                |             |        |            |               |
| 11 Fahrzeug<br>12 Datum.<br>Tag / Woche | 03.03.2011 Donnerstag / 9 |        | Fahrze  | eit: 00:00 | )         |                    |                |             |        |            |               |
| G Auffrag                               | SCH/SP-2011-100           | 0003   | 🧿 zum . | Auftrag    | abcdef    |                    |                |             |        |            |               |
| 05 Start                                | os Ziel                   | 07 von | 08 bis  | 👩 Km S     | tand vorh | 10 Km Stand nachh  | i.             |             |        |            |               |
|                                         |                           | 00:00  | 00:00   |            |           |                    |                |             |        |            |               |
| 11 Beschreibung                         |                           |        | 1       | 💶 Hinzufü  | nen 🗾     | Ersetzen           | tfernen        |             |        |            |               |
| Auffrag                                 | Fahrer                    | Start  | 7iel    | Vop        | Bis       | Kin Stand Beginn   | Km Stand Ende  | Stundensatz | Betrag | Verrechnet | Beschreihung  |
| >                                       | i and                     | Clore  | 2101    | [von       | UIS       | run otaria Deginin | run Stand Ende | Standonsatz | Denag  | Ven cenner | Deserveiburig |
|                                         |                           |        |         |            |           |                    |                |             |        | 10.0       |               |
|                                         |                           |        |         | _          |           |                    |                |             | -      |            |               |
|                                         |                           |        |         |            |           |                    |                |             |        |            |               |
|                                         |                           |        |         |            |           |                    |                |             |        |            |               |
|                                         |                           |        |         |            |           |                    |                |             |        |            |               |
|                                         |                           | -      | 1       | -          | -         | -                  |                | 1           | 1      | -          | 1             |
|                                         | 0                         |        |         |            |           |                    |                |             | 1      |            |               |
| Erfasst am                              | Erfasse                   | er     | Letzte  | Änderung   |           | Be                 | nutzer         |             |        |            |               |
| Feldnr.                                 | Rearbe                    | eiten  |         |            | ~         |                    |                |             |        | (          |               |

Abbildung 30 - Fahrtenbuchdialog

Für die Auswahl des *Fahrzeugs* steht Ihnen über aie eine Volltextsuche zur Verfügung. Beim *Datum* ist das aktuelle Datum voreingestellt. Die *Auftragsnummer* wird über aus der Auftragsliste ausgewählt. Den *Fahrer* wählen Sie bitte über aus der Mitarbeiterliste aus. Auch hier besteht die Möglichkeit, eine Volltextsuche zu nutzen. Die Kilometerleistung wird automatisch aus dem Kilometerstand vor und nach dem Auftrag berechnet. *Stundensatz* und Kosten (*Betrag*) werden automatisch ergänzt. Die Stundensätze für Fahrzeuge können unter *Basisdaten - Stundensätze* eingegeben werden (siehe Seite 84).

Über die Buttons *Hinzufügen, Ersetzen* und *Entfernen* legen Sie fest, ob ein Datensatz neu in die Liste übernommen wird, einen markierten Datensatz ersetzen oder gelöscht werden soll.

🛨 Hinzufügen 🛛 🛃 E<u>r</u>setzen 🛛 🧮 Entfernen

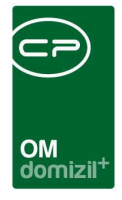

## Berichte

Als letzter Punkt in jedem Modul erscheint die Funktion *Berichte*. Hier sind, sofern die Module bei Ihnen vorgesehen sind, verschiedene Vordrucke für die Erstellung von Übersichtsberichten hinterlegt.

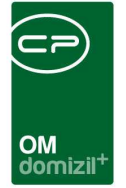

# 5. Das Programmodul Personal

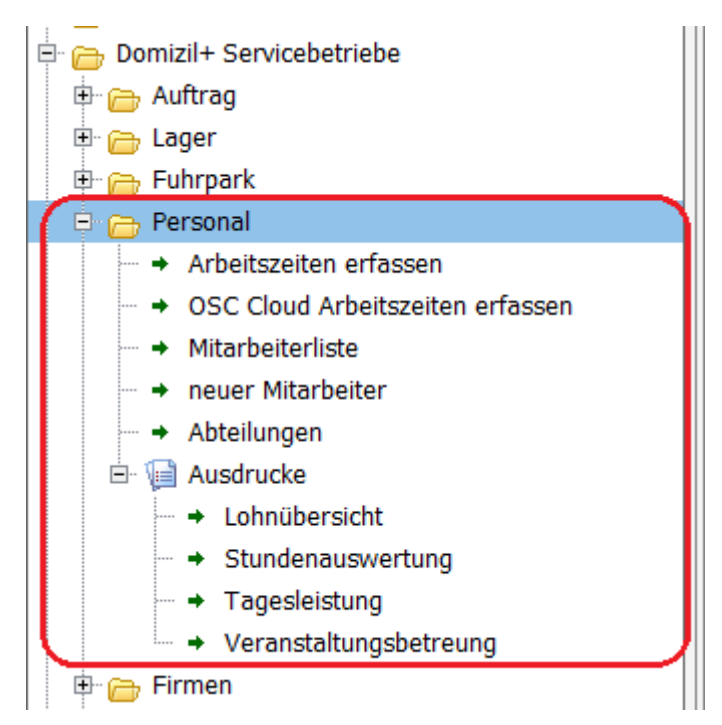

Abbildung 31 - Das Modul Personal

Im Modul *Personal* finden Sie sämtliche Informationen zur Verwaltung von Personen. Das beinhaltet nicht nur die Verwaltung von eigenen Mitarbeitern und ihrer Arbeitszeit, sondern auch anderer Personen und Abteilungen.

Mitarbeiter unterscheiden sich von Personen lediglich dadurch, dass sie als *ist MA* markiert sind (siehe Seite 64).

### Arbeitszeiten erfassen

Neben der Arbeitszeiterfassung über die Lasche *Personal* im Auftragsfenster ist eine Arbeitszeiterfassung auch über den Befehl im Modul *Personal* möglich.

Es erscheint folgender Dialog:

| OM<br>domizil <sup>+</sup> |  |
|----------------------------|--|

| CPA_Zeiterfassung          | < <n d="">&gt; -</n> | Bearbeiten           |                 |             |          |             |          |          |        |       |             |        |           |               |
|----------------------------|----------------------|----------------------|-----------------|-------------|----------|-------------|----------|----------|--------|-------|-------------|--------|-----------|---------------|
| Zeiterfassu                | ing                  |                      |                 |             |          |             |          |          |        |       |             |        |           |               |
| Suchkriterien              | 5                    |                      |                 |             |          |             |          |          |        |       |             |        |           | 2             |
| 📄 alle Mitarbeiter anzeige | en 📝 auf A           | uftrag einschränken  | 🕅 Zeitraum v    | /on         | 22.10    | 2020 📃      | bis 22.  | 10.2021  | 1      |       |             |        |           |               |
| -                          |                      |                      |                 |             |          |             |          |          |        |       |             |        |           |               |
| Datum                      | 05 10 2021           |                      | eitszeit: 01    | .00         |          |             |          |          |        |       |             |        |           |               |
| Tag / Woche                | Dienstag / 40        |                      |                 |             |          |             |          |          |        |       |             |        |           |               |
|                            |                      |                      |                 | 1           |          |             |          |          |        |       |             |        |           |               |
| G Auftrag.                 | BHW-2021-100056      | Inter Neu            | 2um Auftra      | ag          |          |             |          |          |        |       |             |        |           |               |
| Rostensteile               | Intervice team i     | Sci                  | nmutz-Erschwern | is- und G   | efahren: | ulage       |          |          |        |       |             |        |           |               |
| 04 Datum                   | 05 von 06 bis        | Stunden 07           | Sch 📴 E         | <u>09</u> G | _        |             | 10 KZ    | - ()     |        |       |             |        |           |               |
| 05.10.2021                 | 00:00 00:00          | 00:00                | 0               | 0           | -        |             | N        |          |        |       |             |        |           |               |
| Descriteibung der au       | sycialitien raugkeit |                      |                 |             |          | Hinzufüge   | n 🛛 🛃    | Ersetzen |        | Entfe | ernen       |        |           |               |
| 11 Anmerkung               |                      |                      |                 |             |          |             |          |          |        |       | 1           |        |           |               |
|                            |                      |                      |                 |             |          |             |          |          |        |       |             |        |           |               |
| 4                          |                      |                      |                 |             |          |             |          |          |        | _     |             |        | 44        | 4             |
| Mitarbeiter OH D           | atum Auftrag         | Auftrag Beschreibung | Kostenstelle    | von         | bis      | Arbeitszeit | Schmutz  | Ersch    | Gefah  | кz    | Stundensatz | Betrag | Verrechne | Verrechnet am |
| P 🛛 0                      | 5.10.202' BHW-2021-1 | DO                   | 100 / Servicete | 08:00       | 09:00    | 01:00       | 0,00     | 0,00     | 0,00   | N     | 29,00       | 29,00  |           |               |
|                            |                      |                      |                 |             |          |             |          |          |        |       |             |        |           |               |
|                            |                      |                      |                 |             |          |             |          |          |        |       |             |        |           |               |
|                            |                      |                      |                 |             |          |             |          |          |        |       |             |        |           |               |
| Z:1                        |                      |                      |                 |             | 1        |             |          |          |        |       |             |        | 1         |               |
| <                          |                      |                      |                 |             |          |             |          |          |        |       |             |        |           | 3             |
| Erfasst am 05.10.20        | 21 08:04:55          | Erfasser C M         | Letzt           | e Anderu    | ing      | 05.10.2021  | 08:04:55 |          | Benutz | er    | C M         |        |           |               |
|                            |                      |                      |                 |             | 100      |             |          |          |        |       |             |        |           | 1             |

Abbildung 32 - Zeiterfassung

**ACHTUNG!** Die Suchkriterien werden nur dann angezeigt, wenn die globale Variable GLOBAL\_WAWI\_ZEITERFASSUNG\_AUFTRAG\_ANZEIGE (Nr. 32650) befüllt ist und wenn der Zeiterfassungsdialog aus dem WAWI-Auftrag geöffnet wird.

Für die Auswahl der *Mitarbeiter* und des *Auftrags* stehen Ihnen jeweils über den Button die entsprechenden Listen zur Verfügung. Standardmäßig ist das aktuelle *Datum* voreingestellt. Arbeitsstunden, in denen *Schmutz-*, *Erschwernis-* und *Gefahrzulagen* erarbeitet wurden, können hier separat eingetragen werden (z. B. in der Form 1,5). Eine *Beschreibung* der geleisteten Arbeit kann zusätzlich ergänzt werden. Das Kennzeichen *KZ* gibt an, welche Art von Arbeitsstunden erbracht wurde. Der Informationsbutton irechts neben der Auswahlbox enthält eine Erklärung der Abkürzungen. Ausgehend von den Einstellungen für den ausgewählten Mitarbeiter werden *Stundensatz* und *Betrag* (also Arbeitsstunden × Stundensatz) automatisch ergänzt. Die Stundensätze können unter *Basisdaten - Stundensätze* eingegeben werden (nähere Informationen dazu finden Sie auf Seite 84).

61

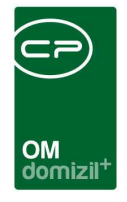

Über die Buttons *Hinzufügen, Ersetzen* und *Entfernen* legen Sie fest, ob ein Datensatz neu in die Liste übernommen wird, einen markierten Datensatz ersetzen oder gelöscht werden soll.

Nach dem Erfassen der Stunden ist es möglich über den Menüpunkt *Berichte* eine Lohn-übersicht der Mitarbeiter zu erstellen. Für die Mitarbeiter der Stadt kann auch eine CSV-Datei erstellt werden, die wiederum für die Buchhaltung importiert werden kann. Hierbei werden den verschiedenen Lohnarten Nummern zugeteilt, so dass pro Mitarbeiter in der CSV-Datei maximal 6 Datensätze generiert werden. Die Lohnarten für die CSV-Datei sind: Überstunden 200% (Kennzeichen ÜZ in der Zeiterfassung), Überstunden 100% (Kennzeichen Ü in der Zeiterfassung), Überstunden 50% (Kennzeichen Ü in der Zeiterfassung), Schmutz, Erschwernis und Gefahr. Jeder Datensatz enthält dann die Summe der geleisteten Stunden pro Mitarbeiter und Lohnart für den abgefragten Zeitraum.

#### OSC Cloud Arbeitszeiten erfassen

| assung      |                                                                                                    |                                                                                                    |                                                                                                    |                                                                                                    |                                                                                                    |                                                                                                    |                                                                                                    |                                                                                                    |                                                                                                    |
|-------------|----------------------------------------------------------------------------------------------------|----------------------------------------------------------------------------------------------------|----------------------------------------------------------------------------------------------------|----------------------------------------------------------------------------------------------------|----------------------------------------------------------------------------------------------------|----------------------------------------------------------------------------------------------------|----------------------------------------------------------------------------------------------------|----------------------------------------------------------------------------------------------------|----------------------------------------------------------------------------------------------------|
|             |                                                                                                    |                                                                                                    |                                                                                                    |                                                                                                    |                                                                                                    |                                                                                                    |                                                                                                    |                                                                                                    |                                                                                                    |
| begir       | nt mit                                                                                                    | ✓ DSuchen                                                                                                    | Alle                                                                                                    | kein Filter                                                                                                    | 8                                                                                                    | - 6 🐹                                                                                                    |                                                                                                    |                                                                                                    |                                                                                                    |
| Mitarbeiter | -                                                                                                    | Tätigkeit                                                                                                    | Zeit v                                                                                                    | on                                                                                                    | Zeit bis                                                                                                    |                                                                                                    | Objekt                                                                                                    |                                                                                                    | ,                                                                                                    |
| B , B       |                                                                                                    | Schlosser Test                                                                                                    | 02.02                                                                                                    | .2023 11:00:00                                                                                                    | 02.02.2023                                                                                                    | 2:00:00                                                                                                    | 0 4/3                                                                                                    | е                                                                                                    |                                                                                                    |
| в, в        |                                                                                                    | Schlosser Test                                                                                                    | 02.02                                                                                                    | .2023 08:00:00                                                                                                    | 02.02.2023 0                                                                                                    | 9:00:00                                                                                                    | 0 1/0                                                                                                    | 1                                                                                                    |                                                                                                    |
| в, в        |                                                                                                    | Schlosser Test                                                                                                    | 02.02                                                                                                    | 2023 10:00:00                                                                                                    | 02.02.2023                                                                                                    | 1:00:00                                                                                                    | 0 1/0                                                                                                    | 1                                                                                                    |                                                                                                    |
| P ,1        | A                                                                                                    | Schlosser Test                                                                                                    | 02.02                                                                                                    | 2023 10:00:00                                                                                                    | 02.02.2023                                                                                                    | 1:00:00                                                                                                    | 0 1/0                                                                                                    | 1                                                                                                    |                                                                                                    |
| P , I       | 4                                                                                                    | Schlosser Test                                                                                                    | 02.02                                                                                                    | 2023 09:00:00                                                                                                    | 02.02.2023 1                                                                                                    | 0:00:00                                                                                                    | 0 1/0                                                                                                    | A                                                                                                    | Str.7                                                                                                    |
| в, в        |                                                                                                    | Schlosser Test                                                                                                    | 01.02                                                                                                    | .2023 07:00:00                                                                                                    | 01.02.2023 1                                                                                                    | 6:00:00                                                                                                    | 0 4/0                                                                                                    | 4                                                                                                    |                                                                                                    |
| В , В       |                                                                                                    | Schlosser Test                                                                                                    | 01.02                                                                                                    | .2023 10:00:00                                                                                                    | 01.02.2023 1                                                                                                    | 1:00:00                                                                                                    | 0 3/0                                                                                                    | 3                                                                                                    |                                                                                                    |
| P , I       | 4                                                                                                    | Schlosser Test                                                                                                    | 01.02                                                                                                    | .2023 09:00:00                                                                                                    | 01.02.2023 1                                                                                                    | 0:00:00                                                                                                    | 0 01/0                                                                                                    | 1                                                                                                    |                                                                                                    |
|             |                                                                                                    |                                                                                                    |                                                                                                    |                                                                                                    |                                                                                                    |                                                                                                    |                                                                                                    |                                                                                                    | >                                                                                                    |
| sätze: 29   |                                                                                                    |                                                                                                    |                                                                                                    |                                                                                                    |                                                                                                    | Zuletzt a                                                                                                    | ktualisiert                                                                                                    | : 09.02.2                                                                                                    | 2023 15:23:01                                                                                                    |
|             | Mitarbeiter<br>B , B<br>B , B , | beginnt mit<br>Mitarbeiter<br>B , B<br>B , B<br>B , B<br>B , B<br>B , B<br>P , M<br>B , B<br>B , B<br>P , M<br>B , B<br>B , B<br>B , B<br>P , M<br>B , B | Issung<br>Issung<br>beginnt mit  Suchen<br>Mitarbeiter Tatigkeit B B B Schlosser Test B B B Schlosser Test B B B Schlosser Test B B B Schlosser Test B B B Schlosser Test B B B Schlosser Test B B B Schlosser Test B B B Schlosser Test B Chlosser Test B Chlosser | issung         beginnt mit       ✓ Suchen         Mitarbeiter       Tätigkeit         B       B         Schlosser Test       02.02         B       B         Schlosser Test       02.02         B       B         Schlosser Test       02.02         P       , M         Schlosser Test       02.02         P       , M         Schlosser Test       02.02         P       , M         Schlosser Test       02.02         P       , M         Schlosser Test       01.02         P       , M         Schlosser Test       01.02         P       , M         Schlosser Test       01.02         P       , M         Schlosser Test       01.02         P       , M         Schlosser Test       01.02         P       , M         Schlosser Test       01.02         P       , M         Schlosser Test       01.02         Satze: 29       29 | beginnt mit         Suchen         Alle         kein Filter           Mitarbeiter         Tätigkeit         Zeit von           B         B         Schlosser Test         02.02.2023 11:00:00           B         B         Schlosser Test         02.02.2023 11:00:00           B         B         Schlosser Test         02.02.2023 08:00:00           B         B         Schlosser Test         02.02.2023 10:00:00           P         M         Schlosser Test         02.02.2023 09:00:00           B         B         Schlosser Test         02.02.2023 10:00:00           P         M         Schlosser Test         01.02.2023 09:00:00           B         B         Schlosser Test         01.02.2023 09:00:00           B         B         Schlosser Test         01.02.2023 09:00:00           B         B         Schlosser Test         01.02.2023 09:00:00           B         B         Schlosser Test         01.02.2023 09:00:00 | Beginnt mit         Suchen         Alle         kein Filter           Mitarbeiter         Tätigkeit         Zeit von         Zeit bis           B         , B         Schlosser Test         02.02.2023 11:00:00         02.02.2023 01:00:00           B         , B         Schlosser Test         02.02.2023 10:00:00         02.02.2023 01:00:00           B         , B         Schlosser Test         02.02.2023 10:00:00         02.02.2023 01:00:00           B         , B         Schlosser Test         02.02.2023 10:00:00         02.02.2023 01:00:00           B         , B         Schlosser Test         02.02.2023 10:00:00         02.02.2023 10:00:00           B         , B         Schlosser Test         02.02.2023 10:00:00         02.02.2023 10:00:00           B         , B         Schlosser Test         01.02.2023 07:00:00         01.02.2023 10:00:00           B         , B         Schlosser Test         01.02.2023 01:00:00         01.02.2023 10:00:00           P         , M         Schlosser Test         01.02.2023 09:00:00         01.02.2023 10:00:00           B         , B         Schlosser Test         01.02.2023 09:00:00         01.02.2023 10:00:00           P         , M         Schlosser Test         01.02.2023 09:00:00         01.02.2023 10: | beginnt mit         Suchen         Alle         kein Filter         Et to is           Mitarbeiter         Tätigkeit         Zeit von         Zeit bis           B         B         Schlosser Test         02.02.2023 11:00:00         02.02.2023 09:00:00           B         B         Schlosser Test         02.02.2023 10:00:00         02.02.2023 10:00:00           B         B         Schlosser Test         02.02.2023 10:00:00         02.02.2023 10:00:00           B         B         Schlosser Test         02.02.2023 10:00:00         02.02.2023 10:00:00           B         B         Schlosser Test         02.02.2023 10:00:00         02.02.2023 10:00:00           B         B         Schlosser Test         02.02.2023 10:00:00         02.02.2023 10:00:00           B         B         Schlosser Test         01.02.2023 09:00:00         02.02.2023 10:00:00           B         B         Schlosser Test         01.02.2023 09:00:00         01.02.2023 10:00:00           B         B         Schlosser Test         01.02.2023 09:00:00         01.02.2023 10:00:00           B         B         Schlosser Test         01.02.2023 09:00:00         01.02.2023 10:00:00           P         M         Schlosser Test         01.02.2023 09:00:00         01.02.2023 | beginnt mit         Suchen         Alle         kein Filter         Ølitarbeiter         Objekt           Mitarbeiter         Tätigkeit         Zeit von         Zeit bis         Objekt           B         B         Schlosser Test         02.02.2023 11:00:00         02.02.2023 12:00:00         0         4/3           B         B         Schlosser Test         02.02.2023 08:00:00         02.02.2023 10:00:00         0         1/0           B         B         Schlosser Test         02.02.2023 10:00:00         02.02.2023 11:00:00         0         1/0           B         B         Schlosser Test         02.02.2023 09:00:00         02.02.2023 11:00:00         0         1/0           P         M         Schlosser Test         02.02.2023 09:00:00         02.02.2023 11:00:00         0         1/0           P         M         Schlosser Test         02.02.2023 09:00:00         02.02.2023 10:00:00         0         1/0           B         B         Schlosser Test         01.02.2023 09:00:00         01.02.2023 10:00:00         0         1/0           B         B         Schlosser Test         01.02.2023 09:00:00         01.02.2023 10:00:00         0         3/0           P         M         Schlosser Test         0 | beginnt mit         Suchen         Alle         kein Filter         Øge         Øge           Mitarbeiter         Tätigkeit         Zeit von         Zeit bis         Objekt           B         B         Schlosser Test         02.02.2023 11:00:00         0         4/3         e           B         B         Schlosser Test         02.02.2023 08:00:00         02.02.2023 09:00:00         0         1/0         1           B         B         Schlosser Test         02.02.2023 10:00:00         0         1/0         1           B         B         Schlosser Test         02.02.2023 10:00:00         0         1/0         1           P         M         Schlosser Test         02.02.2023 10:00:00         0         1/0         1           P         M         Schlosser Test         02.02.2023 10:00:00         0         1/0         1           P         M         Schlosser Test         02.02.2023 09:00:00         02.02.2023 10:00:00         0         1/0         1           P         M         Schlosser Test         01.02.2023 09:00:00         01.02.2023 10:00:00         0         1/0         4/0         4           B         B         Schlosser Test         01.02.2023 09:00:00 |

Abbildung 33 - OSC Cloud Arbeitszeiten erfassen

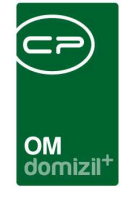

Es ist möglich, über das d+ OSC SmartAccess Stunden zu erfassen. Hier sehen Sie die Liste der dort eingegebenen Arbeitszeiten. Die Liste ist zudem mandantenübergreifend, wird jedoch im WAWI-Mandanten geöffnet (GLOBAL WAWI MANDANT (Nr. 32660)), und listet alle Buchungen. Wenn die Checkbox Verbuchte Zeiten anzeigen aktiviert ist, werden auch gebuchte Zeiten angezeigt. Beim Buchen werden die Objektbeschreibungen und die Objektanmerkung übernommen und in eine Spalte geschrieben. Somit kann diese immer ausgelesen und bearbeitet werden In der WAWI-Auftrag Liste in der Lasche Person wird diese Objektanmerkung auch ausgelesen. Zudem kann beim Erfassen der Zeit zusätzlich zur freien Eingabe ein Auftrag ausgewählt werden Hierfür wird eine Dropdown-Box verwendet. Nach Auswahl des Auftrages wird das entsprechende Objekt automatisch ausgewählt. Es können Aufträge aus der WAWI-Auftragstabelle oder aus der OSC-Auftragstabelle in der Dropdownbox angezeigt werden. Welcher Bereich gewählt wird, wird über die "OSC Variable Special" Nummer 65150 eingestellt. Aufträge aus der OSC-Auftragstabelle können zusätzlich auf erledigt gesetzt werden. Zeiteingaben erfolgen in Intervallschritten. Die Intervallgröße lässt sich über die "OSC Variable Special" Nummer 65160 einstellen. Mit der Berechtigung "OSC Cloud/SmartAccess Stundenerfassung andere Personen Buchen" (Nr. 67241) kann der Benutzer Zeiten von anderen Benutzern buchen. Fehlt diese, kann er nur seine eigenen Zeiten buchen. Mit der Berechtigung "OSC-Cloud/SmartAccess Stundenerfassung alle gebuchten Zeiten sehen" (Nr. 67242) kann der Benutzer im d+ OSC die Zeitbuchungen von allen Benutzern sehen. Fehlt diese, kann er nur seine eigenen Buchungen sehen.

#### Mitarbeiterliste

Hier werden alle Mitarbeiter mit ihren wichtigsten Daten angezeigt. Eine Volltextsuche hilft beim Auffinden des gesuchten Personals. Mit Doppelklick auf den entsprechenden Mitarbeiter werden zusätzliche Informationen angezeigt und können bearbeitet werden. Mitarbeiter ist jede Person, bei der das Feld *ist MA* in den Details angehakt ist. Alle anderen Personen finden Sie in der *Personenliste*.

63

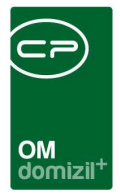

#### Neuer Mitarbeiter

neuer Mitarbeiter
Heuer Mitarbeiter

Um einen neuen Mitarbeiter zu erstellen, klicken Sie entweder auf die Funktion *neuer Mitarbeiter* im Hauptmenü oder nutzen Sie den Button *Neuer Mitarbeiter* im Dialogfenster der Mitarbeiterliste.

Es erscheint ein Dialogfeld, in dem sämtliche Informationen zum Mitarbeiter eingetragen werden können.

| Veuer M                                             | litarbeiter                       |                                    |                     |                              |                     |          | 🔲 Stam     | ndaten in allen | Mandanten synch | nronisieren |
|-----------------------------------------------------|-----------------------------------|------------------------------------|---------------------|------------------------------|---------------------|----------|------------|-----------------|-----------------|-------------|
| Personendaten                                       | 2 Kommunikation / Zustelladr.     | 3 Funktion                         | 4 Finanzdaten       | 5 Anmerkung                  | 6 Individuelle Feld | ler      |            |                 |                 |             |
| PE ID                                               | 1001753 0<br>00<br>01<br>02<br>02 | ☐ ist VIP<br>✓ ist MA<br>☐ ist MGL | 围 Geb<br>5 SV-      | urtsdatum                    |                     | <b>I</b> | Verstorben | Anzahl          | Name            | Neu Liste   |
| Anrede / K     Anrede / K     Os Verliehner         | (Z / Ges                          |                                    | 16 Beru<br>17 Natio | ut<br>onalität               |                     |          |            |                 |                 |             |
| W Erworbene<br>W Vorname                            | er nitet                          |                                    | ing Anz<br>20 Kurs  | ahl Kinder<br>Bez Abteilung. | "<br>"              | Dete     | ails       |                 |                 |             |
| Nachname     Nachname     Benutzer n     Aprede lan | 92                                |                                    | 21 Indis            | /KZ_2<br>hen Arbeitszeit     |                     |          |            |                 |                 |             |
|                                                     | ng                                |                                    |                     |                              |                     |          |            |                 |                 |             |
| Briefkopf für Z                                     | lustelladresse                    | Einheiten                          |                     |                              |                     |          |            |                 |                 |             |
| j Briefkopf für Zi                                  | Zustelladresse                    | Einheiten<br>Aktiv                 | Objekt- / Wohnung   | Straße                       | PLZ                 | Ort      | Ortteil    | Bezirk          | Bundesland      | Land        |

Abbildung 34 - Dialogfeld für neuen Mitarbeiter

Hier können Sie alle Daten für die Person eintragen. Die *ID* wird automatisch vergeben und kann im Menü *Basisdaten - Nummernkreise* konfiguriert werden. Das Häkchen bei *ist MA* ist standardmäßig gesetzt. Wenn Sie diese Funktion wieder deaktivieren, erscheint die neu angelegte Person nach dem Speichern nicht in der Mitarbeiter-, sondern in der Personenliste. Außerdem können Sie eine Person oder einen Mitarbeiter auch als *VIP* oder Mitglied (*MGL*) markieren.

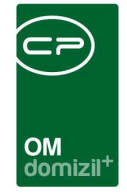

Für *Anrede* und *Titel* stehen Ihnen über den Button auswahllisten zur Verfügung. Sollten Sie zusätzliche Optionen benötigen, können Sie diese im Menü *Basisdaten - Stati* hinzufügen (siehe Seite 78).

In der unteren Fensterhälfte werden alle *Einheiten* eingetragen, die der Person zugeordnet sind. Eine Person kann auch Mieter oder Eigentümer mehrerer Einheiten sein. In den weiteren Laschen können Sie außerdem Adressen, Bankdaten, Funktionen, Vermerke etc. eintragen.

Wenn Sie alle Einstellungen zu dem neuen Mitarbeiter oder der neuen Person vorgenommen haben, bestätigen Sie mit dem grünen Häkchen 📝 am rechten unteren Fensterrand. Wenn Sie nur zwischenspeichern wollen ohne den Dialog zu schließen, klicken Sie auf das Diskettensymbol J. Beim Klick auf das rote X X werden alle Änderungen verworfen und der Dialog geschlossen.

#### Personenliste

In der Personenliste sind alle Personen aufgeführt, die nicht als Mitarbeiter gekennzeichnet sind (Funktion *ist MA* ist deaktiviert). Die Detaildaten zu den Personen entsprechen den Mitarbeiterdaten (siehe Kapitel Neuer Mitarbeiter ab Seite 64).

🛨 Neue Person

Eine neue Person kann auch über den entsprechenden Button unterhalb der Liste hinzugefügt werden.

Letzte Änderung: 01/2024

Allerdings werden Personen (wie z.B. Mieter, Genossenschaftsmitglieder, etc.) meist aus der Buchhaltung importiert.

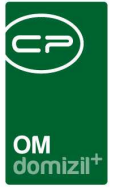

#### Vorhandenen Mitarbeiter oder Person bearbeiten

Natürlich ist es auch möglich, nach dem Erstellen noch Änderungen bei den Personen- und Mitarbeiterdaten vorzunehmen.

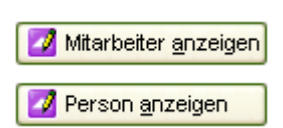

Wählen Sie dafür den Mitarbeiter oder die Person durch Doppelklick aus der entsprechenden Liste aus oder markieren Sie den Mitarbeiter oder die Person in der Liste mit Einfachklick und klicken Sie anschließend auf den Button *Mitarbeiter anzeigen* bzw. *Person anzeigen*.

Nun erscheinen zunächst alle Daten zum ausgewählten Mitarbeiter oder zur ausgewählten Person.

Bearbeiten Um die Eintragungen zu editieren, klicken Sie auf den Button *Bearbeiten* ganz unten im Fenster.

Jetzt werden die editierbaren Felder freigegeben und Sie können Änderungen vornehmen.

Die Bedeutung der einzelnen Laschen und Eingabefelder entnehmen Sie bitte dem Kapitel Neuer Mitarbeiter ab Seite 64.

#### Abteilungen

In der Liste *Abteilungen* können Sie Mitarbeiter zu Abteilungen zusammenfassen. Mit Doppelklick auf die Funktion *Abteilungen* im Hauptmenü gelangen Sie zu folgendem Dialog:

Letzte Änderung: 01/2024

|             |                                                              |                                                                           |                                                                                                    |                                                                                                    |                                                                                                    |                                                                                                    |                            |                            | OM<br>domizil <sup>+</sup>                                                                                                    | Î                                                                                                    |                                                                                                    | Î                                                                                                    |                                                                                                    |                                                                                                    |                                                                                                    | Î                                                                                                    |                                                                                                    | Î                                                                                                    |                                                                                                    |
|-------------|--------------------------------------------------------------|---------------------------------------------------------------------------|----------------------------------------------------------------------------------------------------|----------------------------------------------------------------------------------------------------|----------------------------------------------------------------------------------------------------|----------------------------------------------------------------------------------------------------|----------------------------|----------------------------|----------------------------------------------------------------------------------------------------|----------------------------------------------------------------------------------------------------|----------------------------------------------------------------------------------------------------|----------------------------------------------------------------------------------------------------|----------------------------------------------------------------------------------------------------|----------------------------------------------------------------------------------------------------|----------------------------------------------------------------------------------------------------|----------------------------------------------------------------------------------------------------|----------------------------------------------------------------------------------------------------|----------------------------------------------------------------------------------------------------|----------------------------------------------------------------------------------------------------|
| CPA_Abt     | eilungLis                                                    | die <≺X                                                                   | < <au)< th=""><th></th><th>_</th><th></th><th></th><th></th><th></th><th>_</th><th></th><th></th><th></th><th></th><th></th><th></th><th></th><th></th><th></th></au)<> |                                                                                                    | _                                                                                                    |                                                                                                    |                            |                            |                                                                                                    | _                                                                                                    |                                                                                                    |                                                                                                    |                                                                                                    |                                                                                                    |                                                                                                    |                                                                                                    |                                                                                                    |                                                                                                    |                                                                                                    |
| Abtei       | ung                                                          | List                                                                      | <b>e</b><br>tandard                                                                                                    |                                                                                                    | 🔎 Su                                                                                                    | chen                                                                                                    |                            | Alle                       |                                                                                                    |                                                                                                    |                                                                                                    |                                                                                                    |                                                                                                    |                                                                                                    |                                                                                                    | K                                                                                                    | UA                                                                                                    |                                                                                                    |                                                                                                    |
| Beschreibun | g                                                            |                                                                           | Abteilung                                                                                                    | Ersteller                                                                                                    | Erste                                                                                                    | ellungsd                                                                                                    | atum                       |                            | Benutzer letzte Ä                                                                                                    | nderung                                                                                                    | Datum                                                                                                    | letzte Ä                                                                                                    | Ánderun                                                                                                    | g                                                                                                    |                                                                                                    |                                                                                                    | ^                                                                                                    |                                                                                                    |                                                                                                    |
| Abteilung1  |                                                              |                                                                           | CPAMIZ                                                                                                    |                                                                                                    | 17.0                                                                                                    | 1.2011                                                                                                    | 13:37:42                   | 2                          | CPAMIZ                                                                                                    |                                                                                                    | 17.01.3                                                                                                    | 2011-13                                                                                                    | 3:37:42                                                                                                    |                                                                                                    |                                                                                                    |                                                                                                    |                                                                                                    |                                                                                                    |                                                                                                    |
| Abteilung2  |                                                              |                                                                           | CPAMIZ                                                                                                    |                                                                                                    | 17.0                                                                                                    | 1.2011                                                                                                    | 13:40:00                   | 0                          | CPAMIZ                                                                                                    |                                                                                                    | 17.01.3                                                                                                    | 2011-13                                                                                                    | 3:42:52                                                                                                    |                                                                                                    |                                                                                                    |                                                                                                    |                                                                                                    |                                                                                                    |                                                                                                    |
|             |                                                              |                                                                           |                                                                                                    |                                                                                                    |                                                                                                    |                                                                                                    |                            |                            |                                                                                                    |                                                                                                    |                                                                                                    |                                                                                                    |                                                                                                    |                                                                                                    |                                                                                                    |                                                                                                    |                                                                                                    |                                                                                                    |                                                                                                    |
|             |                                                              |                                                                           |                                                                                                    |                                                                                                    |                                                                                                    |                                                                                                    |                            |                            |                                                                                                    |                                                                                                    |                                                                                                    |                                                                                                    |                                                                                                    |                                                                                                    |                                                                                                    |                                                                                                    |                                                                                                    |                                                                                                    |                                                                                                    |
|             |                                                              |                                                                           |                                                                                                    |                                                                                                    |                                                                                                    |                                                                                                    |                            |                            |                                                                                                    |                                                                                                    |                                                                                                    |                                                                                                    |                                                                                                    |                                                                                                    |                                                                                                    |                                                                                                    | =                                                                                                    |                                                                                                    |                                                                                                    |
|             |                                                              |                                                                           |                                                                                                    |                                                                                                    |                                                                                                    |                                                                                                    |                            |                            |                                                                                                    |                                                                                                    |                                                                                                    |                                                                                                    |                                                                                                    |                                                                                                    |                                                                                                    |                                                                                                    |                                                                                                    |                                                                                                    |                                                                                                    |
|             |                                                              |                                                                           |                                                                                                    |                                                                                                    |                                                                                                    |                                                                                                    |                            |                            |                                                                                                    |                                                                                                    |                                                                                                    |                                                                                                    |                                                                                                    |                                                                                                    |                                                                                                    |                                                                                                    |                                                                                                    |                                                                                                    |                                                                                                    |
|             | CPA_Abr<br>Abteil<br>Beschreibun<br>Abteilung1<br>Abteilung2 | CPA_AbretHungLts<br>Abteilung<br>Beschreibung<br>Abteilung1<br>Abteilung2 | CPA_AbteilungListe <Abteilung List<br>s<br>s<br>Beschreibung<br>Abteilung1<br>Abteilung2                                                                                | CPA_AbreilungListe < <kua>&gt; Abteilung Liste Standard Beschreibung Abteilung1 CPAMIZ Abteilung2 CPAMIZ</kua> | CPA_AbteilungListe < <kua>&gt; Abteilung Liste Standard Standard Beschreibung Abteilung Ersteller Abteilung1 CPAMIZ Abteilung2 CPAMIZ</kua> | CPA_AbteilungListe < <kua>&gt; Abteilung Liste Standard © Su Beschreibung Abteilung Ersteller Erst Abteilung1 CPAMIZ 17.0</kua> | CPA_AbreilungListe       < | CPA_AbrathungLisra       < | CPA_AbreilungListe < <kua>&gt;         Abteilung Liste         Standard       Stachen       Alle         Beschreibung       Abteilung Ersteller       Erstellungsdatum         Abteilung1       CPAMIZ       17.01.2011 13:37:42         Abteilung2       CPAMIZ       17.01.2011 13:40:00</kua> | CPA_AbreilungListe < <kua>&gt;         Abteilung Liste         Standard       Stenderd         Standard       Stenderd         Beschreibung       Abteilung Ersteller         Erstellungs1       CPAMIZ         CPAMIZ       17.01.2011 13:37:42         Abteilung2       CPAMIZ</kua> | CPA_AbreilungListe < <kua>&gt;         Abteilung Liste         Standard       Stenderd         Standard       Stenderd         Beschreibung       Abteilung Ersteller         Erstellungsdatum       Benutzer letzte Änderung         Abteilung1       CPAMIZ         CPAMIZ       17.01.2011 13:37:42         Abteilung2       CPAMIZ</kua> | CPA_AbreilungListe < <kua>&gt;<br/>Abteilung Liste Stendard Stendard CPAMIZ 17.01.2011 13:37:42 CPAMIZ 17.01.2011 13:40:00 CPAMIZ 17.01.2011 13:40:00 CPAMIZ 17.01.</kua> | CPA_AbratIumgLisra <4KIIA>> Abteilung Lisra Standard Suchen Alle Beschreibung Abteilung Ersteller Erstellungsdatum Benutzer letzte Änderung Datum letzte Ä Abteilung1 CPAMIZ 17.01.2011 13:37:42 CPAMIZ 17.01.2011 13:40:00 CPAMIZ 17.01.2011 13:40:00 CPAMIZ 17.01.2011 | CPA_AbreilungListe < <kua>&gt; Abteilung Liste Standard  Standard  Standard  CPAMIZ Abteilung Ersteller Erstellungsdatum Benutzer letzte Änderung Datum letzte Änderun Abteilung1 CPAMIZ 17.01.2011 13:37:42 CPAMIZ 17.01.2011 13:40:00 CPAMIZ 17.01.2011 13:42:52</kua> | CPA_AbreilungListe < <kua>&gt;&gt; Abteilung Liste Stendard  Stendard  Stendard  Abteilung Ersteller  Erstellungsdatum  Benutzer letzte Änderung  Datum letzte Änderung  Abteilung1  CPAMIZ  17.01.2011 13:37:42  CPAMIZ  17.01.2011 13:40:00  CPAMIZ  17.01.2011 13:42:52</kua> | CPA_AbreilungListe <⊀KuA>> Abteilung Liste Standard  Standard  Standard  CPAMIZ Abteilung Ersteller Erstellungsdatum Benutzer letzte Änderung Datum letzte Änderung Abteilung1 CPAMIZ 17.01.2011 13:37:42 CPAMIZ 17.01.2011 13:40:00 CPAMIZ 17.01.2011 13:42:52 | CPA_AbreilungListe < <kua>&gt;<br/>Abteilung Liste<br/>Stendard<br/>Stendard<br/>Stendard<br/>Stendard<br/>CPAMIZ<br/>CPAMIZ<br/>CP</kua> | CPA_AbretilungListe < <kua>&gt;&gt;           CPA_AbretilungListe &lt;<kua>&gt;&gt;           Abteilung Liste         KuA           Standard         Suchen         Alle           Beschreibung         Abteilung Ersteller         Erstellungsdatum         Benutzer letzte Änderung         Datum letzte Änderung           Abteilung1         CPAMIZ         17.01.2011 13:37:42         CPAMIZ         17.01.2011 13:37:42         CPAMIZ         17.01.2011 13:42:52</kua></kua> | CPA_AbreilungListe < <kua>&gt;           CPA_AbreilungListe &lt;<kua>&gt;           Abteilung Liste         Kua           Stenderd         Stender         Rue           Beschreibung         Abteilung Ersteller         Erstellungsdatum         Benutzer letzte Änderung         Datum letze Änderung         Adteilung1           CPAMIZ         17.01.2011 13:37:42         CPAMIZ         17.01.2011 13:47:52         Image: CPAMIZ         Image: CPAMIZ</kua></kua> |

Abbildung 35 - Liste der Abteilungen

Über die entsprechenden Buttons können Abteilungen hinzugefügt, bearbeitet oder gelöscht

| werden 🛨 Neue Abteilung 📝 Abteilung anzeigen 📒 Abteilung löscher |
|------------------------------------------------------------------|
|------------------------------------------------------------------|

Natürlich können Sie auch hier die Suchfunktion über der Tabelle zum schnellen Navigieren nutzen.

Wenn Sie eine neue Abteilung erstellen oder die Einstellungen einer bestehenden Abteilung bearbeiten möchten, gelangen Sie über die entsprechenden Buttons in den folgenden Dialog:

| CPA_AbteilungDetail - Neue Abteilung < <kua>&gt;</kua>                                                                                                    |  |
|----------------------------------------------------------------------------------------------------|--|
| Neue Abteilung                                                                                                    |  |
| Abteilung Details Abteilung Mitarbeiter                                                                                                    |  |
| Image: Search reibung         Image: Search reibung         Image: Search reibung |  |
| Erfasst am Erfasser Letzte Änderung Benutzer                                                                                                    |  |
| Feldnr Heu Verwerfen = Löschen                                                                                                    |  |

Abbildung 36 - Dialogfenster Neue Abteilung

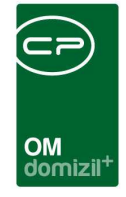

Hier können Sie der Abteilung einen Namen geben und für alle Tätigkeiten eine *Kostenstelle* zuweisen. Über den 🗐 Button können Sie die Kostenstellenzuteilung auch wieder entfernen.

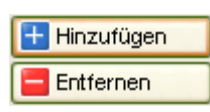

In der Lasche *Abteilung Mitarbeiter* können Sie über die Buttons *Hinzufügen* bzw. *Entfernen* der Abteilung Mitarbeiter zuteilen oder diese wieder aus der Liste der Abteilungsmitarbeiter löschen.

Wenn Sie alle Einstellungen zur Abteilung vorgenommen haben, bestätigen Sie mit dem grünen Häkchen 🗹 am rechten unteren Fensterrand. Wenn Sie nur zwischenspeichern wollen ohne den Dialog zu schließen, klicken Sie auf das Diskettensymbol 뎼. Beim Klick auf das rote X 🚿 werden alle Änderungen verworfen und der Dialog geschlossen.

#### Berichte

Als letzter Punkt in jedem Modul erscheint die Funktion *Berichte*. Hier sind, sofern die Module bei Ihnen vorgesehen sind, verschiedene Vordrucke für die Erstellung von Übersichtsberichten hinterlegt.

#### Lohnübersicht MA

Mithilfe dieser Funktion können Sie eine Lohnübersicht Ihrer Mitarbeiter erstellen. Per Doppelklick auf den Menüpunkt *Lohnübersicht MA* wird zunächst ein Auswahldialog geöffnet:

|                                      | Of<br>do |
|--------------------------------------|----------|
| CPA_Loinnubersicht < <ibk>&gt;</ibk> |          |
| Lohnübersicht                        |          |
| Datum                                |          |
| von Datum                            |          |
| Kostenstelle                         |          |
| von Kostenstelle                     |          |
| Mitarbeiter                          |          |
| von Mitarbeiter                      |          |
| Kennzeichen                          |          |
| Kennzeichen Alle                     |          |
| Mitarbeiter                          |          |
| Städtische MA KG Mitarbeiter         |          |
| Drucken                              | 8        |

Abbildung 37 - Auswahldialog für die Lohnübersicht MA

Im Auswahldialog können Sie die Datensätze für den Bericht auswählen. Sie können das *Datum* einschränken, nur bestimmte *Kostenstellen* (und damit z.B. bestimmte Abteilungen) oder *Mitarbeiter* einbeziehen oder auch nur bestimmte Lohn*kennzeichen* berücksichtigen. Wenn Sie nach Mitarbeitern auswählen, müssen Sie beachten, dass die Sortierung *von Mitarbeiter bis Mitarbeiter* nach der Personennummer vorgenommen wird. Der Mitarbeiter im Feld *von Mitarbeiter* muss außerdem eine kleinere Personennummer haben als der Mitarbeiter im Feld *bis Mitarbeiter*. Wenn Sie nur einen Mitarbeiter auswerten wollen, wählen Sie in beiden Feldern den gleichen Mitarbeiter aus.

Wenn Sie alle Einstellungen getroffen haben, können Sie wählen, ob Sie den Bericht direkt *drucken* wollen oder ob Sie sich erst eine *Vorschau* anzeigen lassen wollen. Außerdem haben Sie die Möglichkeit, den Bericht als pdf-Datei zu drucken.

69

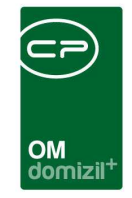

| fielder de lange formet a<br>de faction des | St       | Stundenauswertung Detur: 12.0<br>Sete: 3 |       |       |       |       |        | Er han ste | G 🎽    |       | Stu   | ndena | auswe | rtung | I     |       | Datum: 12.05.2011<br>Sette: 4 |
|---------------------------------------------|----------|------------------------------------------|-------|-------|-------|-------|--------|------------|--------|-------|-------|-------|-------|-------|-------|-------|-------------------------------|
| 4r Name                                     |          |                                          |       |       |       |       |        | Nr M       | lame   |       |       |       |       |       |       |       |                               |
| DATUM DN                                    | KOST KZ  | Z von                                    | bis   | Std.  | Schm. | Ersch | Gefahr | DATUM      | DN     | KOST  | ΚZ    | von   | bis   | Std.  | Schm. | Ersch | Gefahr                        |
| 2.05.201 831034                             | 14201 N  | 07:00                                    | 09:30 | 2,50  | 2,00  | 2,00  | 0,00   | 02.05.201  | 126809 | 14101 | N     | 07:00 | 12:00 | 5,00  | 3,00  | 3,00  | 1,00                          |
| 12.05.201 831034                            | 14201 N  | 09:30                                    | 12:00 | 2,50  | 2,00  | 2,00  | 0,00   | 02.05.201  | 126809 | 14101 | N     | 12:30 | 16:15 | 3,75  | 2,00  | 2,00  | 1,00                          |
| 2.05.201 831034                             | 14201 N  | 12:30                                    | 13:30 | 1,00  | 1,00  | 1,00  | 0,00   | 03.05.201  | 126809 | 14101 | N     | 07:00 | 12:00 | 5,00  | 2,00  | 3,00  | 2,00                          |
| 2.05.201 831034                             | 14201 N  | 13:30                                    | 15:30 | 2,00  | 2,00  | 2,00  | 0,00   | 03.05.201  | 126809 | 14101 | N     | 12:30 | 16:15 | 3,75  | 1,00  | 2,00  | 1,00                          |
| 2.05.201 831034                             | 14101 N  | 15:30                                    | 16:15 | 0,75  | 0,00  | 0,00  | 0,00   | 04.05.201  | 126809 | 14101 | N     | 07:00 | 12:00 | 5,00  | 3,00  | 2,00  | 0,00                          |
| 3.05.201 831034                             | 14201 N  | 07:00                                    | 08:00 | 1,00  | 1,00  | 0,00  | 0,00   | 04.05.201  | 126809 | 14101 | N     | 12:30 | 16:15 | 3,75  | 2,00  | 2,00  | 0,00                          |
| 3.05.201 831034                             | 14201 N  | 08:00                                    | 14:45 | 6,75  | 6,00  | 5,00  | 0,00   | 05.05.201  | 126809 | 14101 | N     | 07:00 | 12:00 | 5,00  | 3,00  | 2,00  | 0,00                          |
| 3.05.201 831034                             | 14201 N  | 15:15                                    | 16:15 | 1,00  | 1,00  | 0,00  | 0,00   | 05.05.201  | 126809 | 14101 | N     | 12:30 | 16:15 | 3,75  | 2,00  | 2,00  | 0,00                          |
| 4.05.201 831034                             | 14201 N  | 07:00                                    | 14:30 | 7,50  | 7,00  | 7,00  | 0,00   | 06.05.201  | 126809 | 14101 | N     | 07:00 | 11:00 | 4,00  | 1,00  | 2,00  | 2,00                          |
| 4.05.201 831034                             | 14101 N  | 14:30                                    | 15:45 | 1,25  | 0,00  | 0,00  | 0,00   | 06.05.201  | 126809 | 14101 | N     | 11:00 | 11:45 | 0,75  | 0,00  | 0,00  | 0,00                          |
| 5.05.201 831034                             | 14201 N  | 07:00                                    | 08:00 | 1,00  | 1,00  | 0,00  | 0,00   | 06.05.201  | 126809 | 14101 | GA    | 11:45 | 12:00 | 0,25  | 0,00  | 0,00  | 0,00                          |
| 5.05.201 831034                             | 14201 N  | 08:00                                    | 10:00 | 2,00  | 1,00  | 0,00  | 0,00   | 09.05.201  | 126809 | 14301 | N     | 07:00 | 12:00 | 5,00  | 3,00  | 3,00  | 2,00                          |
| 6.05.201 831034                             | 14101 U  | 10:00                                    | 14:15 | 4.25  | 0.00  | 0.00  | 0.00   | 09.05.201  | 126809 | 14301 | N     | 12:30 | 16:15 | 3.75  | 3.00  | 2.00  | 1.00                          |
| 6.05.201 831034                             | 14101 ZA | A 14:15                                  | 16:45 | 1,50  | 0,00  | 0,00  | 0,00   | Summe je   |        |       |       |       |       | 48,75 | 25,00 | 25,00 | 10,00                         |
| 6.05.201 831034                             | 14101 U  | 07:00                                    | 11:30 | 4,50  | 0,00  | 0,00  | 0,00   |            |        |       | GA    |       |       | 0,25  |       |       |                               |
| 9.05.201 831034                             | 14201 N  | 07:00                                    | 10:00 | 3,00  | 3,00  | 3,00  | 0,00   |            |        |       | N     |       |       | 48,50 |       |       |                               |
| 9.05.201 831034                             | 14201 N  | 10:00                                    | 12:00 | 2,00  | 2,00  | 0,00  | 0,00   | Kostenstel | len    |       |       |       |       |       |       |       |                               |
| 9.05.201 831034                             | 14201 N  | 12:30                                    | 16:15 | 3,75  | 3,50  | 3,50  | 0,00   |            |        |       | 14101 |       |       | 40,00 |       |       |                               |
| 0.05.201 831034                             | 14201 N  | 07:00                                    | U7:45 | 0,75  | 1,00  | 1,00  | 0,00   |            |        |       | 14301 |       |       | 8,75  |       |       |                               |
| 0.05.201 831034                             | 14201 N  | 07:45                                    | 08:30 | 0,75  | 0,00  | 0,00  | 0,00   |            |        |       |       |       |       |       |       |       |                               |
| 0.05.201 831034                             | 14201 N  | 08:30                                    | 09:15 | 0,75  | 1,00  | 1,00  | 0,00   |            |        |       |       |       |       |       |       |       |                               |
| 0.05.201 831034                             | 14201 N  | 09:15                                    | 10:00 | 0,75  | 0,00  | 0,00  | 0,00   |            |        |       |       |       |       |       |       |       |                               |
| 0.05.201 031034                             | 14201 N  | 10:00                                    | 11:00 | 1,00  | 1,00  | 1,00  | 0,00   |            |        |       |       |       |       |       |       |       |                               |
| 0.05.201 031034                             | 14201 N  | 11:00                                    | 12.00 | 1,00  | 1,00  | 1,00  | 0,00   |            |        |       |       |       |       |       |       |       |                               |
| 0.05.201 031034                             | 14201 N  | 12:00                                    | 15.45 | 3,75  | 3,00  | 2,00  | 0,00   |            |        |       |       |       |       |       |       |       |                               |
| umme je                                     |          |                                          |       | 57,00 | 39,50 | 31,50 | 0,00   |            |        |       |       |       |       |       |       |       |                               |
|                                             | N        |                                          |       | 46,75 |       |       |        |            |        |       |       |       |       |       |       |       |                               |
|                                             | U        |                                          |       | 8,75  |       |       |        |            |        |       |       |       |       |       |       |       |                               |
|                                             | LA       | 4                                        |       | 1,50  |       |       |        |            |        |       |       |       |       |       |       |       |                               |
| Kostenstellen                               |          | 04                                       |       | 40.05 |       |       |        |            |        |       |       |       |       |       |       |       |                               |
|                                             | 141      | 01                                       |       | 12,25 |       |       |        |            |        |       |       |       |       |       |       |       |                               |
|                                             | 142      | UI                                       |       | 44,75 |       |       |        |            |        |       |       |       |       |       |       |       |                               |

Abbildung 38 - Vorschau der Lohnübersicht

Im Bericht sind dann alle geleisteten Arbeitsstunden nach KZ aufgelistet. Auch Schmutz-, Erschwernis- und Gefahrenzulagenleistungen finden Sie in der Liste.

In der Vorschau können Sie den Bericht über das typische Windows-Symbol 🖼 ausdrucken oder auch speichern.

#### Tagesleistung

Mithilfe dieser Funktion können Sie eine Übersicht über die tägliche Arbeitsleistung Ihrer Mitarbeiter erstellen. Per Doppelklick auf den Menüpunkt *Tagesleistung* wird zunächst ein Auswahldialog geöffnet:

|          | agesleistung           |   |
|----------|------------------------|---|
|          | Zeitraum               |   |
| Jahr     | 2011                   | ] |
| Monat    | Mai                    |   |
| 🔲 bis He | ute                    | - |
|          | 700 1000               |   |
| Alle     | Mitarbeiter            | 1 |
| Auswahi  | Apgerer losef          | 2 |
|          | Rerger Anton           |   |
| X        | Bergmann Martin        |   |
| ×        | Eller Ernst            |   |
|          | Exenberger Hans-Dieter |   |
| -        |                        | × |
| 7        | Kostenstelle           |   |
| -        |                        | 5 |
|          | nstele                 |   |
|          |                        | 1 |

Abbildung 39 - Auswahldialog für den Bericht Tagesleistung

Benutzerhandbuch OSC Konfiguration

Im Auswahldialog können Sie den *Zeitraum* auswählen. Wenn Sie eine Übersicht über den aktuellen Monat erstellen, sollten Sie die Option *bis Heute* markieren, weil Sie sonst eine Übersicht über den gesamten Monat erhalten, die an den noch folgenden Tagen des Monats Minusstunden aufweisen wird (da der Mitarbeiter diese natürlich noch nicht geleistet haben kann).

Außerdem können Sie bestimmte Mitarbeiter auswählen oder *Alle*. Alternativ dazu können Sie bestimmte Kostenstellen auswählen und somit nur die Mitarbeiter bestimmter Abteilungen auswerten.

Wenn Sie alle Einstellungen getroffen haben, können Sie wählen, ob Sie den Bericht direkt *drucken* wollen oder ob Sie sich erst eine *Vorschau* anzeigen lassen wollen. Außerdem haben Sie die Möglichkeit, den Bericht als pdf-Datei zu drucken.
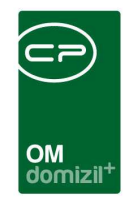

| 😵 Vorschau [CPA_Tagesleistung2]      |                  |            |        |       |              |             |          |                   |   | X |
|--------------------------------------|------------------|------------|--------|-------|--------------|-------------|----------|-------------------|---|---|
| 🛃 😂 属 💪 👬 🍳 100% • 🤤 💷 🗐 🕮 🛒 🎒 H 🔺 1 | ► H              | Schließen  |        |       |              |             |          |                   |   |   |
|                                      |                  |            |        |       |              |             |          |                   | 1 | ^ |
|                                      |                  |            |        |       |              |             |          |                   |   |   |
|                                      |                  |            |        | Т     | agesleistu   | na          |          | Datum: 12.05.2011 |   |   |
|                                      | Er benede i agre | Post a     |        |       | georoiota    | g           |          | Seite: 1          |   |   |
|                                      | Ar Sarthriten.   |            |        |       |              |             |          |                   |   |   |
|                                      | Name             |            |        |       |              |             |          |                   |   |   |
|                                      | Datum            | Tag        | Anfang | Ende  | Kostenstelle | Arbeitszeit | Tag/Soll | Abweich.          |   |   |
|                                      | 01.05.2011       | Sonntag    |        |       |              |             | 00:00    | 00:00 F           |   |   |
|                                      | 02.05.2011       | Montag     | 07:00  | 16:15 | 14201        | 08:45       | 08:45    | 00:00             |   |   |
|                                      | 03.05.2011       | Dienstag   | 07:00  | 16:15 | 14201        | 08:45       | 08:45    | 00:00             |   |   |
|                                      | 04.05.2011       | Mittwoch   | 07:00  | 16:15 | 14201        | 08:45       | 08:45    | 00:00             |   |   |
|                                      | 05.05.2011       | Donnerstag | 07:00  | 16:15 | 14201        | 08:45       | 08:45    | 00:00             |   |   |
|                                      | 06.05.2011       | Freitag    | 07:00  | 12:00 | 14201        | 05:00       | 00:00    | 00:00             |   |   |
|                                      | 07.05.2011       | Samstag    |        |       |              |             | 00:00    | 00:00             |   |   |
|                                      | 08.05.2011       | Sonntag    | 07.00  | 40.45 | 1.1004       | 00.45       | 00:00    | 00:00             |   |   |
|                                      | 10.05.2011       | Diopotog   | 07:00  | 10:15 | 14201        | 00:45       | 08:45    | 00.00             |   |   |
|                                      | 11.05.2011       | Mithwash   | 07.00  | 10.15 | 14201        | 00.45       | 08:45    | 00.00             |   |   |
|                                      | 12.05.2011       | Donnerstan | 00.00  | 10.15 | 14201        | 00.40       | 08:45    | -08:45            |   |   |
|                                      | 12.00.2011       | Donnerorog |        |       | Com          | 02.45       | 76-00    | 08:45             |   |   |
|                                      |                  |            |        |       | Sum          | 00.15       | 10.00    | -00.45            |   |   |
|                                      |                  |            |        |       |              |             |          |                   |   |   |
|                                      |                  |            |        |       |              |             |          |                   |   |   |
|                                      |                  |            |        |       |              |             |          |                   |   |   |
|                                      |                  |            |        |       |              |             |          |                   |   |   |
|                                      |                  |            |        |       |              |             |          |                   |   |   |
|                                      |                  |            |        |       |              |             |          |                   |   |   |
|                                      |                  |            |        |       |              |             |          |                   |   |   |
|                                      |                  |            |        |       |              |             |          |                   |   |   |
|                                      |                  |            |        |       |              |             |          |                   |   |   |
|                                      |                  |            |        |       |              |             |          |                   |   |   |
|                                      |                  |            |        |       |              |             |          |                   |   |   |
|                                      |                  |            |        |       |              |             |          |                   |   |   |
|                                      |                  |            |        |       |              |             |          |                   |   |   |
|                                      |                  |            |        |       |              |             |          |                   |   |   |
|                                      |                  |            |        |       |              |             |          |                   |   |   |
|                                      |                  |            |        |       |              |             |          |                   |   |   |
|                                      |                  |            |        |       |              |             |          |                   |   |   |
|                                      |                  |            |        |       |              |             |          |                   |   |   |
|                                      |                  |            |        |       |              |             |          |                   |   |   |
|                                      |                  |            |        |       |              |             |          |                   |   |   |
|                                      |                  |            |        |       |              |             |          |                   |   |   |
|                                      |                  |            |        |       |              |             |          |                   |   |   |
|                                      |                  |            |        |       |              |             |          |                   |   |   |
|                                      |                  |            |        |       |              |             |          |                   |   |   |
|                                      |                  |            |        |       |              |             |          |                   |   |   |
|                                      |                  |            |        |       |              |             |          |                   |   |   |
|                                      |                  |            |        |       |              |             |          |                   |   |   |
|                                      |                  |            |        |       |              |             |          |                   |   | × |

Abbildung 40 - Vorschau des Berichts Tagesleistung

In der Vorschau können Sie den Bericht über das typische Windows-Symbol 🖾 ausdrucken oder auch speichern.

## Stundenauswertung MA

Mithilfe dieser Funktion können Sie die Arbeitsleistung Ihrer Mitarbeiter nach verschiedenen Kriterien auswerten. So wird die geleistete Arbeit zum Beispiel nach Kostenstellen, Aufträgen, Gewerken etc. aufgelistet.

Per Doppelklick auf den Menüpunkt *Stundenauswertung MA* wird zunächst ein Auswahldialog geöffnet:

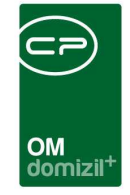

| CPA_Stundennebersicht < <tig>&gt;</tig> |           |                |          |
|-----------------------------------------|-----------|----------------|----------|
| Stundenübersicht                        |           |                |          |
| ☑ Datum                                 |           | Auftrag        |          |
| von Datum                               | Antiria   | TI-2011-100232 |          |
| Kostenstelle                            |           | Gewerk         |          |
| von Kostenstelle                        | Gewen     | allgemein      |          |
| Mitarbeiter                             |           | Тур            |          |
| Son Maxpener                            | von Typ,  | Тур 1          |          |
| Dis MCranite                            | (100,709) | Тур 7          |          |
| Kennzeichen                             |           | Listenart      |          |
| Kennzeichen Alle                        | nach      | Kostenstelle   |          |
|                                         |           |                |          |
| Drucken                                 |           |                | <b>X</b> |

Abbildung 41 - Auswahldialog für die Stundenauswertung MA

Hier können Sie wieder einen Zeitraum, Kostenstelle, bestimmte Mitarbeiter oder bestimmte Lohnkennzeichen (KZ) auswählen. Außerdem ist eine Auswertung nach Aufträgen, Gewerken oder Auftragstypen möglich. Im Feld Listenart können Sie wählen, wie die Auswertung strukturiert werden soll. Sie können die Auswertung nach Kostenstellen sortieren, nach Auftrag, Mitarbeitern oder nach Produktivität. Wenn Sie die letzte Option wählen, werden verrechenbare Stunden und nichtverrechenbare Stunden gegenübergestellt. In dem Falle können Sie die Liste nur in Bezug auf die abgebildeten Mitarbeiter, die Kostenstelle (Abteilung), das Datum und Aufträge konfigurieren.

Wenn Sie nach Mitarbeitern auswählen, müssen Sie beachten, dass die Sortierung von Mitarbeiter bis Mitarbeiter nach der Personennummer vorgenommen wird. Der Mitarbeiter im Feld von

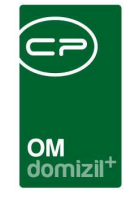

*Mitarbeiter* muss außerdem eine kleinere Personennummer haben als der Mitarbeiter im Feld *bis Mitarbeiter*. Wenn Sie nur einen Mitarbeiter auswerten wollen, wählen Sie in beiden Feldern den gleichen Mitarbeiter aus.

Wenn Sie alle Einstellungen getroffen haben, können Sie wählen, ob Sie den Bericht direkt *drucken* wollen oder ob Sie sich erst eine *Vorschau* anzeigen lassen wollen. Außerdem haben Sie die Möglichkeit, den Bericht als pdf-Datei zu drucken.

| Stundenübersich                                | nt pro Mitarbeit | er    | Datum: 12.05.2011<br>Seite: 1 |      |              | Stundenübersicht p                        | ro Mitarbeiter | Datum 12<br>Seite: 2   | .05.2011       |
|------------------------------------------------|------------------|-------|-------------------------------|------|--------------|-------------------------------------------|----------------|------------------------|----------------|
| ir. Name                                       |                  |       |                               |      |              | 1                                         | 8.01.2011      | 12:30 16:              | 15 3,7         |
| ALG-2011-000040 - TYP 2 - Kostenstelle 14101   |                  |       |                               |      |              | 1                                         | 9.01.2011      | 07:00 12:0             | 00 5,0         |
|                                                | 07.01.2011       | 07:00 | 12:00                         | 5.00 |              | 1                                         | 9.01.2011      | 12:30 13:3             | 30 1,0         |
| ALG-2011-000045 - TYP 2 - Kostenstelle 14101   |                  |       |                               |      |              | C                                         | 2.02.2011      | 09:30 12:0             | 00 2,5         |
|                                                | 12.01.2011       | 15:30 | 16:00                         | 0,50 |              |                                           | 2.02.2011      | 12:30 16:1             | 15 3,7         |
|                                                | 20.01.2011       | 16:00 | 16:15                         | 0,25 | DIR410011.10 |                                           | 3.02.2011      | 07:00 12:0             | JU 5,U         |
|                                                | 11.02.2011       | 11:30 | 12:00                         | 0,50 | BHW-2011-10  | JU57 - TYP 6 - Kostenstelle 14101         | 0.01.0014      | 07.00 44.4             | ~              |
| BHW-2011-100003 - TYP 6 - Kostenstelle 14101   | 1                |       |                               |      | DIMONIA      | 2                                         | 0.01.2011      | 07:00 11:0             | JU 4,L         |
| <i>y</i>                                       | 11.01.2011       | 14:30 | 16:15                         | 1,75 | BHW-2011-Tu  | JU67 - 1 TP 3 - Kostenstelle 14 IUI       | 7 01 2011      | 10-00 10-0             |                |
|                                                | 13.01.2011       | 14:00 | 16:15                         | 2,25 | BHAV 2011-10 | 068 TVP 6 Kastonstalla 14101              | 7.01.2011      | 10.00 12.0             | 2,0            |
|                                                | 14.01.2011       | 07:00 | 12:00                         | 5,00 | DHW-2011-10  | coop - i millio - reatensterie 14 101     | 1.01.2011      | 07:00 12:0             | n 6.0          |
|                                                | 27.01.2011       | 12:30 | 16:15                         | 3,75 | BHW-2011-10  | 100 - TYP 6 - Kestenstelle 14101          | 1.01.2011      | 01.00 12.0             |                |
|                                                | 04.02.2011       | 07:00 | 08:30                         | 1,50 |              |                                           | 4 01 2011      | 07:00 12:0             | 0 5.0          |
|                                                | 09.02.2011       | 13:00 | 16:15                         | 3,25 |              | -                                         | 4.01.2011      | 12:30 16:              | 15 3.          |
|                                                | 10.02.2011       | 07:00 | 12:00                         | 5,00 |              | 2                                         | 5.01.2011      | 07:00 12:0             | 5.0            |
|                                                | 10.02.2011       | 12:30 | 16:15                         | 3,75 |              | 2                                         | 5.01.2011      | 12:30 16:1             | 15 3.3         |
|                                                | 14.02.2011       | 07:00 | 12:00                         | 5,00 |              | 2                                         | 6.01.2011      | 15:00 16:              | 15 1           |
|                                                | 14.02.2011       | 12:30 | 10:15                         | 5.00 |              | 2                                         | 7.01.2011      | 07:00 10:0             | 3,             |
|                                                | 15.02.2011       | 12.20 | 12:00                         | 3,00 |              | C                                         | 4.02.2011      | 08:30 12:0             | DO 3,          |
|                                                | 16.02.2011       | 07.00 | 10.15                         | 5,75 |              | 0                                         | 7.02.2011      | 07:00 10:0             | 00 3,          |
| RMW 2011 100009 TVR 4 Kestenstelle 14101       | 10.02.2011       | 07.00 | 12.00                         | 0,00 |              | 1                                         | 6.02.2011      | 12:30 16:1             | 15 3,          |
| DI WEZOTI FIODOGO FITTE 4 FROStellistelle 1410 | 11.01.2011       | 07:00 | 09-00                         | 1.00 |              | 1                                         | 7.02.2011      | 07:00 12:0             | DO 5,          |
| BHW-2011-100015 - TVR 4 - Kortanetalla 14101   | 1                | 07.00 | 00.00                         | 1,00 |              | 1                                         | 7.02.2011      | 12:30 16:1             | 15 3,          |
| DINI-2011-100013 - 111 4 - Restellatelle 1410  | 11.02.2011       | 07:00 | 08:30                         | 1.50 |              | 1                                         | 8.02.2011      | 07:00 12:0             | 00 5,          |
| BHW-2011-100016 - TYP 3 - Kostenstelle 14101   | 1                |       |                               |      |              | 2                                         | 1.02.2011      | 08:00 12:0             | 00 4,          |
|                                                | 13.01.2011       | 07:00 | 10:30                         | 3.50 |              | C                                         | 2.03.2011      | 12:30 16:1             | 15 3,          |
| BHW-2011-100020 - TYP 6 - Kostenstelle 14101   | 1                |       |                               |      |              | 0                                         | 4.03.2011      | 07:00 11:0             | 00 4,          |
|                                                | 17.01.2011       | 09:30 | 12:00                         | 2,50 | BHW-2011-10  | 0102 - TYP 6 - Kostenstelle 14101         | 0.0014         | 07.00                  | ~ ~            |
|                                                | 17.01.2011       | 14:00 | 16:15                         | 2,25 |              | 2                                         | 6.01.2011      | uz:uU 12:0             | JU 5,1         |
|                                                | 18.01.2011       | 07:00 | 10:00                         | 3,00 | DUM/2014-40  | 2                                         | 6.01.2011      | i∠:aU 15:0             | 30 2,5         |
| BHW-2011-100024 - TYP 6 - Kostenstelle 14101   | 1                |       |                               |      | BHW-2011-10  | JIUS - I THO - Kostenstelle 14101         | 3 01 0011      | 07-00 13-0             |                |
|                                                | 11.01.2011       | 08:00 | 12:00                         | 4,00 |              |                                           | 3.01.2011      | 12:0 12:0              | JU 5,          |
|                                                | 11.01.2011       | 12:30 | 14:30                         | 2,00 |              | L. C. C. C. C. C. C. C. C. C. C. C. C. C. | 4.01.2011      | 12.30 10:<br>07:00 10: | 10 3,<br>10 51 |
| BHW-2011-100027 - TYP 6 - Kostenstelle 14101   | 1                |       |                               |      |              |                                           | 4.01.2011      | 12:0 12:0              |                |
|                                                | 17.01.2011       | 12:30 | 14:00                         | 1,50 |              |                                           | 5.01.2011      | 12:00 10.              |                |
| BHW-2011-100029 - TYP 1 - Kostenstelle 14101   | 1                |       |                               |      |              | r                                         | 5 01 2011      | 12:30 12:0             | ~ 0,<br>15 3   |
|                                                | 12.01.2011       | 09:30 | 12:00                         | 2,50 |              | 1                                         | 0.01.2011      | 07:00 12:0             | 10 51          |
|                                                | 12.01.2011       | 12:30 | 15:30                         | 3,00 |              | 1                                         | 0.01.2011      | 12:30 16.1             | 15 3.3         |
|                                                | 13.01.2011       | 10:30 | 12:00                         | 1,50 |              | 1                                         | 2 01 2011      | 07:00 09:1             | 30 24          |
|                                                | 13.01.2011       | 12:30 | 14:00                         | 1,50 |              |                                           | 8 01 2011      | 07:00 12:0             |                |
|                                                |                  |       |                               |      |              | -                                         |                |                        |                |
| BHW-2011-100036 - TYP 3 - Kostenstelle 14101   | 1                |       |                               |      |              |                                           | 1.01.2011      | 07:00 12:0             | 10 51          |

Abbildung 42 - Vorschau der Stundenauswertung MA

In der Vorschau können Sie den Bericht über das typische Windows-Symbol 🖾 ausdrucken oder auch speichern.

## Veranstaltungsbetreuung

Mithilfe dieser Funktion können Sie eine Übersicht über die betreuten Veranstaltungen erstellen. Per Doppelklick auf den Menüpunkt *Veranstaltungsbetreuung* wird zunächst ein Auswahldialog geöffnet:

| Veranstaltungsbetreuung<br>MonatApril 💟 2011<br>Personal TypStadt 💟<br>O nur verrechnete<br>O alle | Veranstaltungsbetreuung                                             | PA_Veranstal | tungubersicht < <ibk>&gt;</ibk>                                                                                                    |
|----------------------------------------------------------------------------------------------------|---------------------------------------------------------------------|--------------|----------------------------------------------------------------------------------------------------|
| MonatApril 2011<br>Personal TypStadt                                                               | MonatApril 2011<br>Personal TypStadt<br>O nur verrechnete<br>O alle | Vera         | nstaltungsbetreuung                                                                                                    |
| Monat April 2011 Personal Typ                                                                      | Monat                                                               | ~            |                                                                                                    |
| Personal Typ                                                                                       | Personal Typ                                                        | Monat        | April 2011                                                                                                    |
|                                                                                                    |                                                                     | Personal Typ | <ul> <li>ouur</li> <li>ouur</li> <li< th=""></li<></ul> |

Abbildung 43 - Auswahldialog für die Veranstaltungsbetreuung

Hier können Sie den gewünschten *Monat* einstellen. Für den Bericht soll nicht das Buchungsdatum der Rechnung, sondern der Zeitraum einer Veranstaltung berücksichtigt werden. Dafür ist die richtige Wartung der Daten sehr wichtig. Der Veranstaltungszeitraum wird im Feld *Termin* im entsprechenden Auftrag hinterlegt. Dieses Datum wird dann für die Sortierung der Veranstaltungen im Bericht verwendet. Das Buchungsdatum des Warenausgangs wird nicht verwendet und ist somit für die Auswertung irrelevant. Es ist aber für die Berichterstellung sehr wichtig, dass der *Termin* im Auftragsdialog korrekt eingetragen wird.

Anschließend können Sie auswählen, ob Sie städtisches oder IIG-Personal auswerten möchten. Die Personalnummern der Hausmeister der IIG und der Stadt müssen in den globalen Variablen GLOBAL\_WAWI\_IIG und GLOBAL\_WAWI\_STADT hinterlegt werden, sonst werden sie für den Bericht nicht berücksichtigt.

Außerdem können Sie unverrechnete Leistungen ausschließen.

Wenn Sie alle Einstellungen getroffen haben, können Sie wählen, ob Sie den Bericht direkt *drucken* wollen oder ob Sie sich erst eine *Vorschau* anzeigen lassen wollen. Außerdem haben Sie die Möglichkeit, den Bericht als pdf-Datei zu drucken.

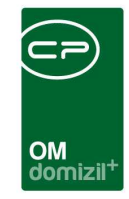

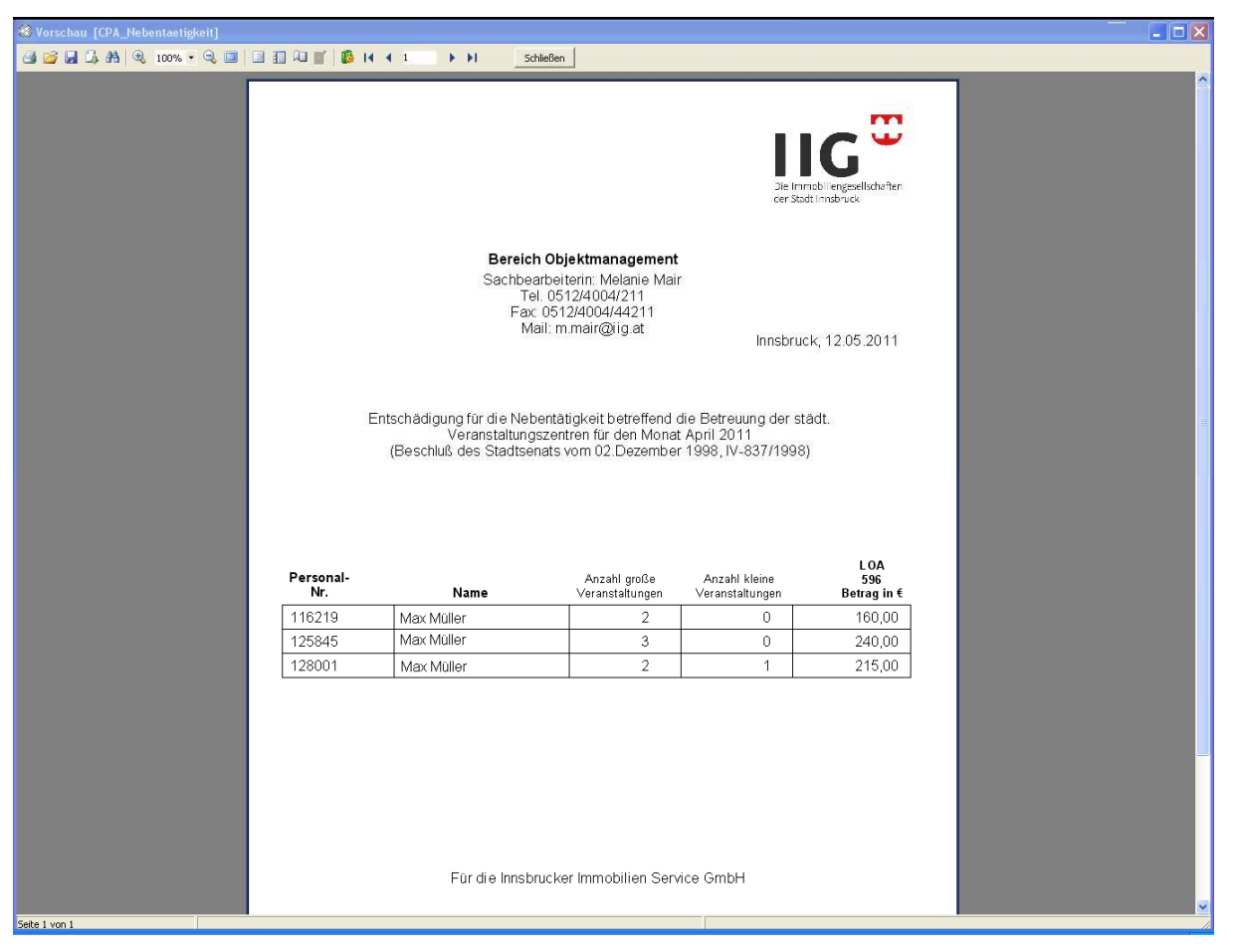

Abbildung 44 - Vorschau der Stundenauswertung MA

In der Vorschau können Sie den Bericht über das typische Windows-Symbol 🖾 ausdrucken oder auch speichern.

10 10

1.0

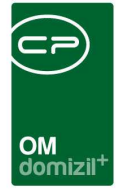

# 6. Das Programmodul Firmen

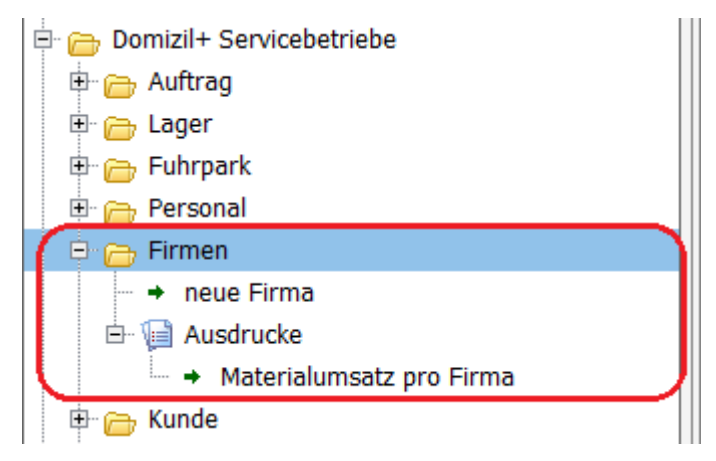

Abbildung 45 - Das Modul Firmen

Im Modul *Firmen* können Sie Informationen zu Firmen speichern und verwalten. Dabei wird unterschieden zwischen Kreditoren, also externen Lieferanten oder Dienstleistern, und Debitoren, also Kunden.

Weitere Informationen dazu finden Sie im Benutzerhandbuch zu den Firmen.

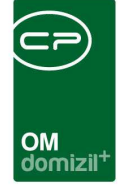

# 7. Das Programmmodul Grundeinstellungen

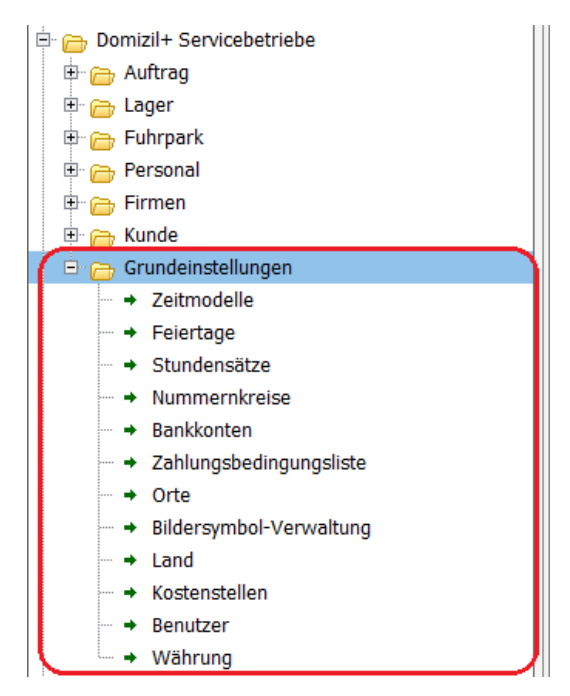

Abbildung 46 - Das Modul Grundeinstellungen

Im Modul *Grundeinstellungen* können Sie wichtige Basiseinstellungen, zum Beispiel zu Zeitmodellen, Nummernkreisen, Stundensätzen, Währungen, etc. tätigen.

**ACHTUNG!** Wenn Sie das Programm zum ersten Mal benutzen, müssen Sie unter Umständen hier zunächst wichtige Daten konfigurieren, bevor Sie mit der Auftragsverwaltung beginnen können. Module wie zum Beispiel die Zeitmodelle für Ihre Mitarbeiter sind nicht voreingestellt und müssen deshalb von Ihnen eingerichtet werden.

# Stati

In diesem Dialog können Sie die Eintragungen von Auswahllisten editieren.

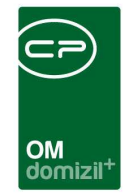

| CPA_Stati - Anze | aigen < <kua>&gt;</kua> |              |            |       |            |
|------------------|-------------------------|--------------|------------|-------|------------|
| Status           |                         |              |            |       | KUA        |
| Tabelle          | Gruppe                  |              |            |       |            |
| Person           | Erworben                | er Titel     |            |       |            |
| Status           | Anmerkung               | Standardwert | Ordnung    | ^     | Hinzufügen |
| DI (FH)          | Diplom Ingeneur FH      |              | 100        |       |            |
| Dr.              | Doktor                  | ×            | 200        |       |            |
|                  |                         |              |            |       |            |
|                  |                         |              |            | =     |            |
|                  |                         |              |            |       |            |
|                  |                         |              |            |       |            |
|                  |                         |              |            |       |            |
|                  |                         |              |            | _     |            |
|                  |                         |              |            |       |            |
|                  |                         |              |            |       |            |
|                  |                         |              |            |       |            |
|                  |                         |              |            | ×     |            |
|                  | Bearbeiten              |              | 📔 Aktualis | ieren |            |

Abbildung 47 - Statusdialog

Im Feld *Tabelle* stellen Sie zunächst das Modul ein, in dem Sie Auswahllisten ändern wollen. Im Feld *Gruppe* folgt dann das konkrete Auswahlfeld. Wenn Sie also zum Beispiel die Auswahlmöglichkeiten für das Feld *Erworbener Titel* im Fenster *Person* verändern wollen, wählen Sie im Feld *Tabelle* das Modul *Person* aus und im Feld *Gruppe* den Punkt *Erworbener Titel*.

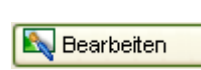

Um einen Status in einer Auswahlliste hinzuzufügen, zu ändern oder zu löschen, klicken Sie zunächst auf *Bearbeiten*.

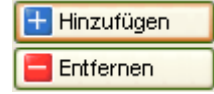

Nun sind die Tabellenwerte und die Buttons *Hinzufügen* und *Entfernen* freigegeben.

Einstellungen werden direkt in der Tabelle vorgenommen, es öffnet sich kein neuer Dialog. In der Spalte *Ordnung* können Sie einen Wert eingeben, der dann für die Sortierung der Auswahlmöglichkeiten sorgt. Außerdem können Sie durch einen grünen Haken **v** in der Spalte

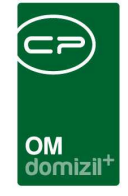

*Standardwert* eine Standardauswahl treffen, die dann immer automatisch in dem entsprechenden Feld gesetzt ist.

Bestätigen Sie mit dem grünen Häkchen 📝 am rechten unteren Fensterrand. Wenn Sie nur zwischenspeichern wollen ohne den Dialog zu schließen, klicken Sie auf das Diskettensymbol 🗊. Beim Klick auf das rote X 💓 werden alle Änderungen verworfen und der Dialog geschlossen.

# Zeitmodelle

Beim Doppelklick auf diese Funktion öffnet sich eine Liste der bereits eingerichteten Zeitmodelle. Ein Zeitmodell regelt die wöchentliche Arbeitszeit Ihrer Mitarbeiter.

|   | CPA_ZeitmodellListe < <kna>&gt;</kna>                                                  |                      |                     |                          |                       |  |   |  |
|---|----------------------------------------------------------------------------------------|----------------------|---------------------|--------------------------|-----------------------|--|---|--|
| l | Zeitmodell Liste                                                                       |                      |                     |                          |                       |  |   |  |
| I |                                                                                        | Standard 🛛 🔽 🗾       | 🖉 Suchen 📗 Alle     |                          |                       |  |   |  |
| ſ | Beschreibung                                                                           | Zeitmodell Ersteller | Erstellungsdatum    | Benutzer letzte Änderung | Datum letzte Änderung |  | ^ |  |
| I | Modell 37,5 ohne Sonntag                                                               | CPALEB               | 16.09.2010 16:58:59 | CPALEB                   | 22.09.2010 13:45:54   |  |   |  |
| I | Modell 40,0                                                                            | CPALEB               | 16.09.2010 16:59:19 | CPALEB                   | 16.09.2010 16:59:19   |  |   |  |
| I | Modell 40,0 Sonntag                                                                    | CPALEB               | 16.09.2010 16:59:37 | CPAPRM                   | 06.10.2010 16:23:04   |  |   |  |
| I | Zeitmodell Test                                                                        | CPALEB               | 27.09.2010 14:35:25 | CPALEB                   | 27.09.2010 14:35:25   |  |   |  |
| I | zeittest                                                                               | CPALEB               | 27.09.2010 14:39:52 | CPALEB                   | 27.09.2010 14:39:52   |  |   |  |
| I |                                                                                        |                      |                     |                          |                       |  | _ |  |
| l |                                                                                        |                      |                     |                          |                       |  |   |  |
|   |                                                                                        |                      |                     |                          |                       |  |   |  |
|   |                                                                                        |                      |                     |                          |                       |  |   |  |
|   |                                                                                        |                      |                     |                          |                       |  | ~ |  |
| ſ | Image: Settmodell anzeigen     Image: Settmodell löschen     Image: Settmodell löschen |                      |                     |                          |                       |  |   |  |

Abbildung 48 - Liste der Zeitmodelle

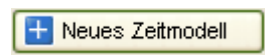

Wenn Sie ein neues Zeitmodell anlegen möchten, klicken Sie auf den Button Neues Zeitmodell.

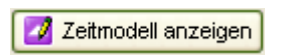

Über den Button *Zeitmodell anzeigen* (oder durch Doppelklick auf eines der Modelle) kann ein bestehendes Modell eingesehen und bearbeitet werden.

Nun erscheinen zunächst alle Daten zum ausgewählten Modell.

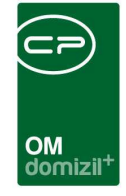

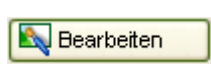

Um die Eintragungen zu editieren, klicken Sie auf den Button *Bearbeiten* ganz unten im Fenster.

Jetzt werden alle Felder freigegeben und Sie können Änderungen vornehmen.

| CPA_ZeitmodellL        | )etail - Neues Zeitmodell | < <kua>&gt;</kua> |          |   |
|------------------------|---------------------------|-------------------|----------|---|
| Neues Zeit             | modell                    |                   |          |   |
| Zeitmodell Details Zei | tmodell Mitarbeiter       |                   |          | , |
|                        |                           |                   |          |   |
| 01 Beschreibung        | .                         |                   |          |   |
|                        |                           |                   |          |   |
| Wochentag              | Stunden                   |                   |          |   |
| Montag                 | 00:00                     |                   |          |   |
| Dienstag               | 00:00                     |                   |          |   |
| Mittwoch               | 00:00                     |                   |          |   |
| Donnerstag             | 00:00                     |                   |          |   |
| Freitag                | 00:00                     |                   |          |   |
| Samstag                | 00:00                     |                   |          |   |
| Sonntag                | 00:00                     |                   |          |   |
|                        |                           |                   |          |   |
| Stundensumme           | 0                         |                   |          |   |
|                        |                           |                   |          |   |
|                        |                           |                   |          |   |
|                        |                           |                   |          |   |
|                        |                           |                   |          |   |
|                        |                           |                   |          |   |
|                        |                           |                   |          |   |
|                        |                           |                   |          |   |
|                        |                           |                   |          |   |
| Extension              | Erfonor                   | Letato Üpdovupa   | Booutzor |   |
|                        | Ertasser                  | Letzte Anderung   | Denutzer |   |
| Feldnr. 🔄 🚹 Neu        | Nerwerfen                 | - Löschen         |          |   |

Abbildung 49 - Zeitmodelldialog

Hier können Sie die tägliche Arbeitszeit für dieses Modell festlegen und es aussagekräftig benennen. Die Summe der Wochenstunden wird automatisch berechnet und unter der Tabelle der Wochentage eingetragen.

In der Lasche Zeitmodell Mitarbeiter können Sie dem Zeitmodell bestimmte Mitarbeiter zuordnen.

Entfernen

Um einen Mitarbeiter aus dem Zeitmodell zu entfernen, nutzen Sie bitte den Button *Entfernen*.

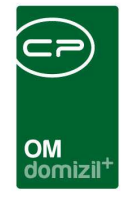

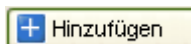

Mit Klick auf den Button *Hinzufügen* wird die Mitarbeiterliste geöffnet. Hier können Sie nun den gewünschten Mitarbeiter auswählen und mit ebstätigen.

Wenn Sie alle Einstellungen zum neuen Zeitmodell vorgenommen haben, bestätigen Sie mit dem grünen Häkchen 📝 am rechten unteren Fensterrand. Wenn Sie nur zwischenspeichern wollen ohne den Dialog zu schließen, klicken Sie auf das Diskettensymbol 🗊. Beim Klick auf das rote X 💓 werden alle Änderungen verworfen und der Dialog geschlossen.

# Feiertage

In dieser Liste werden alle Feiertage für ein Jahr eingetragen. Diese werden dann bei der Verrechnung der Stunden der Mitarbeiter berücksichtigt. Mit dem Häkchen bei *Alle Jahre anzeigen* werden auch Feiertage von vergangenen Jahren eingeblendet.

| OM<br>domizil <sup>+</sup> |  |
|----------------------------|--|

| - CPA_Feie | rtageListe - Bearbeiten | < <kua>&gt;</kua> |               |                     |               |               |                       |
|------------|-------------------------|-------------------|---------------|---------------------|---------------|---------------|-----------------------|
| Feiert     | age Liste               |                   |               |                     |               |               | KUA                   |
|            | Standard                | 🔽 🔎 Suc           | hen 🛄 All     | e                   |               |               |                       |
| Datum      | Bezeichnung             | Stunden/%         | Ersteller     | Erstellt am         | ltz. Benutzer | ltz. Änderi 🔨 |                       |
|            |                         |                   | CPASCM        | 04.02.2011 09:16:38 | CPASCM        | 04.02.201     | Hinzufuegen           |
| 24.12.2007 | Weihnachten 2007        |                   | CPALEB        | 15.09.2010 18:07:18 | CPALEB        | 15.09.201     | Entfernen             |
| 24.12.2008 | Weihnachten 2008        |                   | CPALEB        | 15.09.2010 18:06:22 | CPALEB        | 15.09.201     |                       |
| 01.04.2009 | Ostersonntag 2009       |                   | CPALEB        | 15.09.2010 18:39:28 | CPALEB        | 15.09.201     | 🗹 Alle Jahre anzeigen |
| 24.12.2009 | Weihnachten 2009        |                   | CPALEB        | 15.09.2010 18:05:43 | CPALEB        | 15.09.201     |                       |
| 31.03.2010 | Ostersonntag            |                   | CPALEB        | 31.08.2010 18:43:09 | CPALEB        | 31.08.201     |                       |
| 01.04.2010 | Ostermontag             |                   | CPALEB        | 31.08.2010 18:42:39 | CPALEB        | 31.08.201     |                       |
| 02.04.2010 | Osterdienstag           |                   | CPALEB        | 14.09.2010 15:26:26 | CPALEB        | 14.09.201     |                       |
| 15.08.2010 | Maria Himmelfahrt       |                   | CPALEB        | 31.08.2010 18:43:21 | CPAPRM        | 04.10.201     |                       |
| 24.12.2010 | Weihnachten             |                   | CPALEB        | 31.08.2010 18:43:34 | CPALEB        | 31.08.201     |                       |
| 25.12.2010 | Weihnachten             |                   | CPATRD        | 16.11.2010 14:59:22 | CPATRD        | 16.11.201     |                       |
| 24.12.2011 | Weihnachten             | 100               | CPASCM        | 04.02.2011 09:16:20 | CPASCM        | 04.02.201     |                       |
|            |                         |                   |               |                     |               |               |                       |
|            |                         |                   |               |                     |               |               |                       |
|            |                         |                   |               |                     |               |               |                       |
|            |                         |                   |               |                     |               |               |                       |
|            |                         |                   |               |                     |               |               |                       |
|            |                         |                   |               |                     |               |               |                       |
|            |                         |                   |               |                     |               |               |                       |
|            |                         |                   |               |                     |               | ×             |                       |
| <          |                         |                   |               |                     |               | >             |                       |
|            | Bearbeiten              |                   | Aktualisieren | ]                   |               |               |                       |

Abbildung 50 - Liste der Feiertage

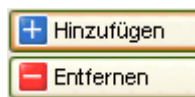

Über die Buttons *Hinzufügen* bzw. *Entfernen* können Sie der Liste neue Einträge hinzufügen oder bestehende Einträge löschen.

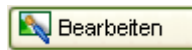

Bitte beachten Sie, dass diese Buttons erst verfügbar sind, wenn Sie vorher auf den Button *Bearbeiten* geklickt haben.

Einstellungen werden direkt in der Tabelle vorgenommen, es öffnet sich kein neuer Dialog. In der Spalte *Stunden/%* geben Sie an, ob es sich um einen ganzen Feiertag (100) oder nur um einen halben Feiertag (50), wie zum Beispiel Silvester handelt.

Wenn Sie alle Einstellungen vorgenommen haben, bestätigen Sie mit dem grünen Häkchen am rechten unteren Fensterrand. Wenn Sie nur zwischenspeichern wollen ohne den Dialog zu schließen, klicken Sie auf das Diskettensymbol Änderungen verworfen und der Dialog geschlossen.

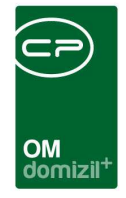

# Stundensätze

Im Dialog *Stundensätze* müssen Sie für Mitarbeiter und Fahrzeuge bestimmte Stundensätze zur Verrechnung eingeben.

| 🛨 Neu |  |
|-------|--|
|       |  |

Wenn Sie einen neuen Datensatz anlegen möchten, klicken Sie auf den Button *Neu*.

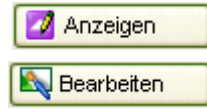

Um einen Datensatz anzuzeigen, klicken Sie auf den Button *Anzeigen*. Um die Eintragungen dann zu editieren, klicken Sie auf den Button *Bearbeiten*.

📒 Löschen

Um einen Datensatz zu entfernen, klicken Sie auf den Button Löschen.

Beim Hinzufügen oder Bearbeiten eines Datensatzes wird folgender Dialog geöffnet:

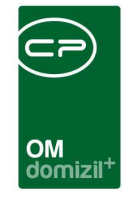

| CPA_StundensatzDetail | Neuer Stundens | atz < <kua>&gt;</kua>     |          |
|-----------------------|----------------|---------------------------|----------|
| Neuer Stunden         | satz           |                           |          |
| Allgemein             |                |                           | μ        |
| 01 Beschreibung       |                |                           |          |
| 🛛 Kategorie Mitarbeit | er 🔽           |                           |          |
| 🚥 Тур                 |                |                           |          |
| 04 Gültigkeitsjahr    |                |                           |          |
| 05 EUR                |                | 06 Overhead - Stundensatz |          |
|                       |                |                           |          |
|                       |                |                           |          |
|                       |                |                           |          |
|                       |                |                           |          |
|                       |                |                           |          |
|                       |                |                           |          |
|                       |                |                           |          |
|                       |                |                           |          |
|                       |                |                           |          |
|                       |                |                           |          |
|                       |                |                           |          |
|                       |                |                           |          |
| Erfasst am            | Erfasser       | Letzte Änderung           | Benutzer |
| Feldnr. 🔄 🛨 Neu       | Nerwerfen      | E Löschen                 |          |

Abbildung 51 - Stundensatzdialog

Hier können Sie nun den Stundensatz benennen, ein *Gültigkeitsjahr* eingeben und den Stundensatz für diese *Kategorie* in EUR festlegen. In der *Kategorie* können Sie zwischen *Mitarbeiter* und *Fahrzeug* wählen. Im *Typ* können Sie dann entweder zwischen *Lehrling*, *Geselle* und *Meister* oder zwischen *LKW* und *PKW* wählen. Das Feld *Overhead-Stundensatz* bezeichnet einen reduzierten Stundensatz, der bei bestimmten Typen von Aufträgen verrechnet wird (siehe Seite 21).

Je nachdem, welche *Kategorie* Sie eingestellt haben, wird Ihnen (nachdem Sie den Datensatz mit dem Diskettensymbol 😡 zwischengespeichert haben) eine zusätzliche Lasche angezeigt, in dem Sie diesem Stundensatz Mitarbeiter oder Fahrzeuge zuordnen können.

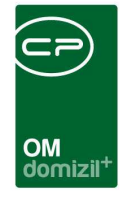

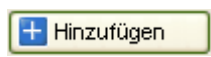

Mit Klick auf den Button *Hinzufügen* wird die Mitarbeiter- bzw. Fahrzeugliste geöffnet.

Hier können Sie nun den gewünschten Mitarbeiter bzw. das gewünschte Fahrzeug auswählen und mit ebstätigen.

Entfernen

Um einen Mitarbeiter aus dem Datensatz zu entfernen, nutzen Sie bitte den Button *Entfernen*.

Werden die Mitarbeiter oder Fahrzeuge dann einem Auftrag zugeordnet, wird der hier hinterlegte Stundensatz automatisch zur Verrechnung der Arbeits- oder Fahrleistung benutzt.

Wenn Sie alle Einstellungen zum Datensatz vorgenommen haben, bestätigen Sie mit dem grünen Häkchen 📝 am rechten unteren Fensterrand. Wenn Sie nur zwischenspeichern wollen ohne den Dialog zu schließen, klicken Sie auf das Diskettensymbol 🕠. Beim Klick auf das rote X 💓 werden alle Änderungen verworfen und der Dialog geschlossen.

# Nummernkreise

Im Dialog Nummernkreise können Sie die automatisch generierten Nummern für Aufträge, Bestellungen, Artikel, etc. editieren. Zunächst zeigt eine Tabelle mit integrierter Suchfunktion alle vorhandenen Nummernkreise und die dazu gemachten Einstellungen an.

Weitere Informationen dazu finden Sie im Administratorenhandbuch im Bereich "Nummernkreise".

# Bankkonten

In dieser Liste finden Sie alle Ihre Bankkonten, können alte Konten löschen und neue hinzufügen. Zunächst zeigt eine Tabelle mit integrierter Suchfunktion alle vorhandenen Konten und die dazu gemachten Einstellungen an.

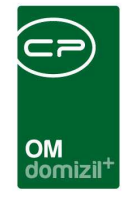

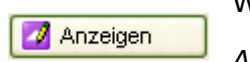

Wenn Sie einen Datensatz bearbeiten möchten, klicken Sie auf den Button *Anzeigen* oder doppelklicken Sie auf den Datensatz.

Der Dialog für Bankkonten wird nun geöffnet.

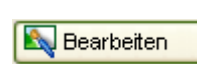

Um die Felder im neuen Dialog bearbeiten zu können, müssen Sie dort noch auf den Button *Bearbeiten* klicken.

🛨 Neu

Wenn Sie ein Konto hinzufügen möchten, klicken Sie auf den Button *Neu* unterhalb der Liste.

Es wird der Bankkontendialog geöffnet.

| CPA_BankkontoDe                                                                                                    | mil - Anzeigen ⊲⊲KuA>> |                                                            |                      |
|----------------------------------------------------------------------------------------------------|------------------------|------------------------------------------------------------|----------------------|
| Bankkonto [                                                                                                    | Detail                 |                                                            |                      |
| Kontonummer           Kontoart           Bank           BLZ           BIC           BIC           IBAN           Adresse |                        | Kontakt<br>Telefon<br>Fax<br>Homepage<br>E-Mail<br>Mandant |                      |
| Land                                                                                                    | Österreich AT          |                                                            |                      |
| Erfasst am                                                                                                    | Erfasser               | Letzte Änderung17.01.2007 09                               | 3:23:17 BenutzerSasa |

Abbildung 52 - Dialog Bankkonten

Hier können Sie nun alle wichtigen Daten zum Konto und Kontaktdaten zur Bank eintragen. Wenn Sie das Feld *Standardkonto* auf der rechten Seite markieren, wird dieses Konto als Standard festgelegt.

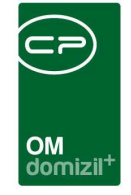

Wenn Sie alle Einstellungen zum Bankkonto vorgenommen haben, bestätigen Sie mit dem grünen Häkchen 📝 am rechten unteren Fensterrand. Wenn Sie nur zwischenspeichern wollen ohne den Dialog zu schließen, klicken Sie auf das Diskettensymbol 뎼. Beim Klick auf das rote X 💓 werden alle Änderungen verworfen und der Dialog geschlossen.

# Zahlungsbedingungsliste

In diesem Dialog können Sie Zahlungsbedingungen, die in den Rechnungen angegeben werden, konfigurieren.

| Zahlungsbedingungliste |         |                  |                           |           |        |          |           |  |  |
|------------------------|---------|------------------|---------------------------|-----------|--------|----------|-----------|--|--|
| Nummer                 | Kur     | zbezeichnung     | Text                      | Nettotage | Tage 1 | Skonto 1 | Tage 2 SI |  |  |
|                        | 10 Tes  | t                | test                      | 213       | 123    | 2.00     | 132       |  |  |
| -                      | 10 10   | T netto          | 10 Tage netto             | 10        | 0      | 0,00     | 0         |  |  |
| 1                      | 20 10   | T 3%, 30 T netto | 10 Tage 3%, 30 Tage netto | 30        | 10     | 3,00     | 0         |  |  |
|                        | 30 20 3 | T netto          | 20 Tage netto             | 20        |        |          |           |  |  |
|                        |         |                  |                           |           |        |          |           |  |  |
|                        | _       |                  |                           |           |        |          |           |  |  |

Abbildung 53 - Zahlungsbedingungsliste

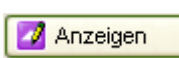

Wenn Sie einen Datensatz bearbeiten möchten, klicken Sie auf den Button *Anzeigen* oder doppelklicken Sie auf den Datensatz.

Der Dialog für Zahlungsbedingungen wird nun geöffnet.

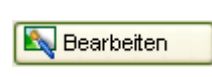

Um die Felder im neuen Dialog bearbeiten zu können, müssen Sie dort noch auf den Button *Bearbeiten* klicken.

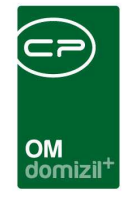

🛨 Neu

Wenn Sie neue Zahlungsbedingungen hinzufügen möchten, klicken Sie auf den Button Neu unterhalb der Liste.

Im Dialogfenster können Sie die Bedingungen einstellen:

| CPA_Zahlungsbedii                                                  | ngung - Anzeigen 🤞                                                   | < <kua>&gt;</kua>                                  |  |
|--------------------------------------------------------------------|----------------------------------------------------------------------|----------------------------------------------------|--|
| Zahlungsbe                                                         | dingung De                                                           | tail                                               |  |
| Nummer<br>Kurzbezeichnung<br>Text<br>Nettotage<br>Tage 1<br>Tage 2 | 20<br>10 T 3%, 30 T netto<br>10 Tage 3%, 30 Tage ne<br>30<br>10<br>0 | etto<br>Ende Monat<br>Skonto 1<br>Skonto 2<br>0,00 |  |
| Tage 3                                                             | 0<br>Benutz                                                          | Skonto 3 0,00                                      |  |

Abbildung 54 - Zahlungsbedingungen

Wenn Sie alle Einstellungen vorgenommen haben, bestätigen Sie mit dem grünen Häkchen am rechten unteren Fensterrand. Wenn Sie nur zwischenspeichern wollen ohne den Dialog zu schließen, klicken Sie auf das Diskettensymbol Anderungen verworfen und der Dialog geschlossen.

# Orte

Im Dialog *Orte* können Sie Orte mit Angaben zur Gemeinde, Postleitzahl etc. nachschlagen, neu anlegen, bearbeiten oder löschen.

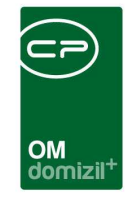

| CPA_NS_Ort - Anzeig        | jen dd.  | КшА>> |                 |           |                |                |               |            |                    |
|----------------------------|----------|-------|-----------------|-----------|----------------|----------------|---------------|------------|--------------------|
| Orte mit Ge                | meii     | nden  |                 |           |                |                |               |            | KU                 |
|                            | Standa   | ard 🔽 | 🔎 Suchen 📗 Alle |           |                |                |               |            |                    |
| Gemeinde                   | Ortsteil | PLZ   | Ort             | Bezirk KZ | Bezirk         | Bundesland     | Bundesland KZ | Land 🔨     |                    |
| Amaliendorf-Aalfang        |          | 3860  | Aalfang         | GD        | Gmünd          | Niederösterrei | NOE           | Österreich | Hinzufuegen        |
| Amaliendorf-Aalfang        |          | 3872  | Aalfang         | GD        | Gmünd          | Niederösterrei | NOE           | Österreich | 🛛 💋 Sel. bearbeite |
| Maria Alm am Steinernen Me |          | 5761  | Aberg           | ZE        | Zell am See    | Salzburg       | SBG           | Österreich | Entfernen          |
| Jeging                     |          | 5222  | Abern           | BR        | Braunau am li  | Oberösterreicł | OE            | Österreich |                    |
| Aschbach-Markt             |          | 3361  | Abetzberg       | AM        | Amstetten      | Niederösterrei | NOE           | Österreich |                    |
| Gloggnitz                  |          | 2640  | Abfaltersbach   | NK        | Neunkirchen    | Niederösterrei | NOE           | Österreich |                    |
| Abfaltersbach              |          | 9913  | Abfaltersbach   | LZ        | Lienz          | Tirol          | TIR           | Österreich |                    |
| Gallizien                  |          | 9132  | Abriach         | VK        | Völkermarkt    | Kärnten        | KAE           | Österreich |                    |
| Absam                      |          | 6067  | Absam           | L         | Innsbruck-Lai  | Tirol          | TIR           | Österreich |                    |
| Absam                      |          | 6060  | Absam           | L         | Innsbruck-Lai  | Tirol          | TIR           | Österreich |                    |
| Bad Großpertholz           |          | 3972  | Abschlag        | GD        | Gmünd          | Niederösterrei | NOE           | Österreich |                    |
| Statzendorf                |          | 3125  | Absdorf         | PL        | Sankt Pölten(I | Niederösterrei | NOE           | Österreich |                    |
| Absdorf                    |          | 3462  | Absdorf         | TU        | Tulin          | Niederösterrei | NOE           | Österreich |                    |
| Mehrnbach                  |          | 4941  | Abstätten       | RI        | Ried im Innkre | Oberösterreicł | OE            | Österreich |                    |
|                            |          |       |                 |           |                |                |               | <b>v</b>   |                    |
| J                          |          |       | n               |           |                |                |               | >          |                    |
| Bea                        | arbeiten | 7     | 🔁 Aktualisieren |           |                |                |               |            |                    |

Abbildung 55 - Dialogfenster Orte

| 🛨 Hinzufuegen     |
|-------------------|
| 💋 Sel. bearbeiten |
| Entfernen         |

Bearbeiten

Über die Buttons *Hinzufügen, Bearbeiten* und *Entfernen* können Sie der Liste neue Einträge hinzufügen oder bestehende Einträge bearbeiten bzw. löschen.

Bitte beachten Sie, dass diese Buttons erst verfügbar sind, wenn Sie vorher auf den Button *Bearbeiten* geklickt haben.

Einstellungen werden direkt in der Tabelle vorgenommen, es öffnet sich kein neuer Dialog.

Wenn Sie alle Einstellungen vorgenommen haben, bestätigen Sie mit dem grünen Häkchen am rechten unteren Fensterrand. Wenn Sie nur zwischenspeichern wollen ohne den Dialog zu schließen, klicken Sie auf das Diskettensymbol Änderungen verworfen und der Dialog geschlossen.

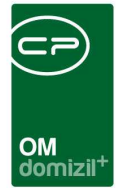

# Icon Verwaltung

| Applikati | ion    | Grup  | pe       |       | 1    | í.     |       |                |
|-----------|--------|-------|----------|-------|------|--------|-------|----------------|
| Hauptmen  | le     | lcons |          |       | 1.0  | 2      |       |                |
| Nummer    | Name   |       | Beschrei | Farbe | lcon | 1      | Тур   | 12200          |
| 1         | ) Root |       | Root     |       |      | (MEMO) | Icons | Hinzufügen     |
|           | l Blau |       |          |       |      | (MEMO) | Icons | Entfernen      |
|           | 2      |       |          |       |      | (MEMO) | Icons | (I             |
| ;         | 3      |       |          |       |      | (MEMO) | Icons | Icon upload    |
|           | 1      |       |          |       |      | (MEMO) | Icons | lcon entfernen |
| :         | 5      |       |          |       |      | (MEMO) | Icons |                |
| 1         | 6      |       |          |       | 8    | (MEMO) | loons |                |
| 3         | 7      |       |          |       |      | (MEMO) | Icons |                |
| 1         | 3      |       |          |       |      | (MEMO) | Icons |                |
| 9         | 9      |       |          |       |      | (MEMO) | Icons |                |
| 10        | )      |       |          |       | 충    | (MEMO) | Icons |                |
| 11        | Î.     |       |          |       | 3    | (MEMO) | Icons |                |
| 1:        | 2      |       |          |       |      | (MEMO) | loons |                |
| 1:        | 3      |       |          |       | C    | (MEMO) | Icons |                |
|           |        |       |          |       |      |        |       |                |

Abbildung 56 - Dialog Icon Verwaltung

In der Icon Verwaltung können Sie neue Bildzeichen für das Menü oder andere Stellen im Programm laden. Durch Klick auf *Hinzufügen* können Sie einen neuen Eintrag direkt in der Tabelle vornehmen und den Icon uploaden. Das Entfernen eines Icons funktioniert analog.

Bitte beachten Sie aber, dass nur Nutzer mit Administratorrechten auch neue Icons im Programm definieren können. Um ein Icon des Hauptmenüs zu verändern, klicken Sie mit der rechten Maustaste auf den Menüeintrag und wählen Sie den Befehl *Bild* aus. Nun können Sie aus einer Liste einen Icon auswählen.

# Land

In der Länderliste können Sie Sprachen und Währungen für ein Land festlegen.

|   |          |            |           | oomizii.                              |             |
|---|----------|------------|-----------|---------------------------------------|-------------|
| - | ] CPA_NS | Land - Bea | rbeiten ⊲ | <КшА>>                                |             |
|   | Länd     | er         |           |                                       | KUA         |
| Γ |          |            | Standard  | Suchen 🚺 🖉                            | lle         |
| Γ | Code     | Währung    | Sprache   | Name                                  |             |
| Þ | A        | EUR        | de        | Österreich                            | Hinzutuegen |
| L | сн       | CHF        | de        | Schweiz                               | Entfernen   |
| L | cz       | СZК        | cz        | Tschechische Republik                 |             |
| L | DE       | EUR        | de        | Deutschland                           |             |
| L | н        | fo         | hu        | Ungarn                                |             |
| L | I        | EUR        | ie        | Italien                               |             |
| E | SK       | SKK        | sl        | Slowakei                              |             |
| Ŀ |          |            |           |                                       |             |
|   |          |            |           |                                       |             |
| E |          |            |           |                                       |             |
| Ŀ |          |            |           |                                       |             |
| Ľ |          |            |           |                                       |             |
| Ŀ |          |            |           |                                       |             |
| Ľ |          |            |           |                                       |             |
|   |          |            |           |                                       |             |
| Г |          |            |           |                                       |             |
|   |          |            |           |                                       |             |
|   |          |            |           |                                       |             |
|   |          |            |           | · · · · · · · · · · · · · · · · · · · |             |
|   |          | Be         | arbeiten  | Aktualisiere                          |             |

Abbildung 57 - Länderliste

Um Einträge zu bearbeiten, neu hinzuzufügen oder zu entfernen, müssen Sie die entsprechenden Buttons zunächst durch Klick auf *Bearbeiten* freigeben. Nun können Sie Änderungen direkt in der Tabelle vornehmen.

Wenn Sie alle Einstellungen vorgenommen haben, bestätigen Sie mit dem grünen Häkchen am rechten unteren Fensterrand. Wenn Sie nur zwischenspeichern wollen ohne den Dialog zu schließen, klicken Sie auf das Diskettensymbol Anderungen verworfen und der Dialog geschlossen.

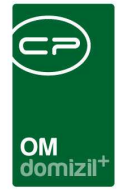

# Kostenstellen

In der Kostenstellenliste finden Sie eine Auflistung aller angelegten Kostenstellen, die der Buchhaltung zur zweckgebundenen Abrechnung dienen.

| + | Neue Kostenstelle     |
|---|-----------------------|
| 4 | Kostenstelle anzeigen |
|   | Kostenstelle löschen  |

Hier können Sie Kostenstellen hinzufügen (Button *Neue Kostenstelle*), bearbeiten (per Doppelklick auf den Listeneintrag oder Klick auf *Kostenstelle anzeigen*) oder *löschen*.

Wenn Sie eine Kostenstelle hinzufügen oder anzeigen, wird der Kostenstellendialog geöffnet:

| CPA_KostenstellenDetail - Neue Kostenstelle      | < <kua>&gt; 🔳 🗖 🔀</kua> |
|--------------------------------------------------|-------------------------|
| Kostenstellen Detail                             |                         |
|                                                  |                         |
| 01 Kostenstelle                                  | 06 Bezeichnung 1        |
| 02 Kostenstelle Name                             | 06 Bezeichnung 2        |
| 3 Buchungsebene                                  | 07 Bezeichnung 3        |
| 04 Gruppenschlüssel                              | 08 Formel (kalkulat)    |
| Erstellt am                                      | □ Eingabe - Format x/y  |
| Nummer Bezeichnung Herkunft Betrag Abgleichdatum | M1 M2 M3                |
|                                                  |                         |
|                                                  |                         |
|                                                  |                         |
|                                                  |                         |
|                                                  |                         |
|                                                  |                         |
|                                                  |                         |
|                                                  |                         |
|                                                  |                         |
| L                                                | etzte Anderung Benutzer |
| Feldnr. 🔄 🚹 Neu 🔊 Verwerfen 🧧 Lö                 | schen 🗸 Aktionen 🕞 🗹 💥  |

Abbildung 58 - Kostenstellendialog

Wenn Sie alle Einstellungen vorgenommen haben, bestätigen Sie mit dem grünen Häkchen am rechten unteren Fensterrand. Wenn Sie nur zwischenspeichern wollen ohne den Dialog zu schließen, klicken Sie auf das Diskettensymbol Anderungen verworfen und der Dialog geschlossen.

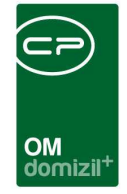

# Benutzer

Die Benutzerliste führt alle Nutzer von d+ mit Vor- und Zuname und Login-Kennzeichen auf. Sie können die Volltextsuche für alle drei Kategorien nutzen.

|                      | Standard      | Suchen 🚺 Alle |  |
|----------------------|---------------|---------------|--|
| Loginname            | Familienname  | Vorname       |  |
| TestFreigabe2        |               |               |  |
| TestFreigabe         |               |               |  |
| nurkreditorenansehen |               |               |  |
| CPATEST2             |               |               |  |
| CPATEST              |               |               |  |
| CPALAGER             |               |               |  |
| CPATRD2              |               |               |  |
| ActionService        | ActionService | ActionService |  |
| admin                | Administrator | Administrator |  |
| Alpenland            | Alpenland     | Alpenland     |  |
| CPABAF               | Baldemaier    | Florian       |  |
| CPABAF2              | Baldemaier    | Florian       |  |
| Baranovsky           | Baranovsky    | Alexander     |  |
| CPABEB2              | Bernert       | Benjamin      |  |
| CPABEB4              | Bernert       | Benjamin      |  |
| CPABEB               | Bernert       | Benjamin      |  |
| CPABEB3              | Bernert       | Benjamin      |  |
| CPABED               | Bernert       | Denise        |  |
| CPACAS               | Casera        | Silvana       |  |
| CPACRE               | Craggs        | Edwin         |  |
| CPACRE2              | Craggs        | Edwin         |  |
| CPACRE3              | Craggs        | Edwin         |  |
| DEMO                 | DEMO          | DEMO          |  |
| Embacher             | Embacher      | Gerda         |  |

Abbildung 59 - Benutzerliste

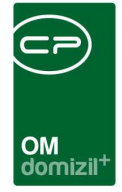

# Währung

Hier können Länderwährungen nachgeschlagen werden.

| ŀ | CPA_NS_Wa | ehrung - | Anzeigen ⊲⊲KuA>>           | ,        |             |             |  |  |  |
|---|-----------|----------|----------------------------|----------|-------------|-------------|--|--|--|
| 1 | Währung   |          |                            |          |             |             |  |  |  |
|   |           |          | Standard 🔽                 | 🔎 Suchen | Alle        | ]           |  |  |  |
| Г | Code      | Symbol   | Währung                    | EWU      | <u>^</u>    |             |  |  |  |
| Þ | ALL       |          | Lek                        | 0        |             | Hinzuluegen |  |  |  |
| L | AMD       |          | Dram                       | 0        |             | Entfernen   |  |  |  |
| L | ANG       |          | Niederl. Antillen Gulden   | 0        |             |             |  |  |  |
| L | AOA       |          | Kwanza                     | 0        |             |             |  |  |  |
| L | ARS       |          | Argentinischer Peso        | 0        |             |             |  |  |  |
| L | ATS       |          | Österreichischer Schilling | 0        |             |             |  |  |  |
| L | AUD       |          | Australischer Dollar       | 0        |             |             |  |  |  |
| L | AWG       |          | Aruba Florin               | 0        |             |             |  |  |  |
| L | AZM       |          | Aserbeidschan Manat        | 0        |             |             |  |  |  |
| L | BBD       |          | Barbados-Dollar            | 0        |             |             |  |  |  |
| L | BDT       |          | Taka                       | 0        |             |             |  |  |  |
|   | BGN       |          | Bulgarian Lew              | 0        |             |             |  |  |  |
|   | BHD       |          | Bahrain-Dinar              | 0        |             |             |  |  |  |
|   | BIF       |          | Burundi-Franc              | 0        |             |             |  |  |  |
|   | BMD       |          | Bermuda-Dollar             | 0        |             |             |  |  |  |
|   |           |          |                            |          | ~           |             |  |  |  |
|   |           | 🔊 Bea    | rbeiten                    | 🔁 Ał     | tualisieren |             |  |  |  |

Abbildung 60 - Währungsliste

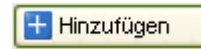

Über die Schaltfläche *Hinzufügen* kann eine neue Währung direkt im Darstellungsgitter angelegt werden.

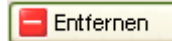

Entfernen löscht eine ausgewählte Währung.

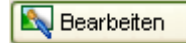

Bitte beachten Sie, dass diese Buttons erst verfügbar sind, wenn Sie vorher auf den Button *Bearbeiten* geklickt haben.

Einstellungen werden direkt in der Tabelle vorgenommen, es öffnet sich kein neuer Dialog.

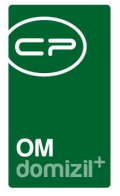

# 8. Konfiguration

In den globalen Variablen und Konfigurationen können Einstellungen für die gesamte Anwendung gemacht werden.

**ACHTUNG!** Einstellungen, die Sie hier treffen, wirken sich unter Umständen an verschiedenen Stellen des Programms aus. Sie sollten daher nur nach Absprache mit einem Administrator gemacht werden.

# Berechtigungen

### 101056 WAWI Auftrag Gewerk Aufteilung (Konfigurationstabelle)

Mit dieser Berechtigung wird das Bearbeiten der Werte der Konfigurationstabelle WAWI Auftrag Gewerk Aufteilung mit der Nummer 200100 ermöglicht.

## 101072 WAWI Auftrag Typus Aufteilung (Konfigurationstabelle)

Mit dieser Berechtigung wird das Bearbeiten der Werte der Konfigurationstabelle WAWI Auftrag Typus Aufteilung mit der Nummer 200000 ermöglicht.

## 101074 WAWI Rechnung Kontierung (Konfigurationstabelle)

Mit dieser Berechtigung wird das Bearbeiten der Werte der Konfigurationstabelle WAWI Rechnung Kontierung mit der Nummer 200101 ermöglicht.

## 101083 WAWI Rechnung CSV (Konfigurationstabelle)

Mit dieser Berechtigung wird das Bearbeiten der Werte der Konfigurationstabelle WAWI Rechnung CSV mit der Nummer 200103 ermöglicht.

### 101117 WAWI Rechnung Fusszeile (Konfigurationstabelle)

Mit dieser Berechtigung wird das Bearbeiten der Werte der Konfigurationstabelle WAWI Rechnung Fusszeile mit der Nummer 200102 ermöglicht.

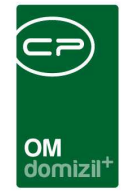

#### 101145 WAWI Fahrtenbuch Zonen (Konfigurationstabelle)

Mit dieser Berechtigung wird das Bearbeiten der Werte der Konfigurationstabelle WAWI Fahrtenbuch Zonen mit der Nummer 200110 ermöglicht.

#### 560046 Posteingang Rechnungsdeckblatt "CSV Import WAWI Rechnungen"

Mit dieser Berechtigung darf ein Benutzer im Posteingang den CSV Import der Servicebetriebe (WAWI) Rechnungen durchführen.

#### 67241 OSC Cloud/SmartAccess Stundenerfassung andere Personen Buchen

Mit dieser Berechtigung darf der Nutzer in der Komponente "Stundenerfassung" im OSC auch für andere Benutzer die Zeiten buchen.

#### 67242 OSC-Cloud/SmartAccess Stundenerfassung alle gebuchten Zeiten sehen

Mit dieser Berechtigung kann der Nutzer in der Komponente "Stundenerfassung" im OSC die Zeitbuchungen aller Mitarbeiter sehen.

# Globale Variablen

Um zu den globalen Variablen zu gelangen, öffnen Sie in der Menüleiste das Menü *Parameter* und klicken Sie dann auf *Globale Variablen*.

| 🗖 ne  | iFrame ≤ | <kua>&gt;</kua> | < <jas></jas> | > https://dev  | . ep-austri | a.at/Star    | ndardD  | )ev_4.( |
|-------|----------|-----------------|---------------|----------------|-------------|--------------|---------|---------|
| Datei | Mandant  | Ansicht         | Benutzer      | Administration | Parameter   | Wartung      | Applika | ationen |
|       | 🥦 🔒      |                 | Q. 🛒          | 24.03.2011     | Globale     | Variablen    |         | 1       |
|       |          |                 |               |                | 🥼 Kopfice   | retionstable | ماله    |         |

Eine Tabelle mit sämtlichen globalen Variablen wird geöffnet:

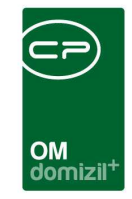

| Standard 💟 🔎 Suchen 🕅 📶 Alle 🕵 Meine Variablen |                                           |                      |         |             |             |       |        |  |  |  |  |  |
|------------------------------------------------|-------------------------------------------|----------------------|---------|-------------|-------------|-------|--------|--|--|--|--|--|
| lummer                                         | Name                                      | Mandant Benutzername | Тур     | vVert       | Standard    | Modul | Letzte |  |  |  |  |  |
| 10                                             | GLOBAL_EIGENTUEMER                        |                      | Integer | 51000       | 51000       |       | 19.07  |  |  |  |  |  |
| 11                                             | GLOBAL_JET_ANBINDUNG                      |                      | Integer | 1           | 1           |       | 08.07  |  |  |  |  |  |
| 20                                             | GLOBAL_MIETER                             |                      | Integer | 61000       | 61000       |       | 1000   |  |  |  |  |  |
| 30                                             | GLOBAL_HV_VVV                             |                      | Integer | 11300       | 11300       |       |        |  |  |  |  |  |
| 70                                             | GLOBAL_FUNKTION_INDEXVERAENDERUNG_VERTRAG |                      | Integer | 12303       | 12303       |       |        |  |  |  |  |  |
| 80                                             | GLOBAL_GELOESCHT_AUFGABE_TEXT             |                      | String  | Gelöscht    | Gelöscht    |       |        |  |  |  |  |  |
| 90                                             | GLOBAL_SACHBEARBEITER_WBF                 |                      | Integer | 11044       | 11044       |       |        |  |  |  |  |  |
| 140                                            | GLOBAL_FUNKTION_ABOEL                     |                      | Integer | 11632       | 11632       |       |        |  |  |  |  |  |
| 150                                            | GLOBAL_ARBEIT_ART_BAU                     |                      | String  | Bau         | Bau         |       |        |  |  |  |  |  |
| 170                                            | GLOBAL_FUNKTION_RW_SB_BK                  |                      | Integer | 12302       | 12302       |       |        |  |  |  |  |  |
| 180                                            | GLOBAL_FUNKTION_RW_SB_BN                  | -                    | Integer | 12302       | 12302       |       |        |  |  |  |  |  |
| 190                                            | GLOBAL_FUNKTION_BAULEITUNG                |                      | Integer | 133000      | 133000      | _     |        |  |  |  |  |  |
| 200                                            | GLOBAL_AUSSTATTUNG_TABELLE                |                      | String  | Ausstattung | Ausstattung |       |        |  |  |  |  |  |
| 210                                            | GLOBAL_OBJ_MENU_DIALOG_VERWENDEN          |                      | Integer | 1           | 1           |       |        |  |  |  |  |  |
| 230                                            | GLOBAL_AUSSTATTUNG_GRUPPE_EINHEIT         |                      | String  | Einheit     | Einheit     |       |        |  |  |  |  |  |
| 260                                            | GLOBAL_AUSSTATTUNG_KATEGORIE_A            |                      | String  | Kategorie A | Kategorie A |       |        |  |  |  |  |  |
| 270                                            | GLOBAL_AUSSTATTUNG_KATEGORIE_B            |                      | String  | Kategorie B | Kategorie B |       |        |  |  |  |  |  |
| 280                                            | GLOBAL OBJEKT TYPUS MIN                   |                      | Integer | 0           | 0           |       |        |  |  |  |  |  |

Abbildung 61 - Globale Variablen

Im Folgenden werden nur die Variablen beschrieben, die die Funktionen betreffen, die in diesem Handbuch beschrieben werden. Um die jeweilige Variable zu finden, können Sie die Suchfunktion über der Tabelle nutzen. Um eine Variable anzuzeigen, markieren Sie diese per Einfachklick und klicken Sie auf *Bearbeiten* oder Doppelklicken Sie auf die Variable.

Das Dialogfenster für die im Folgenden beschriebenen Variablen ist immer gleich aufgebaut:

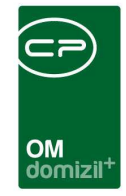

| 📑 Globale Variable                 | n < <kua>&gt; 🔀</kua>                |  |  |  |  |
|------------------------------------|--------------------------------------|--|--|--|--|
| Variable                           |                                      |  |  |  |  |
| Eindeutiger Schlüss.               | F61644CA-502C-4D08-9FE9-B532AA9BC55C |  |  |  |  |
| Nummer                             | 2080                                 |  |  |  |  |
| Name                               | GLOBAL_WAWI_LAGERZUSCHLAG            |  |  |  |  |
| Benutzer                           |                                      |  |  |  |  |
| Mandant                            |                                      |  |  |  |  |
| Тур                                | Integer                              |  |  |  |  |
| Wert                               | 35                                   |  |  |  |  |
| Beschreibung                       |                                      |  |  |  |  |
| Standardwert für den Lagerzuschlag |                                      |  |  |  |  |
|                                    |                                      |  |  |  |  |
|                                    |                                      |  |  |  |  |
|                                    |                                      |  |  |  |  |
|                                    |                                      |  |  |  |  |
|                                    |                                      |  |  |  |  |
|                                    |                                      |  |  |  |  |
|                                    |                                      |  |  |  |  |
| H Neu                              | Löschen                              |  |  |  |  |

Abbildung 62 - Dialog für globale Variablen

### 2260 GLOBAL\_WAWI\_ALLE\_ANZEIGEN

- = 0 (es werden beim Öffnen der Listen nicht alle Daten angezeigt)
- = 1 (es werden beim Öffnen der Listen alle Daten angezeigt)

### 2070 GLOBAL\_SPEICHERN\_BEST

WAWI IIG MAGIC NEU

- = 0 (beim Speichern keine Meldung ausgeben, wenn erfolgreich gespeichert wurde)
- = 1 (beim Speichern eine Bestätigung ausgeben bzw. "keine Änderung" melden)

### 2390 GLOBAL\_WAWI\_AUFTRAG\_INTERN

In der Auftragsliste gibt es die Lasche Interne. Im Wert dieser Variablen wird definiert, welche

Aufträge (Auftragsart) in dieser Lasche angezeigt werden.

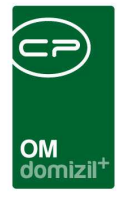

#### 2310 GLOBAL\_WAWI\_BAG

Hier definieren Sie im Feld *Wert* den Prozentsatz, der als Zuschlag für die Bearbeitungsgebühr zum Gesamtrechnungsbetrag hinzugezählt wird (sofern ein solcher Posten auf der Rechnung aufgeführt ist). Bitte geben Sie als *Wert* nur eine Zahl ohne das Prozentzeichen ein.

#### 2320 GLOBAL\_WAWI\_CSV\_STADT

Hier wird der Pfad für die CSV-Datei der Stadt eingetragen.

#### 2240 GLOBAL\_WAWI\_FREMDARTIKEL\_ERLAUBT

- = 0 (es können nur Lagerartikel bestellt werden)
- = 1 (es können auch Fremdartikel bestellt werden)

#### 1620 GLOBAL\_WAWI\_IIG

Hier können Sie die Personalnummern der Hausmeister der IIG mit Beistrich getrennt eingeben. Die hier eingetragenen Hausmeister werden bei Berichten zur Veranstaltungsbetreuung berücksichtigt.

#### 2290 GLOBAL\_WAWI\_KLEINMATERIAL

Hier definieren Sie im Feld *Wert* den Prozentsatz, der als Zuschlag für Kleinmaterial zum Gesamtrechnungsbetrag hinzugezählt wird (sofern ein solcher Posten auf der Rechnung aufgeführt ist). Bitte geben Sie als *Wert* nur eine Zahl ohne das Prozentzeichen ein.

#### 2080 GLOBAL\_WAWI\_LAGERZUSCHLAG

Im Feld *Wert* wird hier der Standardwert für den Lagerzuschlag eingetragen. Dieser Prozentsatz wird den Artikeln bei Warenausgängen automatisch hinzugerechnet. Bitte geben Sie als *Wert* nur eine Zahl ohne das Prozentzeichen ein.

#### 2300 GLOBAL\_WAWI\_MVERRGEB

Hier definieren Sie im Feld *Wert* den Prozentsatz, der als Zuschlag für die Vermietung (Mietvertragsgebühr) zum Gesamtrechnungsbetrag hinzugezählt wird (sofern ein solcher Posten auf der Rechnung aufgeführt ist). Bitte geben Sie als *Wert* nur eine Zahl ohne das Prozentzeichen ein.

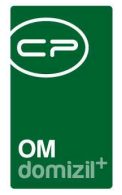

#### 2280 GLOBAL\_WAWI\_RECHNUNG\_LEISTUNGSZEITRAUM

- = 0 (bei einer Rechnung ist der Leistungszeitraum nicht zwingend einzuhalten)
- = 1 (bei einer Rechnung ist der Leistungszeitraum zwingend einzuhalten)

#### 32230 GLOBAL\_WAWI\_WERKZEUG\_UND\_ENTSORGUNG

- = 0 (die Buttons Werkzeug und Entsorgung werden nicht im WAWI Rechnungsdialog angezeigt)
- = 1 (die Buttons Werkzeug und Entsorgung werden im WAWI Rechnungsdialog angezeigt)

### 32240 GLOBAL\_WAWI\_STUNDENSATZ\_AUTOMATISCH\_ZIEHEN

Mit dieser globalen Variable wird festgelegt, ob der Stundensatz bei der Zeiterfassung automatisch gezogen wird oder ob es ein Auswahlfeld für den Stundensatz gibt.

- = 0 (wird nicht automatisch gezogen)
- = 1 (wird automatisch gezogen)

### 32250 GLOBAL\_WAWI\_RECHNUNG\_CHECKIN\_NK

Mit dieser globalen Variable wird festgelegt, von welchem Nummernkreis die Rechnungseingangsnummer für den automatischen CheckIn in DMS beim Buchen gezogen wird. Tragen Sie dazu einfach das Kürzel des Nummernkreises bei "Wert" ein. Bleibt der "Wert" leer, wird die Rechnung nicht automatisch eingecheckt. Es gibt hier auch die Möglichkeit Ausnahmen für bestimmte Auftragstypen festzulegen.

Beispiel: REB\_NE;3=REB\_NE\_3;4=REB\_NE\_4 (bei Typ 3 wird REB\_NE\_3 gezogen, bei Typ 4 wird REB\_NE\_4 gezogen und bei allen anderen Typen REB\_NE)

### 32650 GLOBAL\_WAWI\_ZEITERFASSUNG\_AUFTRAG\_ANZEIGE

Diese globale Variable dient zur Schaltung der Checkboxen für die Sucheinschränkungen im Zeiterfassungsdialog. Diese Sucheinschränkungen erscheinen nur, wenn diese globale Variable befüllt ist und wenn der Dialog aus dem WAWI Auftrag geöffnet wird. Für jede Checkbox soll 0 oder 1 festgelegt werden, also ob die Checkbox angehakt ist oder nicht. Diese Ziffern werden durch einen ; getrennt. Die Reihenfolge ist gleich wie im Dialog: alle Mitarbeiter anzeigen;auf Auftrag einschränken;Zeitraum Beispiel: 1;1;1 (hier sind dann alle Checkboxen angehakt)

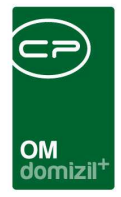

#### 32660 GLOBAL\_WAWI\_MANDANT

Mit dieser globalen Variable wird festgelegt, welcher Mandant der Servicebetriebemandant ist. Hier muss die Bezeichnung aus dem Feld Initialen aus dem Mandantendialog eingetragen werden.

#### 34120 GLOBAL\_RDB\_WAWI\_BESTELLLISTE

Mit dieser globalen Variable kann man bei einem Rechnungsdeckblatt bei der Schaltfläche "Deckblatt" den Menüeintrag für Bestellung einchecken (WAWI) aktivieren. Wenn dieser aktiv ist wird beim Klick die Bestellliste geöffnet und nach Auswahl einer Bestellung, diese als Bericht beim Container hinzugefügt. Voraussetzung ist, dass eine Lizenz für das Modul d+ Warenwirtschaft (WAWI) vorhanden ist.

= 0 (Menü "Schaltfläche Deckblatt -> Bestellung einchecken (WAWI)" deaktivieren (Standard))
 = 1 (Menü "Schaltfläche Deckblatt -> Bestellung einchecken (WAWI)" aktivieren)

### 34130 GLOBAL\_WAWI\_AUFTRAG\_ZU\_RECHNUNG\_GEGENSTAND

Mit dieser globalen Variable kann eingestellt werden, ob die Bezeichnung oder der Auftragstext vom WAWI Auftrag beim Erstellen der Ausgangsrechnung in das Feld Gegenstand übertragen werden soll.

= 0 (Bezeichnung in das Feld Gegenstand übertragen (Standard))

= 1 (Auftragstext in das Feld Gegenstand übertragen)

### 34380 GLOBAL\_WAWI\_BESTELLUNG\_FREIGABE\_MAILVERSAND

Mit dieser Variable kann eingestellt werden, ob nach der Freigabe einer Bestellung auch direkt der Versand erfolgen soll.

- = 0 (kein Versand nach Freigabe)
- = 1 (automatischer Versand nach der Freigabe)

#### 35080 GLOBAL\_WAWI\_AR\_POSITION\_KOSTENSTELLE\_ABTEILUNG

Mit dieser Variable kann eingestellt werden, ob bei Positionen Laden in der Ausgangsrechnung die Kostenstelle von der Abteilung übernommen wird, die dem Ersteller der Warenbuchung zugeordnet ist, oder ob die Kostenstelle vom Auftrag übernommen wird. Wenn der Ersteller der Warenbuchung keiner Abteilung zugeordnet ist, wird ohnehin die Kostenstelle vom Auftrag übernommen. Wenn es sich um einen Lagerartikel handelt, wird in beiden Fällen die Kostenstelle

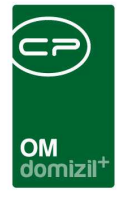

vom Artikel gezogen, wenn eine vorhanden ist.

- = 0 (Kostenstelle NICHT von der Abteilung übernehmen, sondern vom Auftrag)
- = 1 (Kostenstelle von der Abteilung übernehmen)

#### 1610 GLOBAL\_WAWI\_STADT

Hier können Sie die Personalnummern der Hausmeister der Stadt mit Beistrich getrennt eingeben. Die hier eingetragenen Hausmeister werden bei Berichten zur Veranstaltungsbetreuung berücksichtigt.

#### 2000 GLOBAL\_WAWI\_SYSTEM\_DATENBANK

Hier wird der Name der Systemdatenbank des netFrame 4 Systems eingetragen. Dies ist notwendig, wenn netFrame 3 und netFrame 4 gleichzeitig in Betrieb sind.

#### 2200 GLOBAL\_WAWI\_UMBUCHUNGEN\_ANZEIGEN

= 0 (in den Details zu einem Auftrag wird die Lasche Umbuchungen nicht eingeblendet)

= 1 (in den Details zu einem Auftrag wird die Lasche Umbuchungen eingeblendet)

### 2220 GLOBAL\_WAWI\_WARENEINGANG\_NUR\_MIT\_BESTELLUNG

= 0 (ein Wareneingang kann auch durchgeführt werden, wenn kein Bestellschein dafür angelegt worden ist)

 = 1 (ein Wareneingang kann nur durchgeführt werden, wenn ein Bestellschein dafür angelegt worden ist)

### 33010 GLOBAL\_WAWI\_AUFTRAG\_PAUSCHAL\_POSITIONEN\_VERRECHNET

Mit dieser Variable kann man aktivieren bzw. deaktivieren, dass bei einem WAWI Auftrag, der als "pauschal" markiert ist, Positionen direkt als verrechnet gekennzeichnet werden, wenn für den Zeitpunkt der Position bereits eine Pauschale verrechnet wurde.

<u>Beispiel:</u> Es wurde im Auftrag bereits im September eine Pauschale mit Leistungszeitraum Juli bis Dezember abgerechnet. Im November wird nun eine neue Position (Zeitbuchung, Fahrleistung oder Material) zu diesem Auftrag erstellt. Wenn diese Variable auf "Ja" gestellt ist, wird diese Position direkt beim Erstellen (bei Material beim Buchen) als verrechnet mit der Rechnung der Pauschale markiert.)

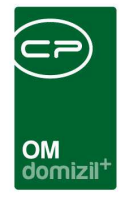

# Konfigurationstabellen

Um zu den Konfigurationen zu gelangen, öffnen Sie in der Menüleiste das Menü *Parameter* und klicken Sie dann auf *Konfigurationstabelle*.

| netFrame < <kua>&gt;&lt;<jas>&gt; https://www.https://www.https:///www.https:///www.https://www.https://www.https://www.http</jas></kua> | ://dev.cp-austria.at/StandardDev_4.    |
|----------------------------------------------------------------------------------------------------|----------------------------------------|
| Datei Mandant Ansicht Benutzer Administr                                                                                                    | ration Parameter Wartung Applikationen |
| 📄 🥵 🔒 🔟 🥸 🦻 24.03                                                                                                    | 2011 Globale Variablen                 |
|                                                                                                    | 🎍 Konfigurationstabelle                |

Eine Tabelle mit sämtlichen Konfigurationen wird geöffnet:

|                      | Standard                          | Suchen 🚺 🚺 🖉 |            | Alle  | ]            |  |
|----------------------|-----------------------------------|--------------|------------|-------|--------------|--|
| ummer                | Bezeichnung 🗸                     | Gültig von   | Güttig bis | Aktiv | Beschreibung |  |
| 93001                | SMS_HANDYVORWAHLEN                | 01.05.2006   | 31.12.2999 | 1     | (MEMO)       |  |
| 2001                 | Sollmiete /Kalkulations-/Wohnungs | 01.01.2006   | 31.12.2999 | 1     | (MEMO)       |  |
| 4000 Stati aller Art |                                   | 01.01.2006   | 31.12.2999 | 1     | (Memo)       |  |
| 3200                 | Versicherte Kategorien            | 01.01.2006   | 31.12.2999 | 1     | (Memo)       |  |
| 92000                | Versicherung Abstimmungskonten    | 01.01.2006   | 31.12.2999 | 1     | (Memo)       |  |
| 92001                | Versicherung Buchungsarten        | 01.01.2006   | 31.12.2999 | 1     | (Memo)       |  |
| 1570                 | VertragMenu                       | 01.01.2006   | 31.12.2999 | 1     | (Memo)       |  |
| 8000                 | Vorsteuerabzug bei Schäden        | 01.05.2006   | 31.12.2099 | 1     | (MEMO)       |  |
| 200100               | WAWI Auftrag Gewerk Aufteilung    | 01.11.2010   | 31.12.2999 | 1     | (MEMO)       |  |
| 200000               | WAWI Auftrag Typus Aufteilung     | 01.11.2010   | 31.12.2999 | 1     | (MEMO)       |  |
| 200103               | WAWI Rechnung CSV                 | 01.01.2011   | 31.01.2090 | 1     | (MEMO)       |  |
| 200102               | WAWI Rechnung Fusszeile           | 01.02.2011   | 28.02.2099 | 1     | (MEMO)       |  |
| 200101               | WAWI Rechnung Kontierung          | 30.12.1899   | 31.01.2090 | 1     | (MEMO)       |  |
| 100050               | WF_Arbeitsschritte                | 01.05.2006   | 31.12.2999 | 1     | (Memo)       |  |
| 100100               | WF_Config                         | 03.05.2006   | 31,12,2999 | 1     | (MEMO)       |  |
| 100000               | WF_SchrittTypen                   | 03.05.2006   | 30.05.2021 | 1     | (MEMO)       |  |
| 80500                | /VF_Status_Notizen                | 01.01.2006   | 31.12.2999 | 1     | (MEMO)       |  |
| 91000                | Wohnanlagen Funktionen            | 01.01.2006   | 31.12.2999 | 1     | (MEMO)       |  |

Abbildung 63 - Konfigurationsliste

Konfigurationen enthalten immer verschiedene Einstellungen, die einander bedingen.

Im Folgenden werden nur die Konfigurationen beschrieben, die die Funktionen betreffen, die in diesem Handbuch beschrieben werden. Um die jeweilige Konfiguration zu finden, können Sie die

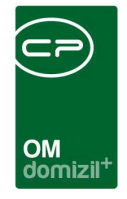

Suchfunktion über der Tabelle nutzen. Um eine Konfigurationstabelle anzuzeigen, markieren Sie diese per Einfachklick und klicken Sie auf *Bearbeiten* oder Doppelklicken Sie auf die Konfiguration.

#### 200000 WAWI Auftrag Typus Aufteilung

Diese Konfigurationstabelle enthält Einstellungen, die dem *Typen* eines Auftrags zugeordnet sind. Der Typ bestimmt unter anderem, welche Stundensätze für bestimmte Mitarbeiter berechnet werden, welcher Umsatzsteuersatz auf der Rechnung verrechnet wird und wer der Rechnungssteller ist.

Die erste Spalte der Konfigurationstabelle (Lasche *Werte*) enthält die Auftragstypen. Je nach Typ sind in der zweiten Spalte die zu verrechnenden Stundensätze für städtische Mitarbeiter hinterlegt. Ein städtischer Mitarbeiter ist im Mitarbeiterdialog, Lasche 6, *Individuelle Felder*, in der Zeile *Städtischer Mitarbeiter* mit dem Wert 1 markiert.

| CPA_PersonDetail - Anzeigen < <kua>&gt;</kua>                                                                                                    |            |  |  |  |  |  |  |  |  |
|----------------------------------------------------------------------------------------------------|------------|--|--|--|--|--|--|--|--|
| Person: 1001469 Test Test                                                                                                    | Stammda    |  |  |  |  |  |  |  |  |
| 1 Personendaten 2 Kommunikation / Zustelladr. 3 Funktion 4 Finanzdaten 5 Anmerkung 6 Individuelle Felder                                                                                                   |            |  |  |  |  |  |  |  |  |
| Dynamische Eigenschäften         Insp_IndivFelder         Akteilung Nr         Akteilung Text         Sortierung         Funktion         Meteilung Nr Erklärung         Städtischer Mitarbeiter         0 | Eiler Bill |  |  |  |  |  |  |  |  |

Für städtische Mitarbeiter sind immer zwei Stundensätze hinterlegt (siehe dazu auch Seite 84): ein normaler Stundensatz und ein ermäßigter sog. *Overhead Stundensatz*. Ist nun in der zweiten Spalte der Konfigurationstabelle der Wert *OH* = 1, so werden für städtische Mitarbeiter die ermäßigten Stundensätze und für alle anderen Mitarbeiter die Standardsätze verrechnet. Ist *OH* = 0 werden für alle Mitarbeiter die normalen Stundensätze verrechnet.

Die dritte Spalte der Konfigurationstabelle legt fest, welcher Umsatzsteuersatz (in %) auf der Rechnung angegeben und berechnet wird.

Die vierte Spalte enthält eine Beschreibung des Auftragstyps. Diese Beschreibung wird angezeigt,

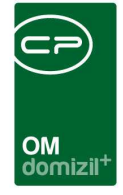

wenn Sie im Auftragsdialog neben dem Eingabefeld für den Auftragstyp auf den Informationsbutton

Die folgende Spalte gibt Auskunft über den Rechnungstyp und damit den Nummernkreis für die Rechnung. Rechnungstyp und Auftragstyp sind hier identisch. Die Rechnungsnummer beginnt mit der Ziffer des Typs.

Die letzte Spalte enthält Informationen über den Rechnungssteller. Dieser wird bei der Erstellung der Rechnung gezogen.

### 200100 WAWI Auftrag Gewerk Aufteilung

Diese Konfigurationstabelle enthält Einstellungen zum *Gewerk* eines Auftrags, das die Basis für die Auftragsnummer bildet.

Hinter jedem Gewerk steht in diesem Fall eine Abteilung, die ihre Aufträge über eigene Auftragsnummern abarbeitet. Pro Abteilung ist also in der Konfigurationstabelle ein Nummernkreis hinterlegt. Ist der hier angegebene Nummernkreis nicht vorhanden, einem anderen Mandanten zugeordnet oder nicht mehr gültig, kann keine Auftragsnummer erstellt werden und es kommt zu einer Fehlermeldung. Näheres zur Erstellung von Nummernkreisen finden Sie ab Seite 86. In der Spalte *Beschreibung* können Sie die Abteilungen genauer bezeichnen oder näher beschreiben. Die hier gemachten Eintragungen werden angezeigt, wenn Sie im Auftragsdialog neben dem Eingabefeld für das Gewerk auf den Informationsbutton *i* klicken. Die erste Spalte *Ordnung* bestimmt, ich welcher Reihenfolge die Gewerke im Infokasten des Auftragsdialogs angezeigt werden sollen.

Soll für eine Firma nur eine Abteilung eingerichtet werden, darf hier auch nur ein Eintrag stehen.

## 200101 WAWI Rechnung Kontierung

Die hier hinterlegten Eigenschaften legen die Konten für die Abrechnung von Rechnungsposten in der Buchhaltung fest.

Die Kontonummer wird bestimmt vom Auftragstyp (Spalte *Typ*), der Kategorie bzw. *Gruppe*, die einem Rechnungsposten zugeteilt wurde (zur Erstellung von Rechnungen siehe Seite und dem Betrag. Handelt es sich um einen negativen Rechnungsbetrag, wird die Rechnung automatisch als Gutschrift erkannt und verarbeitet. In der Spalte *Stundensatz* kann für bestimmte Auftragstypen

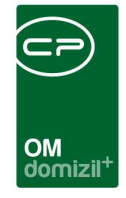

ein spezieller Stundensatz eingetragen werden. Ansonsten wird der Stundensatz berechnet, der den Mitarbeitern oder Fahrzeugen in den Basisdaten zugeordnet wurde (siehe auch Seite 84).

Wichtig ist es, die Gültigkeit der Konten im Auge zu behalten, da es sonst zu Verarbeitungsfehlern kommt. Alte Konten, deren Gültigkeit abgelaufen ist, bleiben in der Tabelle und werden nicht gelöscht.

Die Kontonummern selbst werden für die Buchhaltung benötigt. Einmal täglich wird aus den Rechnungen im netFrame eine CSV-Datei erstellt, in der die hier aufgeführten Daten hinterlegt sind. Diese kann über das Programm "Importieren/Buchungen" in die Buchhaltung von JET Domizil eingelesen und verarbeitet werden.

#### 200102 WAWI Rechnung Fusszeile

Diese Konfigurationstabelle wird für die Erstellung der Fußzeile der Rechnung verwendet.

Bei mehreren Mandanten im selben System können hier unterschiedliche Texte für die Fußzeile der Rechnungen hinterlegt werden. Der richtige Text wird dann automatisch im Feld *Fußzeile* der Rechnung eingefügt.

#### 200103 WAWI Rechnung CSV

In dieser Tabelle ist der Serverpfad hinterlegt, in den CSV-Dateien gespeichert werden.

Dabei können je nach Auftragstyp verschiedene Verzeichnisse angelegt werden, in die die CSV-Dateien gespeichert werden und aus denen JET Domizil die CSV-Dateien importiert. Die Spalte *Art* dient hier nur der Erklärung. Für die Typen 5 und 7 werden in diesem Fall keine CSV-Dateien angelegt.
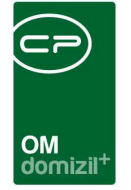

## Abbildungsverzeichnis

| Abbildung 1 - Hauptmenü6                                        |
|-----------------------------------------------------------------|
| Abbildung 2 - Benutzeroberfläche9                               |
| Abbildung 3 - Suchleisten11                                     |
| Abbildung 4 - Filterdialog12                                    |
| Abbildung 5 - Positionierung der Funktion Berichte im Menü14    |
| Abbildung 6 - Das Modul Aufträge17                              |
| Abbildung 7 - WAWI Auftragsliste17                              |
| Abbildung 8 - Dialogfeld Neuer Auftrag20                        |
| Abbildung 9 - Bereich Rechnungen im Auftragsdialog23            |
| Abbildung 10 - Hinzufügen von Arbeitsstunden zu einem Auftrag26 |
| Abbildung 11 - Fahrtenbuchdialog                                |
| Abbildung 12 - Dialogfenster für neue Bestellung29              |
| Abbildung 13 - Dialog für neuen Warenausgang32                  |
| Abbildung 14 - Lasche OM Auftrag-Dokumente mitsenden            |
| Abbildung 15 - Das Modul Lager                                  |
| Abbildung 16 - Artikelliste                                     |
| Abbildung 17 - Dialogfeld Neuer Artikel                         |
| Abbildung 18 - Bestellliste42                                   |
| Abbildung 19 - Dialogfenster für neue Bestellung43              |
|                                                                 |

.

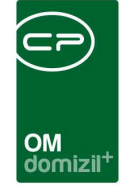

ï

| Abbildung 20 - Dialogfenster Neuer Wareneingang46             |
|---------------------------------------------------------------|
| Abbildung 21 - Dialogfenster Neuer Warenausgang48             |
| Abbildung 22 – Lagerbewegungsliste49                          |
| Abbildung 23 - Lagerbestandsliste                             |
| Abbildung 24 - Inventurliste51                                |
| Abbildung 25 - Auswahldialog für den Bericht Umsatz/Artikel52 |
| Abbildung 26 - Vorschau des Berichts Umsatz/Artikel53         |
| Abbildung 27 - Das Modul Fuhrpark54                           |
| Abbildung 28 - Fahrzeugliste54                                |
| Abbildung 29 - Dialogfeld für ein neues Fahrzeug56            |
| Abbildung 30 - Fahrtenbuchdialog58                            |
| Abbildung 31 - Das Modul Personal60                           |
| Abbildung 32 - Zeiterfassung61                                |
| Abbildung 33 - OSC Cloud Arbeitszeiten erfassen62             |
| Abbildung 34 - Dialogfeld für neuen Mitarbeiter64             |
| Abbildung 35 - Liste der Abteilungen67                        |
| Abbildung 36 - Dialogfenster Neue Abteilung67                 |
| Abbildung 37 - Auswahldialog für die Lohnübersicht MA69       |
| Abbildung 38 - Vorschau der Lohnübersicht70                   |
| Abbildung 39 - Auswahldialog für den Bericht Tagesleistung71  |

10

10

1.1

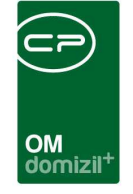

ï

10

H H H

| Abbildung 40 - Vorschau des Berichts Tagesleistung72           |
|----------------------------------------------------------------|
| Abbildung 41 - Auswahldialog für die Stundenauswertung MA73    |
| Abbildung 42 - Vorschau der Stundenauswertung MA74             |
| Abbildung 43 - Auswahldialog für die Veranstaltungsbetreuung75 |
| Abbildung 44 - Vorschau der Stundenauswertung MA76             |
| Abbildung 45 - Das Modul Firmen77                              |
| Abbildung 46 - Das Modul Grundeinstellungen78                  |
| Abbildung 47 - Statusdialog79                                  |
| Abbildung 48 - Liste der Zeitmodelle80                         |
| Abbildung 49 - Zeitmodelldialog81                              |
| Abbildung 50 - Liste der Feiertage83                           |
| Abbildung 51 - Stundensatzdialog85                             |
| Abbildung 52 - Dialog Bankkonten87                             |
| Abbildung 53 - Zahlungsbedingungsliste                         |
| Abbildung 54 - Zahlungsbedingungen                             |
| Abbildung 55 - Dialogfenster Orte90                            |
| Abbildung 56 - Dialog Icon Verwaltung91                        |
| Abbildung 57 - Länderliste                                     |
| Abbildung 58 - Kostenstellendialog93                           |
| Abbildung 59 - Benutzerliste                                   |

10

10

1.1

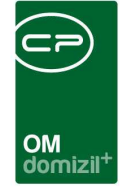

ï

10

| Abbildung 60 - Währungsliste                | 95  |
|---------------------------------------------|-----|
|                                             |     |
| Abbildung 61 - Globale Variablen            | 98  |
| Abbildung 62 - Dialog für globale Variablen | 00  |
|                                             | 99  |
| Abbildung 63 - Konfigurationsliste          | 104 |

11

10

10

1.1